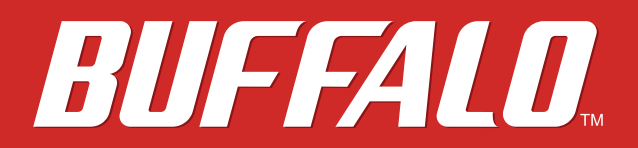

# AirStation WZR-900DHP / WZR-600DHP2 User Manual

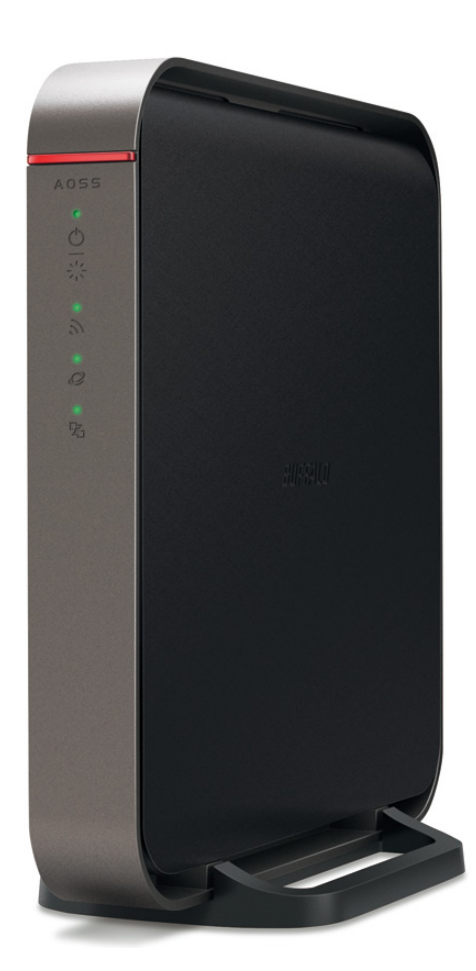

www.buffalotech.com

35013156-01 2013-12

## Contents

| <u>Chapter 1 - Setup</u>                    | 8  |
|---------------------------------------------|----|
| Introduction                                | 8  |
| Diagrams and Layout                         | 8  |
| Front Panel                                 | 8  |
| Back Panel                                  | 10 |
| Bottom                                      | 12 |
| Installation                                | 12 |
| Vertical Placement                          | 12 |
| How to Set Up AirStation for the First Time | 13 |
| Connect to a PC and Power On                | 13 |
| Opening Settings                            | 15 |
| Connect Your Wireless Devices               | 16 |

| Chapter 2 - Settings | 17 |
|----------------------|----|
| Easy Admin           | 17 |
| Home                 | 17 |
| Wireless             |    |
| AOSS/WPS             | 19 |
| USB Storage          | 19 |
| Guest Accounts       | 20 |
| QoS                  | 20 |
| Web Filtering        | 21 |
| Network Devices      |    |
| Advanced Settings    | 23 |
| -                    |    |

| Internet23          |
|---------------------|
| PPPoE               |
| Dynamic DNS26       |
| PPTP                |
| NAT28               |
| LAN                 |
| DHCP Leases         |
| Routing29           |
| 2.4 GHz/5 GHz       |
| WPS                 |
| AOSS                |
| MAC Filtering       |
| Multicast Control35 |
| Guest Accounts      |
| Wireless Bridge     |
| Firewall            |
|                     |
| IP Filter           |
| IP Filter           |
| IP Filter           |
| IP Filter           |
| IP Filter           |
| IP Filter           |
| IP Filter           |
| IP Filter           |
| IP Filter           |
| IP Filter           |
| IP Filter           |

| QoS                |    |
|--------------------|----|
| eco Mode           |    |
| Network USB        | 50 |
| System             | 51 |
| Syslog Settings    | 52 |
| Reset / Reboot     | 53 |
| Update Firmware    | 54 |
| System Information | 55 |
| Logs               | 56 |
| Packets            | 57 |
| Ping               | 57 |
| -                  |    |

| Chapter 3 - Wireless                                             | 58 |
|------------------------------------------------------------------|----|
| Wireless Options                                                 | 58 |
| Advanced Wireless Configuration                                  | 59 |
| Manual Configuration (SSID and Password)                         | 59 |
| Automatic Secure Setup (WPS)                                     | 59 |
| Automatic Secure Setup (AOSS)                                    | 60 |
| Adding an AirStation to an Existing Wireless Network as a Client | 61 |

| Chapter 4 - Utilities                      | 62 |
|--------------------------------------------|----|
| How to Download Utilities                  | 62 |
| List of Utilities with Description of Each | 63 |
| AirStation Configuration Tool              | 63 |
| Network-USB Navigator                      | 64 |
| Client Manager                             | 65 |
| AOSS Assistant                             | 66 |

| Chapter 5 - Troubleshooting67                 |
|-----------------------------------------------|
| Finding Your AirStation on the Network67      |
| Eliminating Dead Spots in Wireless Coverage67 |
| If Your Wireless Connection Is Not Stable67   |
| Basic Router Troubleshooting67                |
| Basic Router Troubleshooting from a Mac68     |
| Appendix A - Supplemental Information         |
| Package Contents69                            |
| Factory Default Settings70                    |
| WZR-900DHP70                                  |
| WZR-600DHP275                                 |
| Technical Specifications80                    |
| WZR-900DHP80                                  |
| WZR-600DHP281                                 |
| Shared Folders and USB Ports82                |
| GPL Information83                             |

| Appendix B - Tutorials                                    | 84             |
|-----------------------------------------------------------|----------------|
| <b>Configuring the AirStation for Optimal Performance</b> | and Security84 |
| Performance                                               | 84             |
| Security                                                  | 84             |
| Sharing a Printer                                         |                |
| 5                                                         |                |

| Enabling Network USB on the AirStation85                        |
|-----------------------------------------------------------------|
| Installing and Using Network-USB Navigator85                    |
| Configuring the Web Filter86                                    |
| Content Filter86                                                |
| Websites Excluded from Filter86                                 |
| Computers Excluded from Filter87                                |
| Finding a Computer's MAC Address87                              |
| Configuring Access Control88                                    |
| Port Forwarding Basics89                                        |
| Common Uses89                                                   |
| Security                                                        |
| UPnP                                                            |
| Setting Up Port Forwarding Rules90                              |
| Creating Port Forwarding Rules90                                |
| Managing Port Forwarding Rules91                                |
| Configuring a USB Drive as a NAS91                              |
| Setting Up the NAS91                                            |
| Formatting the Drive92                                          |
| User Access92                                                   |
| Enable Sharing93                                                |
| Adding the AirStation to a Wireless Network                     |
| Set Up the AirStation as an Extender94                          |
| Set Up the AirStation as a Repeater95                           |
| Connecting Wireless Bridge Clients with MAC Filtering Enabled97 |
| Required Devices98                                              |
| Configuration98                                                 |
| Adding Devices                                                  |

| Saving and Restoring Settings with a Backup File 108  |
|-------------------------------------------------------|
| Save Settings to a Backup File108                     |
| Restoring Settings with a Backup File109              |
| Replacing the AirStation109                           |
| Setting Up WebAccess 110                              |
| WebAccess Settings 110                                |
| Connecting Wireless Devices Using AOSS 111            |
| Pushbutton Method111                                  |
| Setting Up a VPN Server 111                           |
| PPTP Settings on the AirStation111                    |
| Editing Users 112                                     |
| Using AirStations with 2Wire Residential Gateways 113 |
| How to Use QoS 114                                    |
| Setting a QoS Priority Policy 114                     |
| Manual Entry 115                                      |
| How to Configure TCP/IP 116                           |
| Windows 8 116                                         |
| Windows 7 116                                         |
| Windows Vista 117                                     |
| Windows XP118                                         |
| Mac OS                                                |

## **Chapter 1 - Setup**

### Introduction

Thank you for purchasing a Buffalo AirStation. The WZR-900DHP and WZR-600DHP2 AirStations are dual-band wireless routers with outstanding performance and range. They combine high data transfer speeds with a robust set of extra features like QoS, USB NAS, media server, and web filtering. This manual will help you set up and use your new wireless router. If you're new to wireless networking, turn to chapter 2 to start configuring your wireless network.

For advanced users, use a wired Ethernet connection to access the AirStation's settings:

- Default LAN-side IP address: 192.168.11.1
- Username: admin
- Default password: password

### **Diagrams and Layout**

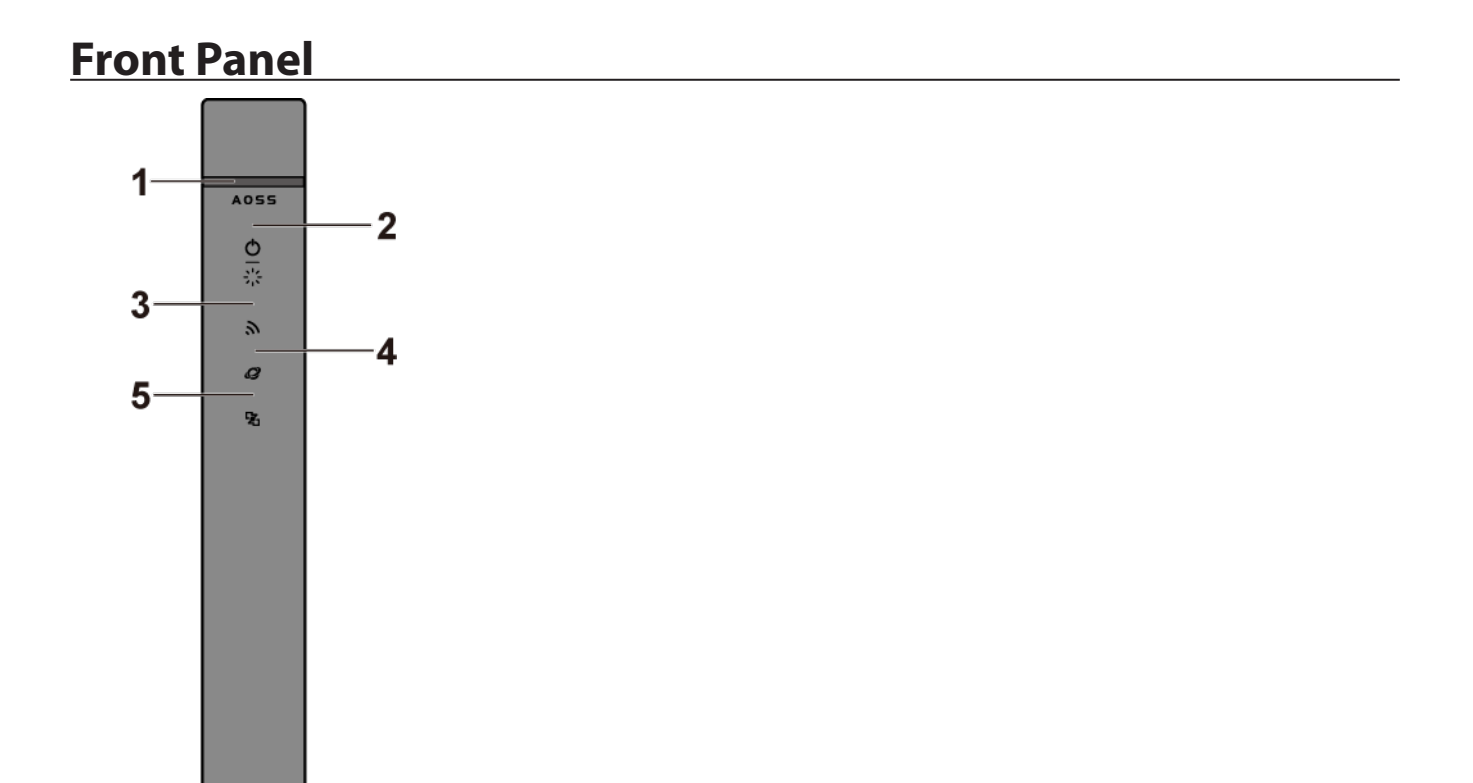

#### 1 AOSS button

To initiate AOSS, hold down this button until the wireless LED flashes (about 1 second). Then, push or click the AOSS button on your wireless client device to complete the connection. Both devices must be powered on.

2 Power/Diag LED (Green or Red)

On (Green): Power is on. On (Red): The AirStation is in wireless bridge mode. Blinking (Green): Booting. Off: Power is off. 2 blinks (Red)\*\*: Flash ROM error. 3 blinks (Red)\*\*: Wired LAN error. 4 blinks (Red)\*\*: Wireless LAN error. 5 blinks (Red)\*\*\*: IP address setting error. Continuously blinking\*: Updating firmware, saving settings, or initializing settings.

\* Do not unplug the AC adapter while the LED is blinking continuously.

\*\* Turn off AirStation first, wait for a few seconds, then turn it back on.

\*\*\* WAN-side and LAN-side IP addresses are the same. Change the LAN-side IP address of the AirStation.

Wireless LED (Green or Amber)
On: Wireless LAN is enabled or transmitting.
Double blinks: AirStation is waiting for an AOSS or WPS security key.
Continuously blinking (fast): AOSS/WPS error; failed to exchange security keys.
Continuously blinking (slow): The AirStation is in wireless bridge mode.
Off: Wireless LAN is disabled.
Note: The wireless LED will be green if security is enabled or amber if it is disabled.

 Internet Access LED (Green)
 On: The WAN port is connected.
 Off: No Internet access.

 Router LED (Green or Amber)
 On (Green): Router functionality is enabled.
 Off: Router functionality is disabled.

### **Back Panel**

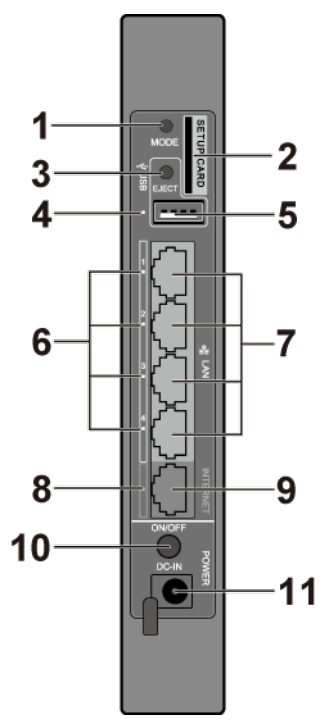

### 1 Mode Button

This button switches between router mode, access point mode, and wireless bridge mode.

#### 2 Setup Card Slot

This is the slot where the AirStation setup card is stored. The initial settings for the username, password, SSID, and encryption type are provided on the card for logging in to Settings.

### **3** USB Eject Button

To dismount a USB hard drive, hold down this button until the USB LED flashes (about 3 seconds). The USB drive can then be unplugged safely.

4 USB LED (Green)

On: A USB drive is connected. Fast blinking: The USB drive is transmitting data. **Blinking:** The USB drive has been dismounted and can safely be unplugged. Off: No USB drive is connected.

Note: Do not remove the USB drive or turn off the AirStation while data is being transmitted.

5 USB Port

You can connect a USB drive.

#### Notes:

- WZR-900DHP has an USB 3.0 port and WZR-600DHP2 has an USB 2.0 port.
- USB 3.0 hubs are not supported. Use USB 2.0 hubs only.

**6** LAN LED (Green)

On: An Ethernet device is connected. Blinkina:

An Ethernet device is communicating.

7 LAN Port

Connect your computer, hub, or other Ethernet devices to these ports. This switching hub supports 10 Mbps, 100 Mbps, and 1000 Mbps connections.

8 Internet LED (Green) On: The Internet port is connected. **Blinking:** The Internet port is transmitting data.

9 Internet Port

10 Mbps, 100 Mbps, and 1000 Mbps connections are supported.

Note: In bridge mode, the Internet port becomes a regular LAN port, for a total of 5 usable LAN ports.

#### **10** Power Button

This button turns the power on and off.

**11** DC Connector

Connect the included AC adapter here.

### **Bottom**

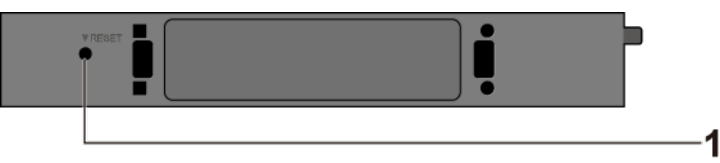

1 Reset Button

To reset all settings, hold down this button until the power/diag LED turns red (about 3 seconds). The power must be on for this to work.

### Installation

### **Vertical Placement**

Attach the stand as shown in the figure below.

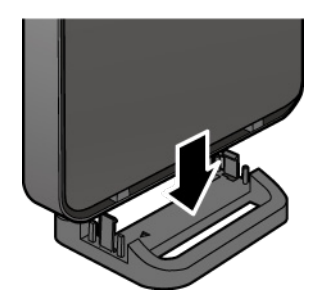

### How to Set Up AirStation for the First Time

### **Connect to a PC and Power On**

To configure your AirStation, follow the procedure below.

- 1 Verify that you can connect to the Internet without the AirStation, then turn off your modem and computer.
- 2 Unplug the LAN cable which connects your computer and modem.

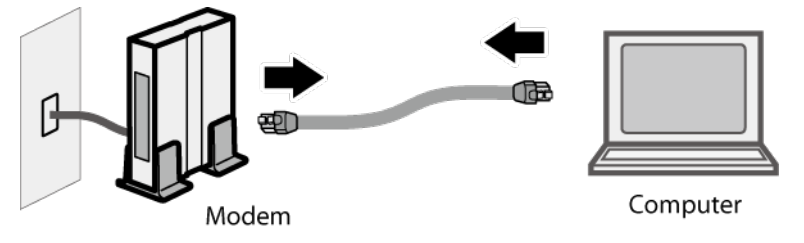

**3** Plug one end of the LAN cable into your modem and the other end to the AirStation's Internet (WAN) port. Turn on the modem.

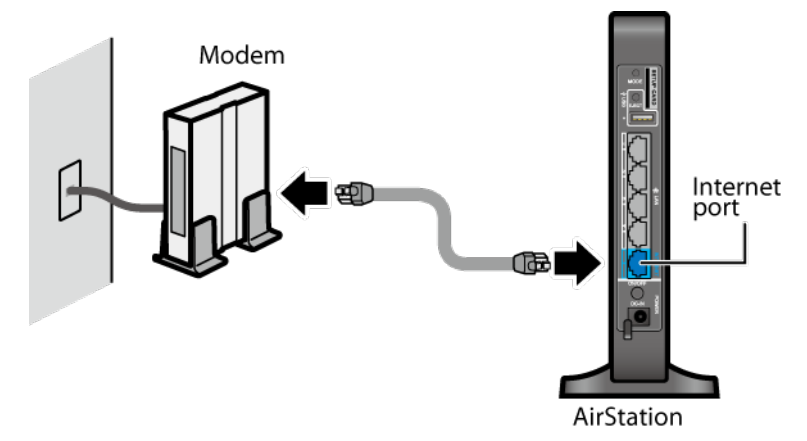

**4** Turn on the AirStation and wait one minute.

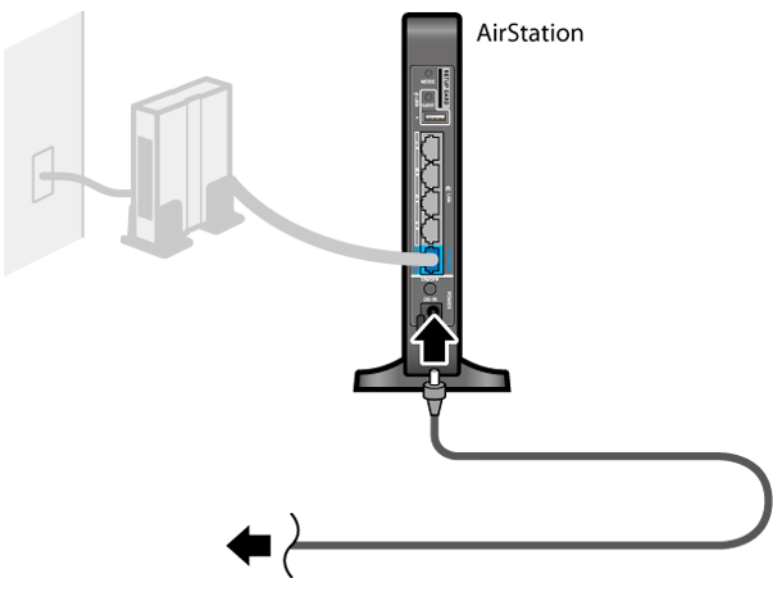

**Note:** If the power does not turn on when the AC adapter is connected, press the power button on the rear of the AirStation.

**5** If using a wired LAN, connect the AirStation LAN port and computer using a LAN cable. If using a wireless LAN, connect the computer to the wireless LAN as described in Chapter 3.

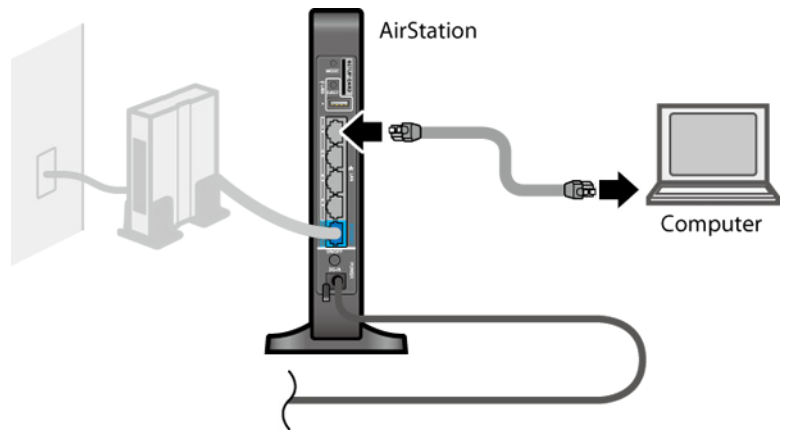

 Once your computer has booted, the AirStation's LEDs should be lit as described below: Power/Diag: Lit green.
 Wireless: Lit green.
 Internet access: Lit green.
 Router: Lit green.
 LAN: Lit or blinking green.
 Internet: Lit or blinking green.

Note: If the router LED is not lit, hold down the mode button for about 3 seconds to switch to router mode.

7 Launch a web browser. If the home screen is displayed, setup is complete. If username and password fields are displayed, enter "admin" for the username and "password" for the password, then click *Log In*. Step through the wizard to complete setup.

You've completed the initial setup of your AirStation.

### **Opening Settings**

To configure the AirStation, log in to Settings as shown below.

1 Launch a web browser.

2

Enter the AirStation's LAN-side IP address in the address field and press the enter key.

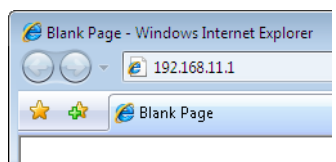

#### Notes:

- The AirStation's default LAN-side IP address depends on the mode.
- In router mode: 192.168.11.1
- In access point mode: 192.168.11.100
- In wireless bridge mode: 192.168.11.100
- If you changed the IP address of the AirStation, then use the new IP address.

**3** Enter "admin" for the username and "password" for the password, then click *Log In*.

| BUFFALO                   |
|---------------------------|
| Air Station<br>WZR-900DHP |
| Auto                      |
| Username                  |
| admin                     |
| Password                  |
| •••••                     |
| C Mobile version          |
|                           |
| Log In                    |
|                           |

**Note:** If you forget your password, hold down the reset button to initialize all settings. Note that all other settings will also revert to their default values.

**4** This is the home page of Settings, where most AirStation settings can be configured.

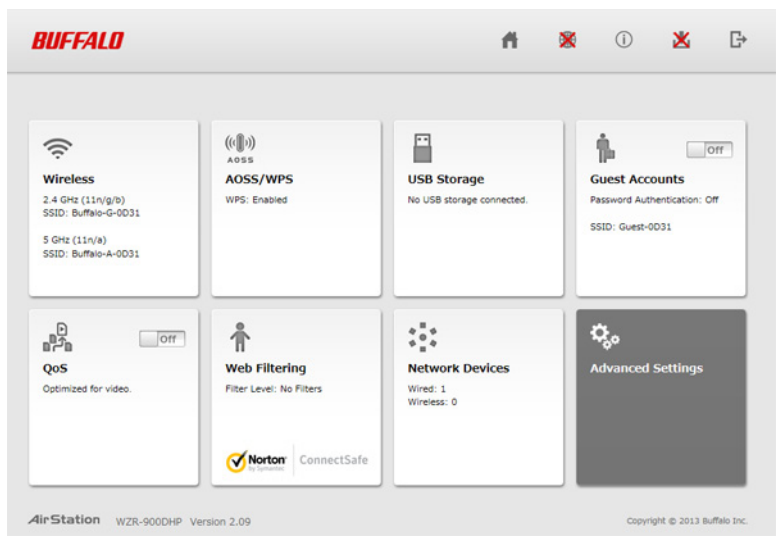

### **Connect Your Wireless Devices**

For each wireless device that you want to connect to the network, use the device's built-in software to search for available networks. Find your SSID (the name of your wireless network) on the list of detected networks and select it.

| Not connected                 | * <del>*</del> |
|-------------------------------|----------------|
| Connections are available     | E              |
| Wireless Network Connection 2 | ^              |
| 106F3F273792_G                | 100            |
| Buffalo-G-00A8-1              | lte.           |
| Connect automatically         | Connect        |
| VERISERVE-Priter              | llee.          |
| omoidetest                    | line.          |
| L04D                          | llee           |
| WAP-G                         | line.          |
| 0024A5F428E8                  | .at 🝷          |
| Open Network and Sharin       | g Center       |

Enter the passphrase for the network and you'll be connected. Repeat for any additional wireless client devices that you want to connect.

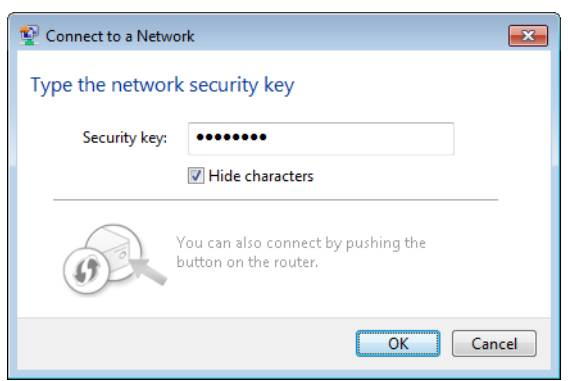

## **Chapter 2 - Settings**

Settings is the configuration GUI for the AirStation. You can configure all settings for the AirStation from here. This user manual shows examples from the WZR-900DHP. If you have a WZR-600DHP2, your screens may be slightly different.

### **Easy Admin**

### <u>Home</u>

When you first open Settings, the Easy Admin page is shown. From this page you can easily configure common settings. The examples below assume the AirStation is in router mode.

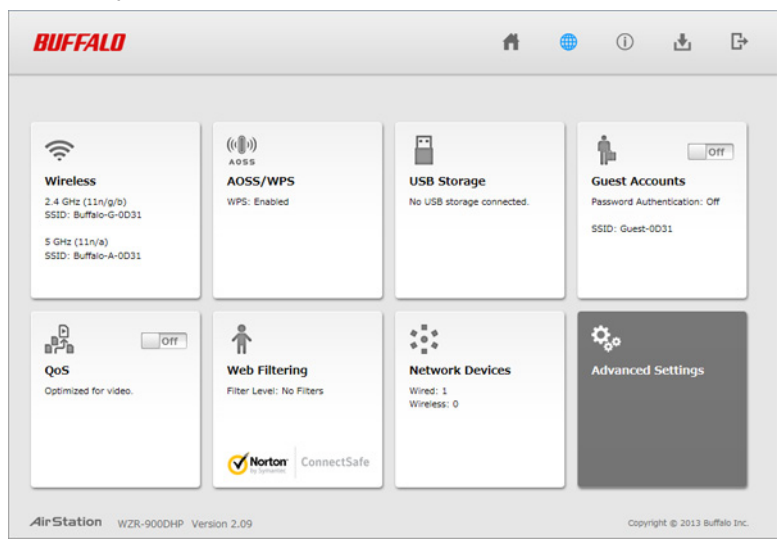

| Wireless          | Displays current wireless status. Click the panel to configure wireless settings.                                                                   |
|-------------------|----------------------------------------------------------------------------------------------------|
| AOSS/WPS          | Displays current AOSS/WPS status. Click the panel to run AOSS/WPS.                                                                                  |
| USB Storage       | Displays the status of USB storage connected to this product. Click the panel to configure USB storage settings.                                    |
| Guest Accounts    | Displays current guest accounts status. Click the slider to turn guest accounts on or off.<br>Click the panel to configure guest accounts settings. |
| QoS               | Displays current QoS status. Click the slider to turn QoS on or off. Click the panel to configure priority control QoS.                             |
| Web Filtering     | Displays current content filter status. Click the panel to configure web filtering.                                                                 |
| Network Devices   | Displays the number of devices connected to the network. Click the panel to check each device's status.                                             |
| Advanced Settings | Click the panel to configure advanced settings.                                                                                                    |

### <u>Wireless</u>

Configure basic wireless settings here. This is available in router and access point modes only.

| BUFFALO                            | ń 🕷                               | 0 🗴 🗗                         |
|------------------------------------|-----------------------------------|-------------------------------|
| 🔶 Wireless LAN                     |                                   |                               |
| 2.4 GHz (11n/g/b)<br>✓ Enable      | 5 GHz (11n/a)                     | \$,                           |
| SSID 1<br>Buffalo-G-0D31           | SSID 1<br>Buffalo-A-0D31          |                               |
| Encryption<br>WPA2-PSK AES         | Encryption<br>WPA2-PSK AES        |                               |
| Encryption Key<br>Safevakyca 3mt   | Encryption Key<br>5afcraktyca 3mt |                               |
| Channel T                          | Channel<br>Auto Channel           | -                             |
| Bandwidth                          | Bandwidth                         |                               |
| 210.1 mops (20 mitz)               | 450 mbps (40 min2)                |                               |
|                                    | В                                 | ack Apply                     |
| AirStation WZR-900DHP Version 2.09 |                                   | Copyright © 2013 Buffalo Inc. |

| 2.4 GHz (11n/g/b) | You may enable or disable either wireless frequency range independently. If both                                                                                                    |  |  |
|-------------------|----------------------------------------------------------------------------------------------------|--|--|
| 5 GHz (11n/a)     | wireless radios are disabled, the AirStation will not communicate wirelessly.                                                                                                    |  |  |
| SSID 1            | Each SSID may contain up to 32 alphanumeric characters.                                                                                                    |  |  |
|                   | The following types of encryption are available:                                                                                                    |  |  |
|                   | WPA2-PSK AES                                                                                                    |  |  |
|                   | WPA2 authentication with AES encryption is the best system available. Highly recommended if all your wireless clients support it.                                                                          |  |  |
|                   | WPA-PSK AES                                                                                                    |  |  |
| Encryption        | WPA authentication with AES encryption is an older system, but still secure.                                                                                                    |  |  |
|                   | WPA/WPA2-mixed PSK TKIP+AES                                                                                                    |  |  |
|                   | For maximum compatibility, this system allows any combination of WPA, WPA2, TKIP, and AES. This encryption system works with most older clients but is not very secure.                                    |  |  |
|                   | No Encryption                                                                                                    |  |  |
|                   | No encryption means that anyone can log in to your wireless network, snoop on your wireless traffic, and use your bandwidth. Not recommended for most users.                                               |  |  |
| Encryption Key    | The encryption key is like the "password" for your wireless network. It may contain 8 to 63 case-sensitive alphanumeric characters (ASCII) or 64 hexadecimal characters (0-9 and a-f, not case-sensitive). |  |  |
|                   | For best results, select Auto Channel. The AirStation will seek and use the clearest                                                                                                    |  |  |
| Channel           | channel automatically. Alternately, you may choose a wireless channel manually.                                                                                                    |  |  |
|                   | In rural areas with little wireless traffic, a larger bandwidth setting may improve wireless                                                                                                    |  |  |
| Bandwidth         | performance significantly. However, if you are in an urban area with much wireless traffic<br>and interference, the default bandwidth is recommended.                                                      |  |  |

### AOSS/WPS

The following window appears when you click the panel. Click OK to start AOSS/WPS.

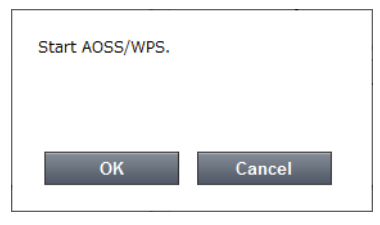

### USB Storage

Configure USB storage settings here.

| BUFFALD                                                                                                   | fi 🕺 🛈 👗 🗗                                                                                                    |
|----------------------------------------------------------------------------------------------------|----------------------------------------------------------------------------------------------------|
| USB Storage Settings                                                                                      |                                                                                                    |
| Attached Drive<br>(No disk)<br>Refresh Dismount<br>File Sharing<br>Panble<br>BitTorrent<br>DLVA<br>Enable | WebAccess       Eable         BuffaloNAS.com Name       BuffaloNAS.com Status         BuffaloNAS.com Status       WebAccess Account         Username       Bessword         Show password       Show password |
| AirStation WZR-900DHP Version 2.09                                                                        | Copyright © 2013 Buffelo Inc.                                                                                                    |

| Attached Drive        | The names of USB devices connected to this product.                                                                                                    |
|-----------------------|----------------------------------------------------------------------------------------------------|
| File Sharing          | Enable or disable file sharing.                                                                                                    |
| BitTorrent            | Enable or disable BitTorrent.                                                                                                    |
| DLNA                  | Enable or disable the media server.                                                                                                    |
| WebAccess             | Enable or disable WebAccess.                                                                                                    |
| BuffaloNAS.com Name   | This name may contain 3 to 20 alphanumeric characters, hyphens (-), and underscores (_). The AirStation will be registered by this name at BuffaloNAS.com.                             |
| BuffaloNAS.com Status | If the status shows Registration failure, check your BuffaloNAS.com settings.                                                                                                    |
| Username              | The WebAccess username may contain up to 20 alphanumeric characters, hyphens (-), underscores (_), and periods (.). Don't use a symbol as the first character.                         |
| Password              | The WebAccess password may contain up to 20 alphanumeric characters, hyphens (-), underscores (_), and periods (.). It should not be blank. Don't use a symbol as the first character. |

### **Guest Accounts**

Configure guest account settings here. This is available in router and access point modes only.

| BUF    | FFALD                         | 1 | 4 | *   | ()      | ×           | G           |
|--------|-------------------------------|---|---|-----|---------|-------------|-------------|
| 1      | Guest Account Settings        |   |   |     |         |             | \$,         |
|        | SSID<br>Guest-0D31            |   |   |     |         |             |             |
|        | Encryption                    |   |   |     |         |             |             |
|        | Permitted Access Time 3 hours |   |   |     |         |             |             |
|        |                               |   |   |     |         |             |             |
|        |                               |   |   |     |         |             |             |
|        |                               |   |   |     |         |             |             |
|        |                               |   |   |     |         |             |             |
|        |                               |   |   | - 1 | Back    | A           | oply        |
| AirSta | ation WZR-900DHP Version 2.09 |   |   |     | Copyrig | ht © 2013 B | uffalo Inc. |

| SSID                  | The SSID for the guest accounts may contain up to 32 alphanumeric characters.    |
|-----------------------|----------------------------------------------------------------------------------|
| Encryption            | Select an encryption mode for the guest accounts.                                |
| Permitted Access Time | This is the amount of time that guests will be permitted to access the Internet. |

## QoS

Configure QoS (Quality of Service) here. This is available in router mode only.

| BUFFALO                                                           |                                                                | ň.       | *  | ()   | ×            | G                            |
|-------------------------------------------------------------------|----------------------------------------------------------------|----------|----|------|--------------|------------------------------|
| Priority Control QoS                                              |                                                                |          |    |      |              | <b>¢</b> ,                   |
| Enable Select a policy:     Video     Voice     Gaming     Manual | Video<br>Conference<br>Gaming<br>Audio<br>Erowsing<br>Downicad |          |    | _    |              |                              |
| AirStation WZR-900DHP Version 2.09                                | :: Networ                                                      | rk Devic | es | Back | pht © 2013 8 | o <b>ply</b><br>Suffalo Inc. |

| Enable | Enable or disable QoS. |
|--------|------------------------|
|        |                        |

| Select a policy | Select a policy for communication. Network bandwidth will be optimized for the selected item.         |
|-----------------|----------------------------------------------------------------------------------------------------|
| Traffic Monitor | You can check each item's communication status.<br>Z : Priority<br>: Upload speed<br>: Download speed |

### Web Filtering

.

Configure web filtering. This is available in router mode only.

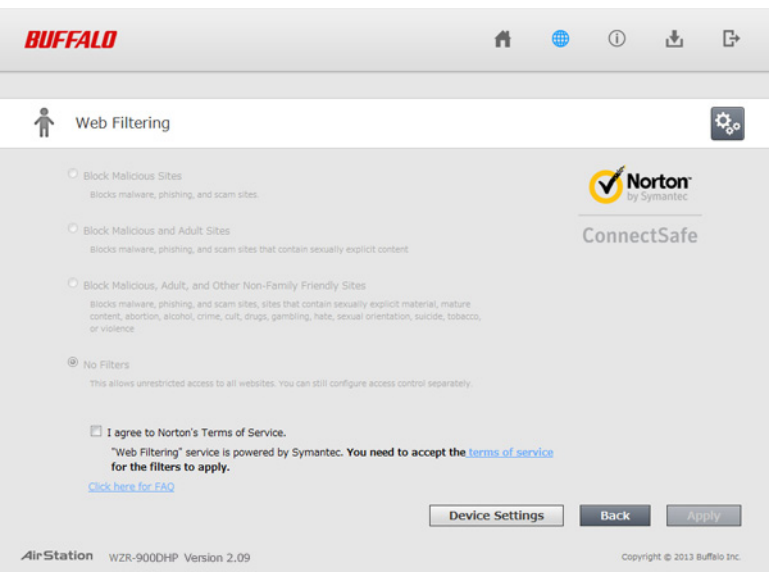

| Block Malicious Sites                                             | Blocks malware, phishing, and scam sites.                                                                                                    |
|-------------------------------------------------------------------|----------------------------------------------------------------------------------------------------|
| Block Malicious and<br>Adult Sites                                | Blocks malware, phishing, and sites that contain sexually explicit content.                                                                                                    |
| Block Malicious, Adult,<br>and Other Non-Family<br>Friendly Sites | Blocks malware, phishing, and scam sites, sites that contain sexually explicit material, mature content, abortion, alcohol, crime, cult, drugs, gambling, hate, sexual orientation, suicide, tobacco, and violence. |
| No Filters                                                        | This allows unrestricted access to all websites. You can still configure access control separately.                                                                                                    |
| l agree to Norton's<br>Terms of Service                           | Web filtering is provided by Symantec Corporation. To enable, you must accept the terms of service.                                                                                                    |

Norton ConnectSafe must be activated by the customer. Use of Norton ConnectSafe is subject to the terms of service found at https://dns.norton.com/dnsweb/terms.do

## Network Devices

Check the status of each device connected to the network. This is available in router mode only.

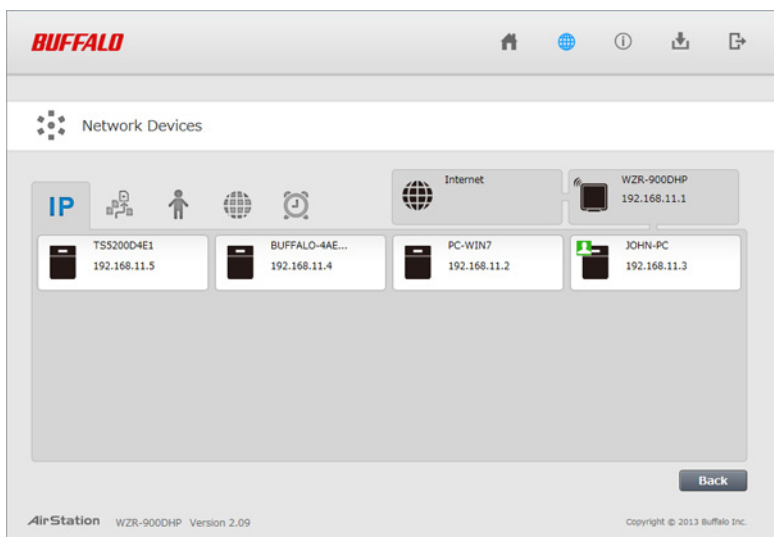

| IP | Displays the IP address of each device connected to this product.                  |
|----|------------------------------------------------------------------------------------|
|    | Displays uploading and downloading speed of each device connected to this product. |
| î  | Displays the devices connected to the AirStation.                                  |
|    | Click the appropriate icon to open each device's settings.                         |
| 0  | Click the icon to send a Wake-on-LAN packet to the device.                         |

## **Advanced Settings**

### Internet

Configure the WAN-side port ("Internet port") here.

#### Internet - Internet (Router Mode Only)

| Method of Acquiring IP Address | <ul> <li>Run Internet Connection Wizard</li> <li>Acquire an IP address automatically from a DHCP server</li> <li>Use PPPoE client</li> <li>Use IP unnumbered</li> <li>Use this address<br/>Static IP Address</li> <li>Subnet Mask</li> </ul> |
|--------------------------------|----------------------------------------------------------------------------------------------------|
| To set up PPPoE, click here.   |                                                                                                    |
| Advanced Settings              |                                                                                                    |
| Default Gateway                |                                                                                                    |

| Default Gateway           |                                                                                          |
|---------------------------|------------------------------------------------------------------------------------------|
| DNS Name Server Address   | Primary: Secondary:                                                                      |
| Internet MAC Address      | <ul> <li>Use default MAC address(10:6F:3F:D3:0D:31)</li> <li>Use this address</li> </ul> |
| MTU Size of Internet Port | 1500 Bytes                                                                               |

| Method of Acquiring IP<br>Address | Specify how the WAN-side IP address is obtained.                                                                                                    |
|-----------------------------------|----------------------------------------------------------------------------------------------------|
| Default Gateway                   | Configure an IP address for the default gateway.                                                                                                    |
| DNS Name Server<br>Address        | Specify an IP address for the DNS server.                                                                                                    |
| Internet MAC Address              | You may use the default MAC address or specify one manually.<br><b>Note:</b> Configuring an improper MAC address may make the AirStation unusable. Do not change the MAC address unless you know what you're doing! |
| MTU Size of Internet<br>Port      | Configure the MTU value of the Internet port. Values of 578 to 1500 bytes may be entered.                                                                                                    |

### **PPPoE**

Configure PPPoE settings here.

#### Internet - PPPoE (Router Mode Only)

| Default PPPoE Connection |                      | 1 : Easy Setup | •       |                     |   |
|--------------------------|----------------------|----------------|---------|---------------------|---|
| IP                       | Unnumbe              | ered PPPoE     | Connec  | tion 1 : Easy Setup | ▼ |
|                          |                      |                |         |                     |   |
| PPPoE Connection List    |                      |                |         |                     |   |
| #                        | Name                 | Status         |         |                     |   |
| 1                        | Easy Setu            | up Enable      |         |                     |   |
| E                        | Edit Connection List |                |         |                     |   |
| Preferred Connections    |                      |                |         |                     |   |
| #                        | Name D               | estination     | Address | Source Address      |   |

Route is not registered.

Edit Preferred Connections

| Default PPPoE                | If you have registered multiple connection destinations in the PPPoE Connection List, |
|------------------------------|---------------------------------------------------------------------------------------|
| Connection                   | connection destinations selected here have priority.                                  |
| IP Unnumbered PPPoE          | Select the destination from the PPPoE Connection List to be used when Use IP          |
| Connection                   | Unnumbered is chosen as the method of acquiring IP address.                           |
| <b>PPPoE Connection List</b> | Edit PPPoE destination. You can register up to 5 sessions.                            |
| Edit Connection List         | Click this button to edit destination settings.                                       |

|                               | This is displayed when <i>Edit Connection List</i> is clicked.                                                                                                    |
|-------------------------------|----------------------------------------------------------------------------------------------------|
|                               | Name of Connection                                                                                                    |
|                               | Enter the name to identify the connected destination. You may enter up to 32 alphanumerical characters and symbols.                                                                                                    |
|                               | Username                                                                                                    |
|                               | Enter the username specified by your ISP for PPPoE certification. You may enter up to 64 alphanumerical characters and symbols.                                                                                                    |
|                               | Password                                                                                                    |
|                               | Enter the password specified by your ISP for PPPoE certification. You may enter up to 64 alphanumerical characters and symbols.                                                                                                    |
|                               | Service Name                                                                                                    |
|                               | Fill in this field only if your ISP specifies a service name. Leave blank otherwise. You may enter up to 64 alphanumerical characters and symbols.                                                                                                    |
|                               | Connection Type                                                                                                    |
|                               | Specifies the timing for the AirStation to connect to your provider.                                                                                                    |
| PPPoE Connection              | Automatic Disconnection                                                                                                    |
|                               | Set time to disconnect after communication is stopped when the connection method is set to <i>Connection on Demand</i> or <i>Manual</i> . You can enter up to 1440 minutes.                                                                                                    |
|                               | Authentication                                                                                                    |
|                               | Configure an authentication method with a provider.                                                                                                    |
|                               | MTU Size                                                                                                    |
|                               | Configure the MTU (maximum transmission unit) size for PPPoE. Values of 578 to 1492 bytes may be entered.                                                                                                    |
|                               | MRU Size                                                                                                    |
|                               | Configure MRU (maximum receive unit) for PPPoE. Values of 578 to 1492 may be entered.                                                                                                    |
|                               | Keepalive                                                                                                    |
|                               | If keepalive is enabled, the AirStation will issue an LCP echo request once a minute in<br>order to maintain the connection with the PPPoE. If the server does not respond for<br>more than 6 minutes, the line is recognized as disconnected and the AirStation will<br>terminate the connection. Disabled by default. |
| Preferred Connections         | Displays information you have set regarding to the connection destination route.                                                                                                    |
| Edit Preferred<br>Connections | Click to edit the connection destination route settings.                                                                                                    |
|                               | Click Edit Preferred Connections to display.                                                                                                    |
|                               | Name                                                                                                    |
| Preferred PPPoE               | The destination to connect by PPPoE if <i>Destination Address</i> and <i>Source Address</i> match. Select the destination registered to the PPPoE Connection List.                                                                                                    |
| Connection                    | Destination Address                                                                                                    |
|                               | When communicating to this address, the AirStation will communicate with <i>Name</i> .                                                                                                    |
|                               | Source Address                                                                                                    |
|                               | When communicating from this address, the AirStation will communicate with <i>Name</i> .                                                                                                    |

## **Dynamic DNS**

Configure dynamic DNS settings here. Many settings are only available when the appropriate dynamic DNS service is enabled.

#### Internet - Dynamic DNS (Router Mode Only)

| Dynamic DNS Service      | Disabled 💌    |
|--------------------------|---------------|
| Current Dynamic DNS      | Settings      |
| Internet-side IP Address | 180.49.161.65 |
| Domain Name              | Disabled      |
| Status                   | Disabled      |
| Refresh                  |               |

| Dynamic DNS Service         | Select a supported dynamic DNS provider (DynDNS or TZO).                                                                                                    |
|-----------------------------|----------------------------------------------------------------------------------------------------|
| Username                    | Enter the dynamic DNS username. You may enter up to 64 alphanumerical characters and symbols.                                                                                                    |
| Password                    | Enter the dynamic DNS password. You may enter up to 64 alphanumerical characters and symbols.                                                                                                    |
| Hostname                    | Enter the dynamic DNS hostname. You may enter up to 255 alphanumerical characters, hyphens, and periods.                                                                                                    |
| Email Address               | Enter the email address which is registered to the dynamic DNS service. You may enter up to 64 alphanumerical characters and symbols.                                                                                                 |
| TZO Key                     | Enter the TZO key which is registered to the dynamic DNS service. You may enter up to 64 alphanumerical characters and symbols.                                                                                                    |
| Domain Name                 | Enter the domain name which is registered to the dynamic DNS service. You may enter up to 255 alphanumerical characters, hyphens, and periods.                                                                                        |
| IP Address Update<br>Period | Specifies the period to notify the dynamic DNS service provider of the current IP address. For DynDNS, set it between 0 and 35 days. For TZO, set it between 0 and 99 days. If 0 (zero) days is set, no periodic update is performed. |
| Internet-side IP Address    | The WAN-side IP address of the AirStation's Internet port. This address is sent to the dynamic DNS service provider.                                                                                                    |
| Domain Name                 | The domain name assigned by the dynamic DNS service provider. The AirStation can be accessed from the Internet using this domain name.                                                                                                |
| Status                      | Displays the status of the dynamic DNS service.                                                                                                    |

### **PPTP**

Configure the VPN server here.

#### Internet - PPTP (Router Mode Only)

| PPTP Server            | Enable                                                             |  |
|------------------------|--------------------------------------------------------------------|--|
| Authentication Type    | IS-CHAPv2 (40/128-bit Encryption)                                  |  |
| Advanced Settings      |                                                                    |  |
| Server IP Address      | Auto     Manual                                                    |  |
| Client IP Address      | Auto     Manual for up to5 address(es)                             |  |
| DNS Server IP Address  | LAN-side IP address of the AirStation     Manual     Do not notify |  |
| WINS Server IP Address | s                                                                  |  |
| MTU/MRU Value          | 1396                                                               |  |

#### PPTP User List

Username Connection Condition IP Address Operation No registered users

Edit PPTP User List

Refresh

| PPTP Server            | Enable to use a PPTP server.                                                                                    |
|------------------------|----------------------------------------------------------------------------------------------------|
| Authentication Type    | Select the authentication method for PPTP connection.                                                           |
| Server IP Address      | Select the server IP address.                                                                                   |
| Client IP Address      | Select the IP address range.                                                                                    |
| DNS Server IP Address  | Select the IP address for the DNS server.                                                                       |
| WINS Server IP Address | Enter the IP address for the WINS server.                                                                       |
| MTU/MRU Value          | Configure the MTU (maximum transmission unit) and MRU (maximum receive unit) to values between 578 and 1500.    |
| Edit PPTP User List    | Click to edit user information.                                                                                 |
|                        | Click <i>Edit PPTP User List</i> to display.                                                                    |
|                        | Username                                                                                                    |
| Add Now User           | Enter the username to connect to the PPTP server. You may enter up to 16 alphanumerical characters and symbols. |
| Adu New Oser           | Password                                                                                                    |
| Advanced Settings      | Enter the password to connect to the PPTP server. You may enter up to 16 alphanumerical characters and symbols. |
|                        | Method of Acquiring IP Address                                                                                  |
|                        | Select the method to be used to assign the IP address to the PPTP client.                                       |
| PPTP User List         | Displays the PPTP users.                                                                                        |

### NAT

Configure network address translation settings here. This enables LAN-side devices to communicate with the Internet.

#### Internet - NAT (Router Mode Only)

Address Translation V Enable

Address Translation Enable to use network address translation.

### LAN

Configure LAN-side and DHCP server settings.

#### LAN - LAN

| LAN-side IP Address  | IP Address 192.168.11.1<br>Subnet Mask 255.255.255.0 💌 |
|----------------------|--------------------------------------------------------|
| DHCP Server          | Enable                                                 |
| DHCP IP Address Pool | 192.168.11.2 for up to 64 address(es)                  |
|                      | Excluded in Addresses.                                 |
| LAN-side IP Address  | IP Address                                             |
| (For IP Unnumbered)  | Subnet Mask 255.255.255.0 -                            |

#### **DHCP Server Settings**

Advanced Settings Display

| LAN-side IP Address      | By default, the LAN-side IP address is 192.168.11.1 with subnet mask 255.255.255.0. You may change it here.                                              |
|--------------------------|----------------------------------------------------------------------------------------------------|
| DHCP Server              | Enable or disable the DHCP server, which assigns LAN-side IP addresses automatically.                                                                    |
| DHCP IP Address Pool     | Configure the range of IP addresses to be assigned by the DHCP server and IP addresses to be excluded from that range. Values from 1-256 may be entered. |
| LAN-side IP Address (For | Set an IP unnumbered LAN-side IP address.                                                                                                    |
| IP Unnumbered)           | Note: A PC with a normal LAN-side IP address and a PC with an IP unnumbered IP                                                                           |
|                          | address cannot communicate each other.                                                                                                    |
| Advanced Settings        | Check Display to display DHCP server advanced settings options.                                                                                          |
| Lease Period             | Set the effective period for IP addresses assigned by the DHCP server. Up to 999 hours may be entered.                                                   |
| Default Gateway          | Set the default gateway IP address for the DHCP server to issue to clients.                                                                              |
| DNS Servers              | Set the DNS server IP address for the DHCP server to issue to clients.                                                                                   |
| WINS Server              | Set the WINS server IP address for the DHCP server to issue to clients.                                                                                  |
| Domain Name              | Set the domain name for the DHCP server to issue to clients. You may enter up to 127 alphanumerical characters, hyphens, and periods.                    |

### **DHCP** Leases

Configure DHCP exceptions here.

#### LAN - DHCP Leases (Router Mode Only)

#### **Current DHCP Clients**

IP Address MAC Address Lease Period Status Customize No IP addresses have been assigned. \* The IP address of this computer is 192.168.11.2. Add Client Refresh

**Current DHCP Clients** Displays information for current leases. An IP address which is leased automatically can be changed to manual leasing by clicking *Add Client*.

### **Routing**

Configure the AirStation's IP communication route here.

#### LAN - Routing

Routing

Destination Address Subnet Mask Gateway Metric Operation No routes are registered.

Add

| Routing Manual entries will appear here after being added. |
|------------------------------------------------------------|
|------------------------------------------------------------|

### 2.4 GHz/5 GHz

Configure basic wireless settings from here.

#### Wireless - 2.4 GHz or 5 GHz

| Wireless                    | 🗹 Enable                          |                                                                 |  |
|-----------------------------|-----------------------------------|-----------------------------------------------------------------|--|
| Wireless Channel            | Auto Channel (Current Channel: 4) |                                                                 |  |
| High-Speed Mode             | Bandwidth:                        | 216.7 Mbps (20 MHz) (Current: 20 MHz)                           |  |
| Broadcast SSID              | ☑ Allow                           |                                                                 |  |
| SSID1                       |                                   |                                                                 |  |
| SSID1                       |                                   | ☑ Use                                                           |  |
| SSID Isolation              |                                   | 🗇 Use                                                           |  |
| SSID                        |                                   | Use AirStation's MAC address(Buffalo-G-0C4A)     Enter value:   |  |
| Wireless Authentica         | ation                             | WPA2-PSK                                                        |  |
| Encrypt Wireless D          | ata                               | AES                                                             |  |
| WPA-PSK (Pre-sha            | red Keys)                         | 1234567890123                                                   |  |
| Key Renewal Interv          | al                                | 0 minutes                                                       |  |
| SSID2                       |                                   |                                                                 |  |
| SSID2                       |                                   | Use                                                             |  |
| SSID Isolation              |                                   | Use                                                             |  |
| SSID                        |                                   | Use AirStation's MAC address(Buffalo-G-0C4A_2)     Enter value: |  |
| WEP Encryption Key Settings |                                   | ASCII 13 characters (WEP128)                                    |  |
| Advanced Setting            | S                                 |                                                                 |  |

| BSS Basic Rate Set        | 1,2,5.5,11 Mbps |
|---------------------------|-----------------|
| Multicast Rate            | Auto            |
| 802.11n Protection        | 🖾 Use           |
| DTIM Period               | 1               |
| Wireless Client Isolation | 🖾 Use           |
| Output Power              | 100 %           |

WMM-EDCA Parameters

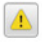

WMM Settings 🔲 Display

| Wireless                       | Determines whether to allow wireless communication. If this is unchecked, no wireless connections will be allowed.                                                                                                    |  |  |
|--------------------------------|----------------------------------------------------------------------------------------------------|--|--|
| Wireless Channel               | Sets a channel (a range of frequencies) for wireless connections. With <i>Auto Channel</i> selected, the AirStation will automatically use the best available channel.                                                                                                    |  |  |
| High-Speed Mode                | Configure the bandwidth for wireless communication. To increase communication rate, set the bandwidth to 40 MHz and configure extension channel.                                                                                                    |  |  |
| Broadcast SSID                 | If <i>Allow</i> is checked, then the AirStation will respond to SSID searches from wireless devices by broadcasting its SSID. If <i>Allow</i> is unchecked, the AirStation ignores SSID searches from wireless devices.                                                                                                    |  |  |
| SSID 1<br>SSID 2               | Enable or disable the main SSID (SSID 1) and sub SSID (SSID 2).                                                                                                    |  |  |
| SSID Isolation                 | Enable to make wireless devices connected to the specified SSID be able to communicate only with the Internet-side.                                                                                                    |  |  |
|                                | Select an authentication method for SSID 1 from below:                                                                                                    |  |  |
|                                | WPA/WPA2-mixed mode PSK                                                                                                    |  |  |
|                                | Allows the authentication compatible with W/DA_DCK and W/DA2_DCK at the same time                                                                                                    |  |  |
|                                | WDA 2-DCK                                                                                                    |  |  |
| Windless Authorities           |                                                                                                    |  |  |
| wireless Authentication        | Allows the authentication compatible with WPA2 (IEEE 802.111).                                                                                                    |  |  |
|                                |                                                                                                    |  |  |
|                                | Allows the authentication compatible with WPA (Wi-Fi Protected Access).                                                                                                    |  |  |
|                                | No Authentication                                                                                                    |  |  |
|                                | Connect to wireless clients without any authentication method.                                                                                                    |  |  |
|                                | You may use any of the following types of encryption:                                                                                                    |  |  |
|                                | TKIP/AES mixed mode                                                                                                    |  |  |
|                                | <i>TKIP/AES mixed mode</i> allows both TKIP and AES authentication and communication. This is no more secure than TKIP alone, but more convenient for some users. <i>TKIP/AES mixed mode</i> can be selected only when <i>WPA/WPA2 mixed mode - PSK</i> is selected for wireless authentication.                                                                 |  |  |
|                                | AES                                                                                                    |  |  |
| Encrypt Wireless Data          | AES is more secure than TKIP, and faster. Use a pre-shared key to communicate with a wireless device. AES can be selected only when WPA-PSK or WPA2-PSK is selected for wireless authentication.                                                                                                    |  |  |
|                                | No Encryption                                                                                                    |  |  |
|                                | Data is transmitted without encryption. With this setting, anyone within range can connect to your wireless network and might be able to access data on the network. Not recommended for anyone with private data that needs to be kept secure. <i>No Encryption</i> can be selected only when <i>No Authentication</i> is selected for wireless authentication. |  |  |
|                                | A pre-shared key or passphrase is the password for your wireless connections. There are                                                                                                    |  |  |
| WPA-PSK (Pre-s hared<br>Keys)  | two different formats for a pre-shared key. Use 8 to 63 alphanumeric characters (case-<br>sensitive) for an ASCII passphrase, or use 64 alphanumeric characters (0 to 9 and a to f,<br>not case-sensitive) for a hexadecimal passphrase.                                                                                                    |  |  |
| Key Renewal Interval           | Set the update interval for the encryption key between 0 and 1440 (minutes).                                                                                                    |  |  |
|                                | A WEP encryption key (passphrase) may have any of four different formats. An                                                                                                    |  |  |
| WEP Encryption Key<br>Settings | ASCII passphrase may use either 5 or 13 alphanumeric characters (case-sensitive). A hexadecimal passphrase may use either 10 or 26 alphanumeric characters (0 to 9 and a to f not case-sensitive)                                                                                                    |  |  |
|                                | RSS (hasic service set) configures the transmission rate of control communication frames                                                                                                    |  |  |
| BSS Basic Rate Set             | for a wireless client. Setup choices may vary with different wireless clients.                                                                                                    |  |  |
| Multicast Rate                 | Set the communication speed of multicast packets.                                                                                                    |  |  |

| F                         |                                                                                                    |  |  |  |
|---------------------------|----------------------------------------------------------------------------------------------------|--|--|--|
| 802.11n Protection        | Enable to use 802.11n protection. 802.11n protection gives priority to 802.11n devices in mixed mode (11b/g or 11 A) networks.                                                                                                    |  |  |  |
| DTIM Period               | Set the beacon responding interval (1 -255) for which the AirStation responds to a wireless device. This setting is effective only when power management is enabled for the wireless device.                                                                                                    |  |  |  |
| Wireless Client Isolation | If enabled, the wireless client isolation blocks communication between wireless devices connected to the AirStation. Wireless devices will be able to connect to the Internet but not with each other. Devices that are connected to the AirStation with wired connections will still be able to connect to wireless devices normally. |  |  |  |
| Output Power              | This sets the output of the wireless signal. Because the wireless transmission output and signal distance range are nearly proportional, when the wireless transmission output is reduced, the signal distance range also becomes shorter.                                                                                             |  |  |  |
| WMM Settings              | Check Display to set priorities only for a specific communication.                                                                                                    |  |  |  |
|                           | You don't usually need to change these settings. Using the default settings is recommended.                                                                                                    |  |  |  |
|                           | Priority                                                                                                    |  |  |  |
|                           | The following priorities may be applied to individual transmission packets: (Highest) 8, (High) 4, (Normal) 2, and (Low) 1. From the queue, these packets are processed in order of priority.                                                                                                    |  |  |  |
|                           | CWmin, CWmax                                                                                                    |  |  |  |
|                           | The maximum and minimum value of the contention window. The contention window is used in the frame collision avoidance structure performed in IEEE802.11, and generally, the smaller the value in the window, the higher the probability that the queue obtains the right to send.                                                     |  |  |  |
| WMM_EDCA Paramotors       | AIFSN                                                                                                    |  |  |  |
|                           | The interval to send frames. The unit of the AIFSN is a slot, just as the window defined by CWmin and CWmax is. The smaller the interval of sending frames, the faster the algorithm can restart. As a result, the priority of the queue is higher.                                                                                    |  |  |  |
|                           | TXOP Limit                                                                                                    |  |  |  |
|                           | The period of time that the queue can use after obtaining the right to send. The unit is 32 ms. The longer this time, the more frames can be sent per right to send. However, the queue may interfere with other packet transmissions. If <i>TXOP Limit</i> is set to 0 (zero), only one frame can be sent per right to send.          |  |  |  |
|                           | Admission Control                                                                                                    |  |  |  |
|                           | Restricts new frames from interfering with a previous queue. New packets are prioritized lower until a queue of them is collected. As the new queue accumulates more packets, its priority increases.                                                                                                    |  |  |  |

### WPS

WPS (Wi-Fi Protected Setup) enables users to easily configure wireless networks and add new devices.

#### Wireless - WPS (Router and Access Point Modes Only)

| WPS               | Enable     |                                    |                                                 |
|-------------------|------------|------------------------------------|-------------------------------------------------|
| External Registra | r 🗹 Enable |                                    |                                                 |
| AirStation PIN 8  | i325562 Ge | nerate PIN                         |                                                 |
| WPS PIN           |            | ОК                                 |                                                 |
| WPS Security S    | ettings    |                                    |                                                 |
| WPS Status        |            | Configured                         | Release                                         |
| 11n/g/b           |            | SSID<br>Security<br>Encryption Key | Buffalo-G-0D31<br>WPA2-PSK AES<br>5afcvakxca3mt |
| 11n/a             |            | SSID<br>Security<br>Encryption Key | Buffalo-A-0D31<br>WPA2-PSK AES<br>5afcvakxca3mt |

| WPS                | Enable to use WPS automatic configuration.                                                    |
|--------------------|-----------------------------------------------------------------------------------------------|
| Extornal Dogistrar | Enable to accept configure requests from other WPS devices.                                   |
| External Registrar | Note: Configure requests will not be accepted if AOSS is in use.                              |
| AirStation PIN     | Displays the PIN code of the AirStation. Clicking <i>Generate PIN</i> will generate a new PIN |
|                    | code. This code can be entered into other wireless devices that support WPS.                  |
| WPS PIN            | Enter the PIN code for the other wireless device and click OK.                                |
| WDC Status         | Displays configured if all available wireless bands are configured. Displays unconfigured if  |
|                    | at least one wireless band is unconfigured.                                                   |

## AOSS

AOSS (AirStation One-Touch Secure System) is a system for easily configuring a secure wireless home network. It was developed by Buffalo.

#### Wireless - AOSS (Router and Access Point Modes Only)

| AOSS Settings                    |          |                        |                                                                                          |                                          |             |      |
|----------------------------------|----------|------------------------|------------------------------------------------------------------------------------------|------------------------------------------|-------------|------|
| AOSS Status                      |          | In use                 | K                                                                                        |                                          |             |      |
| Allow WEP for Game Consoles Only |          | 802.11n/g<br>802.11n/a | )/b 🗌 Enable<br>a 🗌 Enable                                                               |                                          |             |      |
| AOSS Button on The AirStat       | ion Unit | 🗷 Enab                 | le                                                                                       |                                          |             |      |
|                                  |          |                        |                                                                                          |                                          |             |      |
| AOSS Client Information          |          |                        |                                                                                          |                                          |             |      |
| Name                             | MAC Ac   | ddress                 | Encryption T                                                                             | уре                                      | Wireless    | AOSS |
| MacBook                          | 90:27:E4 | :F1:2A:4B              | WEP64/WEP12<br>WPA-PSK-TKIP<br>WPA-PSK-AES<br>WEP64/WEP12<br>WPA-PSK-TKIP<br>WPA-PSK-AES | 28<br>(802.11n/g/b)<br>28<br>(802.11n/a) | -           | AOSS |
| EC Devices / Non-AOSS Devices    | 9C:2A:70 | :4D:0D:D6              |                                                                                          |                                          | 802.11n/a/b | -    |

| AOSS Status                           | Displays current AOSS status. Click 🔛 to disconnect AOSS connection when it is enabled.<br>(SSID and encryption key will return to the previous setting.) |
|---------------------------------------|----------------------------------------------------------------------------------------------------|
| Allow WEP for Game<br>Consoles Only   | This allows game consoles that only support WEP to connect to the network.                                                                                |
| AOSS Button on The<br>AirStation Unit | If <i>Enable</i> is unchecked, only WPS runs when you press the button.                                                                                   |
| AOSS Client Information               | Displays the information of the clients connected to this product via AOSS and communicating with this product wirelessly.                                |
|                                       | Displays the name of the clients.                                                                                                    |
|                                       | MAC Address                                                                                                    |
|                                       | Displays the MAC address of the clients.                                                                                                    |
|                                       | Encryption Type                                                                                                    |
|                                       | Displays the encryption type the clients can use.                                                                                                    |
|                                       | Wireless                                                                                                    |
|                                       | Displays current connection method.                                                                                                    |

## **MAC Filtering**

Restrict access to specific wireless devices here.

#### Wireless - MAC Filtering

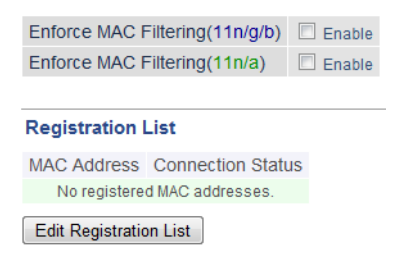

| Enforce MAC Filtering          | Enable to restrict wireless connections to devices with registered MAC addresses.                                                           |
|--------------------------------|----------------------------------------------------------------------------------------------------|
| Registration List              | Displays the MAC addresses of registered devices which are permitted to connect wirelessly.                                                 |
| Edit Registration List         | Adds a wireless device to the list of permitted devices.                                                                                    |
| Enter MAC Addresses            | Enter a MAC address of a wireless device to permit to connect to the AirStation. Click <i>Register</i> to add that MAC address to the list. |
| <b>Connected Client's List</b> | Display the list of all MAC addresses of wireless devices connected to the AirStation.                                                      |

## **Multicast Control**

Configure restrictions on unnecessary multicast packets sent to the wireless LAN port here.

#### Wireless - Multicast Control

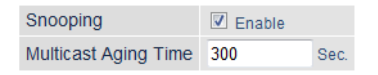

| Snooping             | If enabled, snooping supervises multicast administrative packets such as IGMP and restricts unnecessary multicast transfers to wired or wireless ports. |  |
|----------------------|----------------------------------------------------------------------------------------------------|--|
| Multicast Aging Time | Set the time to hold the data from multicast snooping in the range of 1 to 3600 (seconds). Enter a value bigger than the IGMP/MLD query interval.       |  |

### **Guest Accounts**

Configure the AirStation's guest accounts here.

#### Wireless - Guest Accounts (Router and Access Point Modes Only)

| Guest Account Settings       |                                                              |                                               |  |  |
|------------------------------|--------------------------------------------------------------|-----------------------------------------------|--|--|
| Guest Accounts               |                                                              | Enable                                        |  |  |
| Guest User Authentication    |                                                              | Enable                                        |  |  |
| Guest Account LAN IP Address |                                                              | <ul><li>Auto</li><li>Manual Setting</li></ul> |  |  |
| Permitted Access Time        |                                                              | 3 hours 💌                                     |  |  |
| Wireless                     |                                                              |                                               |  |  |
| SSID                         | <ul> <li>Use AirStation's MAC address(Guest-0C4A)</li> </ul> |                                               |  |  |
|                              | ◎ Entervalue:                                                |                                               |  |  |
| Wireless Authentication      | No Authentication                                            |                                               |  |  |
| Wireless Encryption          | No Encryption                                                |                                               |  |  |
|                              |                                                              |                                               |  |  |

#### Show Guests

Username Connection MAC Address Connection Status Operation No registered guest users.

| Edit Cuesta |  |
|-------------|--|
| Edit Guests |  |
|             |  |

Refresh

| Guest Accounts                  | Enable or disable the guest accounts.                                                                  |  |  |
|---------------------------------|----------------------------------------------------------------------------------------------------|--|--|
| Guest User<br>Authentication    | This sets whether authentication is performed for guest users.                                         |  |  |
| Guest Account LAN IP<br>Address | This sets the LAN-side IP address for the guest accounts.                                              |  |  |
| Guest Account DHCP<br>Server    | This sets whether IP addresses are automatically assigned for devices connected to the guest accounts. |  |  |
| Permitted Access Time           | Set the time frame for Internet access for the guest accounts.                                         |  |  |
| SSID                            | This sets the SSID for the guest accounts.                                                             |  |  |
| Wireless Authentication         | This sets whether wireless authentication is performed for the guest accounts.                         |  |  |
| Wireless Encryption             | This sets the wireless encryption system for the guest accounts.                                       |  |  |
| WPA-PSK(Pre-shared<br>Key)      | This sets the wireless encryption key for the guest accounts.                                          |  |  |
| Key Renewal Interval            | Set the update interval for the encryption key for the guest accounts.                                 |  |  |
| Edit Guests                     | Click to register a user to use the guest accounts.                                                    |  |  |
| Username                        | Enter a name for the guest user.                                                                       |  |  |
| Password                        | Enter a password for the guest user.                                                                   |  |  |
# Wireless Bridge

Configure the AirStation's wireless bridge here.

## Wireless - Wireless Bridge (Wireless Bridge Mode Only)

| Wireless Bridge           |                                                     |                      |
|---------------------------|-----------------------------------------------------|----------------------|
| Wireless Bridge Status    | Not connected                                       |                      |
| SSID                      | -                                                   |                      |
| Security                  | -                                                   |                      |
| Select 5 GHz or 2.4 GHz   | Auto (5 GHz priority)                               |                      |
| Repeater                  | Use SSID and security settings from master          |                      |
| Physical AOSS Button      | V Enable                                            |                      |
| To disable wireless LAN n | naster settings, disable wireless from <u>5 GHz</u> | and <u>2.4 GHz</u> . |
| Manual Connection         |                                                     |                      |
| Open                      |                                                     |                      |
| WPS Connection            |                                                     |                      |
| PIN Code Method St        | art WPS (PIN)                                       |                      |

#### AOSS Connection

Pushbutton Method Start WPS (PBC)

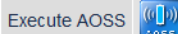

| Wireless Bridge Status  | Displays wireless bridge status.                                                                                                    |
|-------------------------|----------------------------------------------------------------------------------------------------|
| SSID                    | Displays the master's SSID.                                                                                                    |
| Security                | Displays the type of security used by connection with the master.                                                                                                    |
| Select 5 GHz or 2.4 GHz | Set the priority for the connection with the master.                                                                                                    |
| Repeater                | When checked, the AirStation will use the wireless settings of the master device.                                                                                                    |
| Physical AOSS Button    | Uncheck Enable to disable AOSS and WPS.                                                                                                    |
| Manual Connection       | Click to search master devices. Select a master device and enter the encryption key.                                                                                                    |
| PIN Code Method         | Click <i>Start WPS (PIN)</i> to issue PIN code and search master devices. Select a master device and click <i>Run PIN</i> to start WPS. Register PIN code to the destination master device within 2 minutes. |
| Pushbutton Method       | Click <i>Start WPS (PBC)</i> to start WPS. Press master device's AOSS/WPS button within 2 minutes.                                                                                                    |
| Execute AOSS            | Click 🔤 to start AOSS. Press master device's AOSS/WPS button within 2 minutes.                                                                                                    |

# **Firewall**

Configure the AirStation's firewall here.

## Security - Firewall (Router Mode Only)

| Enable   | Basic Rules                                                      | Number of Packets |
|----------|------------------------------------------------------------------|-------------------|
|          | Prohibit NBT and Microsoft-DS routing PPPoE1: Easy SetupProhibit | 0                 |
| <b>V</b> | Reject ident requests                                            | 0                 |
|          | Block ping from Internet  PPPoE1: Easy SetupIgnore               | 0                 |

|             | Enable to use any of the quick filters. Preconfigured quick filters include:                                                                                                    |
|-------------|----------------------------------------------------------------------------------------------------|
|             | Prohibit NBT and Microsoft-DS routing                                                                                                    |
|             | Enabling this blocks communication using these protocols from the WAN side to the LAN side or from the LAN side to the Internet. You can configure this with PPPoE if you select <i>Use PPPoE client</i> or <i>Use IP Unnumbered</i> for the method of acquiring IP Address, or if Easy Setup identified a PPPoE connection during setup.                                                                                                    |
|             | Reject ident requests                                                                                                    |
| Basic Rules | Enabling this option will answer ident requests from the Internet side with corresponding rejection packets. Enable this option if you experienced slow transfer speeds for network applications such as email, FTP, and web browsing. If you have configured transfer of ident requests to the LAN-side computer in the address translation settings (DMZ or TCP port 113), then that setting has higher priority, and overrides this setting. |
|             | Block ping from Internet                                                                                                    |
|             | If this is enabled, the AirStation will not respond to pings from the Internet side. You can configure this with PPPoE if you select <i>Use PPPoE client</i> or <i>Use IP Unnumbered</i> for the method of acquiring an IP address, or if Easy Setup identified a PPPoE connection during setup.                                                                                                    |

# **IP Filter**

Create and edit IP filters here.

## Security - IP Filter (Router Mode Only)

#### Add IP Address Based Filter Action Stop incoming packets Direction Internet->LAN 💌 IP Address Source Address: -> Destination: O All ◎ ICMP Protocol Protocol Number: Manual TCP Port Manual Setting - TCP/UDP Port Number: Add Rule **IP** Filter Action Direction Source Address Protocol Count Customize No IP filters have been configured yet.

| Action     | Specify how to process target packets.                                           |
|------------|----------------------------------------------------------------------------------|
| Direction  | Specify the transmission direction of target packets.                            |
| IP Address | Specify the sender's IP address and receiver's IP address of the target packets. |
| Protocol   | Select a protocol for target transmission packet.                                |
| IP Filter  | Display the list of IP filters which have been registered.                       |

# **VPN Passthrough**

Configure IPv6 passthrough, PPPoE passthrough, and PPTP passthrough here.

## Security - VPN Passthrough (Router Mode Only)

| IPv6 Passthrough  | Enable   |
|-------------------|----------|
| PPPoE Passthrough | 🔲 Enable |
| PPTP Passthrough  | Enable   |

| IPv6 Passthrough  | Enable to use IPv6 passthrough for address translation.                                                                                                    |
|-------------------|----------------------------------------------------------------------------------------------------|
| PPPoE Passthrough | Enable to use PPPoE bridging. PPPoE bridging lets you automatically obtain an IP address from your provider for your LAN-side computer using the PPPoE protocol because PPPoE packets can pass between the Internet and LAN. |
| PPTP Passthrough  | Enable to use PPTP passthrough for address translation.                                                                                                    |

## **Port Forwarding**

Configure port translation here.

## Security - Port Forwarding (Router Mode Only)

### Forward a Port

| Group                    | New Group                             | Group Name:               |  |
|--------------------------|---------------------------------------|---------------------------|--|
| Internet-side IP Address | AirStation's Internet-side IP Address |                           |  |
|                          | Manual IP Address:                    |                           |  |
| Protocol                 | 🔘 All                                 |                           |  |
|                          | ◎ ICMP                                |                           |  |
|                          | Manual                                | Protocol Number:          |  |
|                          | TCP/UDP                               | TCP Port Manual Setting - |  |
|                          |                                       | Port Number:              |  |
| LAN-side IP Address      | 192.168.11.2                          |                           |  |
| LAN-side Port            | TCP/UDP Port:                         |                           |  |
|                          |                                       |                           |  |

Add

#### Forwarded Ports

Group Internet-side IP Address Protocol LAN-side IP Address LAN-side Port Port forwarding has not been set up yet.

| Group                    | Specify a group name for a new rule to belong to. Select <i>New Group</i> and enter the new group name in the Group Name field to create a new group. A group name can include up to 16 alphanumeric characters. |
|--------------------------|----------------------------------------------------------------------------------------------------|
| Internet-side IP Address | Enter the Internet-side IP address (before translation) for the port translation table entry.                                                                                                    |
| Protocol                 | Select the Internet-side protocol (before translation) for the port translation table entry.                                                                                                    |
| LAN-side IP Address      | Enter the LAN-side IP address (after translation) for the port translation table entry.                                                                                                    |
| LAN-side Port            | Select the LAN-side (after translation) port number (1 - 65535) for the port translation table entry.                                                                                                    |
| Forwarded Ports          | Shows current entries in the port translation table.                                                                                                    |

# DMZ

Configure a destination for packets that don't have a LAN-side destination.

## Security - DMZ (Router Mode Only)

Add IP Address to DMZ

\* The IP address of this computer is 192.168.11.2.

| Add IP Address to DMZ | Enter the IP address of the destination to which packets which are not routed by a port translation table are forwarded. |
|-----------------------|----------------------------------------------------------------------------------------------------|
|                       | Note: RIP protocol packets (UDP port number 520) will not be forwarded.                                                  |

## **UPnP**

Configure UPnP (Universal Plug and Play) here.

### Security - UPnP (Router Mode Only)

UPnP 🛛 Enable

UPnP Enable or disable Universal Plug and Play.

# Web Filtering

### Security - Web Filtering (Router Mode Only)

#### Filter Level

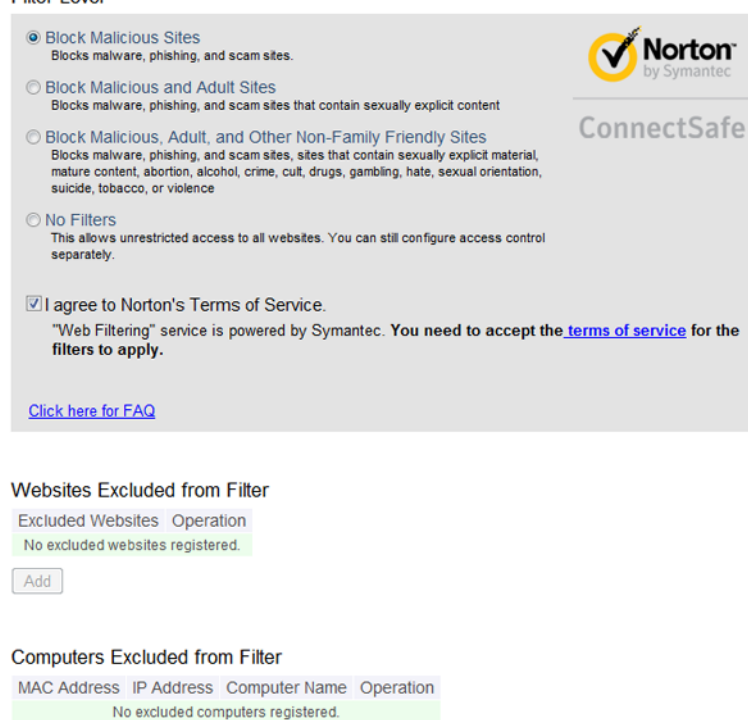

Add

Norton ConnectSafe must be activated by the customer. Use of Norton ConnectSafe is subject to the terms of service found at https://dns.norton.com/dnsweb/terms.do.

| Filter Level                      | Select the filter level.                                                                                                    |
|-----------------------------------|----------------------------------------------------------------------------------------------------|
| Websites Excluded from            | Specify a list of websites that will be unaffected by the web filter. Click Add and enter any                                                                                                    |
| Filter                            | website (up to 20 are allowed). You can edit or delete entered entries.                                                                                                    |
| Computers Excluded<br>from Filter | Set a list of computers on the network that will be unaffected by the web filter. Click <i>Add</i> and enter a computer's MAC address (up to 20 are allowed). You can edit or delete entered entries. |

## **Access Control**

### Security - Access Control (Router Mode Only)

```
Access Control Enable
MAC Address Status Operation
No registered MAC addresses.
Add
```

| Access Control        | Check to enable access control. Click Add to configure the schedule.                                     |  |
|-----------------------|----------------------------------------------------------------------------------------------------|--|
| Add Access Control    | Enter the computer's MAC address in the "Target Computer" field. You can add up to 20 network computers. |  |
| Permitted Access Time | <b>ne</b> Displays the time that the computer is allowed to access to the Internet.                      |  |
| Register              | Configure and register the schedule.                                                                     |  |

## **Disk Management**

View the status of and configure attached USB drives here.

### **Applications - Disk Management**

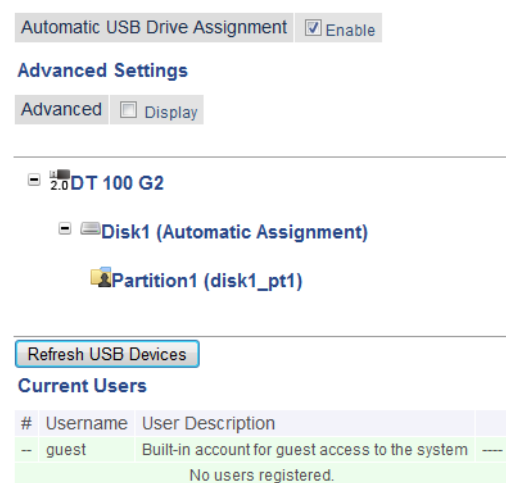

Add

Automatic USB Drive<br/>AssignmentEnable or disable automatic USB drive assignment.AdvancedCheck Display to display the advanced functionality.Character Code for FATSpecify the file name character code used for FAT-formatting.Sleep ModeEnable or disable sleep mode.

| Sleep Mode Interval                                                                                                    | eep Mode IntervalWhen the drive is not used for a specified amount of time, it will be shut down<br>automatically. You can choose a time from 1 to 300 minutes.                           |  |  |  |  |  |
|----------------------------------------------------------------------------------------------------|----------------------------------------------------------------------------------------------------|--|--|--|--|--|
| Device                                                                                                    | Displays the manufacturer, product name and unit name of the connected USB devices.                                                                                                    |  |  |  |  |  |
| Disk Assignment                                                                                                    | Select a number of the drive or <i>Do not assign</i> .                                                                                                    |  |  |  |  |  |
| Partition Information                                                                                                    | Displays partition information.                                                                                                    |  |  |  |  |  |
| Refresh USB Devices                                                                                                    | Refreshes USB devices.                                                                                                    |  |  |  |  |  |
| Shared Folder Settings                                                                                                    | Displays when you select a partition and click <i>Setting Changes</i> . Restricts the access to the USB devices.                                                                          |  |  |  |  |  |
| Shared Folder Name                                                                                                    | The shared folder name may contain up to one-byte 18 alphanumeric characters, each region's characters, hyphens (-) and underscores (_). Do not use a symbol as the first character.      |  |  |  |  |  |
| Shared Folder<br>Description                                                                                                    | The shared folder description may contain up to one-byte 75 alphanumeric characters, each region's characters, hyphens (-) and underscores (_).                                           |  |  |  |  |  |
| <b>Drive Partition Area</b>                                                                                                    | Displays Select, Drive Partition Area, Format and Used/Available of devices and partitions.                                                                                               |  |  |  |  |  |
| Disclosed to                                                                                                    | Select the functions used by registered shared folder.                                                                                                    |  |  |  |  |  |
| Access Restrictions                                                                                                    | Configure access restriction settings by username.                                                                                                    |  |  |  |  |  |
| WebAccess                                                                                                    | If checked, WebAccess users will have the same permission via WebAccess that they do locally.                                                                                             |  |  |  |  |  |
|                                                                                                    | If unchecked, WebAccess users will have read-only access permission.                                                                                                    |  |  |  |  |  |
| Current Users                                                                                                    | Displays registered users.                                                                                                    |  |  |  |  |  |
| Add                                                                                                    | Click to register a new user.                                                                                                    |  |  |  |  |  |
| Username Enter an username to access the shared folder. You can enter 1 to 20 alphanume characters, hyphens (-), underscores (_), and periods (.). Do not use a symbol as t character. |                                                                                                    |  |  |  |  |  |
| Password                                                                                                    | Enter the password to access the shared folder. You can enter 1 to 20 alphanumeric characters, hyphens (-), underscores (_), and periods (.). Do not use a symbol as the first character. |  |  |  |  |  |
| User Description The user description may contain up to 75 alphanumeric characters, spaces, hyph and underscores (). Two-byte characters count as two characters each.                 |                                                                                                    |  |  |  |  |  |

# **Sharing**

Assign AirStation and workgroup names to access shared folders.

## **Applications - Sharing**

| Shared Folder           | Enable                |
|-------------------------|-----------------------|
| AirStation Name         | AP106F3F990C4A        |
| AirStation Description  |                       |
| Workgroup Name          | WORKGROUP             |
| Windows Client Language | North America (CP437) |

#### Shared Service

Shared Service Enabled

| Shared Folder              | Enable to make a USB drive available on your local network.                                                                                                    |  |  |  |
|----------------------------|----------------------------------------------------------------------------------------------------|--|--|--|
| AirStation Name            | Rename your AirStation if desired. Up to 15 alphanumeric characters, spaces, and hyphens (-) may be used. The AirStation name is also used as the hostname that will be used with the shared service. The shared service may not be available if you use over 15 alphanumeric characters in your AirStation's name. |  |  |  |
| AirStation Description     | Describe the AirStation (optional). Up to 48 alphanumeric characters, space, hyphens (-), and underscores (_) may be used.                                                                                                    |  |  |  |
| Workgroup Name             | Enter your workgroup name. Up to 15 alphanumeric characters, space, hyphens (-), underscores (_), and periods (.) may be used.                                                                                                    |  |  |  |
| Windows Client<br>Language | Select the language to be used by the Windows client.                                                                                                    |  |  |  |
| Shared Service             | Displays the status of the USB drive that is used with the shared service.                                                                                                    |  |  |  |

# **WebAccess**

Configure WebAccess here.

## **Applications - WebAccess**

| WebAccess               | Enable                                               |
|-------------------------|------------------------------------------------------|
| Language                | English 💌                                            |
| HTTPS/SSL Encryption    | Enable                                               |
| WebAccess External Port | Auto Port Number: 9000                               |
| DNS Service Hostname    | Use BuffaloNAS.com registration  BuffaloNAS.com Name |
|                         | BuffaloNAS.com Key                                   |

#### WebAccess

| WebAccess            | Disabled       |
|----------------------|----------------|
| External Port Status | Not Available  |
| BuffaloNAS.com       | Not Registered |

| WebAccess                  | Check <i>Enable</i> to use WebAccess.                                                                                                    |  |  |  |  |
|----------------------------|----------------------------------------------------------------------------------------------------|--|--|--|--|
| Language                   | Set the language to be used with WebAccess.                                                                                                    |  |  |  |  |
| HTTPS/SSL Encryption       | Check Enable to use SSL encryption for protected data transfer.                                                                                                    |  |  |  |  |
| WebAccess External<br>Port | Automatically sets the external port used for WebAccess. To select the port manually, select <i>Manual</i> .                                                                                                    |  |  |  |  |
| DNS Service Hostname       | <b>Note:</b><br>Select <i>Use BuffaloNAS.com registration</i> to use WebAccess easily. Enter your registered <i>BuffaloNAS.com name</i> and <i>BuffaloNAS.com key</i> here. The name and key can each use 3 - 20 alphanumeric characters, spaces, hyphens (-), underscores (_), and periods (.).<br><b>Note:</b> The registered name is deleted from the server if the AirStation is disconnected from power, even for a moment. |  |  |  |  |
| WebAccess                  | Displays the status of WebAccess.                                                                                                    |  |  |  |  |
| External Port Status       | Displays the status of the external port.                                                                                                    |  |  |  |  |
| BuffaloNAS.com             | Displays the status of BuffaloNAS.com.                                                                                                    |  |  |  |  |

# <u>Media Server</u>

The media server can stream video, pictures, and music to media players on the network.

## **Applications - Media Server**

Media Server Settings Media Server Enable

Status Disabled Refresh Update Database

| Media Server | Enable to use the media server.          |
|--------------|------------------------------------------|
| Status       | Displays the status of the media server. |

## **BitTorrent**

Configure the BitTorrent client here.

## **Applications - BitTorrent**

#### **BitTorrent Settings**

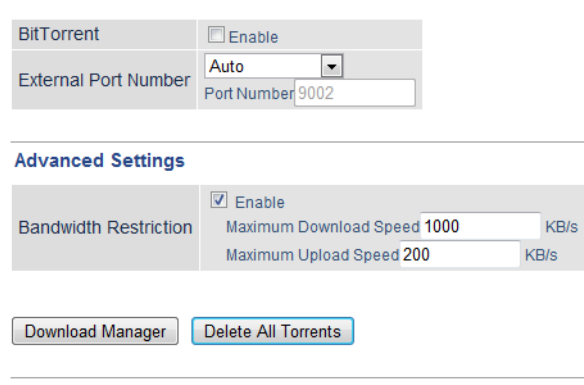

### BitTorrent Status

BitTorrent StatusEnable BitTorrent to use.BitTorrent External Port StatusDisabled

| BitTorrent                   | Enable to use the BitTorrent client. If the BitTorrent client is enabled, overall communication performance may decrease and settings screens may respond slower. If that happens, reformat the USB disk with XFS. That may help performance. |
|------------------------------|----------------------------------------------------------------------------------------------------|
| <b>External Port Number</b>  | Select an external port number.                                                                                                    |
| <b>Bandwidth Restriction</b> | Set a bandwidth limit for BitTorrent.                                                                                                    |
| Download Manager             | Displays the BitTorrent download manager screen. Add a torrent, then click Add to download the file(s).                                                                                                    |

| Delete All Torrents                | Deletes all files, including the torrent files and files which are currently downloading.<br>Downloaded files are not deleted. |
|------------------------------------|----------------------------------------------------------------------------------------------------|
| BitTorrent Status                  | Displays the status of the BitTorrent client.                                                                                  |
| BitTorrent External Port<br>Status | Display the external port status of the BitTorrent client.                                                                     |

You can download the latest Windows BitTorrent client from www.bittorrent.com.

# QoS

Configure priority control QoS settings here.

### **Applications - QoS (Router Mode Only)**

### Priority Control QoS Settings

| Priority Control QoS | Enable     |    |                                          |   |
|----------------------|------------|----|------------------------------------------|---|
| Optimize for         | Video      | •  |                                          |   |
|                      | Video      |    | Ultra Premium - High Bandwidth           | • |
|                      | Conference |    | Premium - Low Latency, Medium Bandwidth  | • |
| Manual               | Gaming     | :  | Premium - Low Latency, 320 Kbps Bandwidt | • |
| wanuar               | Audio      | :[ | Above Average, 320 Kbps Bandwidth        | • |
|                      | Browsing   | :  | Standard, Best Availability              | • |
|                      | Download   | :  | Junk, Lowest Priority                    | • |

#### Manual Entry

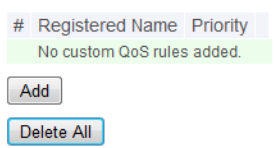

| Priority Control QoS | Enable or disable QoS.                                                                               |
|----------------------|----------------------------------------------------------------------------------------------------|
| Optimize for         | Select a policy for communication.                                                                   |
| Manual               | These settings will be used when <i>Manual</i> is selected from the <i>Optimize for</i> field above. |
| Manual Entry         | Displays manually registered rule information.                                                       |
| Add                  | Click to register new user. You can register up to 20 users.                                         |
| Name                 | Enter the name of the setting.                                                                       |
| Priority             | Select a priority for the setting.                                                                   |
| Protocol             | Select a target protocol.                                                                            |
| Remote Settings      | Specify the WAN-side server setting.                                                                 |
| Local Settings       | Specify the LAN-side device.                                                                         |

## eco Mode

Configure eco Mode from this screen.

## **Applications - eco Mode**

#### Power Saving

Power Saving Enable

#### Custom Mode

| LED          | Off | • |
|--------------|-----|---|
| Wired LAN    | eco | • |
| Wireless LAN | Off | - |

#### Weekly Schedule

|     | 00 | 02 | 04 | 06 | 80 | 10 | 12 | 14 | 16 | 18 | 20 | 22 |
|-----|----|----|----|----|----|----|----|----|----|----|----|----|
| Sun |    |    |    |    |    |    |    |    |    |    |    |    |
| Mon |    |    |    |    |    |    |    |    |    |    |    |    |
| Tue |    |    |    |    |    |    |    |    |    |    |    |    |
| Wed |    |    |    |    |    |    |    |    |    |    |    |    |
| Thu |    |    |    |    |    |    |    |    |    |    |    |    |
| Fri |    |    |    |    |    |    |    |    |    |    |    |    |
| Sat |    |    |    |    |    |    |    |    |    |    |    |    |

🔲 Normal 📕 Sleep 🔛 Custom Mode

#### Schedule Entry

| Mode        | Normal                      |
|-------------|-----------------------------|
| Start Time  | 0:00 💌                      |
| End Time    | 0:30 💌                      |
| Day of Week | Sun Mon Tue Wed Thu Fri Sat |

Add

| Power Saving    | Enable to schedule eco Mode. If eco Mode is enabled, AOSS will function only when the AirStation is in normal operating mode. |  |  |
|-----------------|----------------------------------------------------------------------------------------------------|--|--|
| Custom Mode     | Individual power saving elements may be configured for custom mode.                                                           |  |  |
| Weekly Schedule | Graphically displays the configured schedule.                                                                                 |  |  |
| Schedule Entry  | Configure operational mode for time periods in the weekly schedule.                                                           |  |  |

# Network USB

Network USB allows a computer on the wired or wireless LAN to connect to a USB device connected to the AirStation as though it were directly connected to the computer. Printers connected in this way support 2-way communication, so ink-level notifications and similar functions will work normally. Only one computer can connect to the USB device at a time.

Note: Network USB is recommended for printer use. Other USB devices are not supported at this time.

## **Applications - Network USB**

Network USB I Leable

| Network USB                  | Enable to allow a computer on the wired or wireless LAN to connect to a USB device connected to the AirStation as though it were directly connected to the computer. Disable to reduce the load on the NAS, improve performance, or for security reasons. |
|------------------------------|----------------------------------------------------------------------------------------------------|
| Use Multifunction<br>Printer | This uses a multifunction printer supporting mass storage classes as a printer. Disable if using as a NAS instead.                                                                                                    |

# **System**

Configure basic AirStation settings here.

## Admin - System

| System Information            |                                       |          |                        |                 |              |             |
|-------------------------------|---------------------------------------|----------|------------------------|-----------------|--------------|-------------|
| AirStatio                     | on Name                               | AP106    | F3F990C4A              |                 |              |             |
| Administrator                 |                                       |          | admin (fixed)          |                 |              |             |
| Administrator Password        |                                       |          | •••••                  |                 | 🔲 Show p     | assword     |
| Access                        |                                       |          |                        |                 |              |             |
| Enable                        | Managen                               | nent Ad  | cess                   | Number of Pa    | ackets       |             |
|                               | Prohibit co                           | nfigurat | ion from wireless LAN  |                 | 0            |             |
|                               | Prohibit co                           | nfigurat | ion from wired LAN     |                 | 0            |             |
| Interner<br>Enable            | t-side Re<br>Managen                  | mote /   | Access                 |                 |              |             |
| Networ                        | k Scannir                             | ngurau   | Shirloth when internet |                 |              |             |
| Enable Management A           |                                       |          | nning                  |                 |              |             |
| Local Ti                      | me                                    |          |                        |                 |              |             |
| NTP Fu                        | nctionality                           | ▼ E      | nable                  |                 |              |             |
| NTP Server time.nist.gov      |                                       |          |                        |                 |              |             |
| Update                        | Interval                              | 24       | hours                  |                 |              |             |
| Local D                       | Local Date 2013 Year 1 Month 1 Day    |          |                        |                 |              |             |
| Local Time                    |                                       |          | 0 Hour 2               | Minute 29       | Seconds      |             |
| Time Zone                     |                                       |          | (GMT-06:00) Central    | Standard Time:  | CST          | •           |
| DST<br>(Daylight Saving Time) |                                       |          | USA (from second St    | unday in Mar to | first Sunday | r in Nov) 💌 |
| Refresh                       | Refresh Get Current Time from Your PC |          |                        |                 |              |             |

| AirStation Name                             | Enter a name for the AirStation. Names may include up to 64 alphanumeric characters and hyphens (-).                         |
|---------------------------------------------|----------------------------------------------------------------------------------------------------|
| Administrator                               | The name of the administrator account is "admin".                                                                            |
| Administrator Password                      | The administrator password may contain up to 8 alphanumeric characters and underscores (_).                                  |
| Prohibit configuration<br>from wireless LAN | If enabled, prevents access to configuration interface from wirelessly connected devices (only wired devices may configure). |
| Prohibit configuration<br>from wired LAN    | If enabled, prevents access to configuration interface from wired devices (only wirelessly connected devices may configure). |

| Permit configuration<br>from wired Internet | If enabled, allows access to configuration interface from network devices on the WAN (Internet) side.                                                                                                    |  |  |  |
|---------------------------------------------|----------------------------------------------------------------------------------------------------|--|--|--|
| Permitted IP address                        | Displayed only if Internet-side configuration is enabled. Enter the IP address of a device that is permitted to configure the AirStation remotely from the WAN (Internet) side.                                  |  |  |  |
| Permitted Port                              | Displayed only if Internet-side configuration is enabled. Set a port number (1 - 65535) to configure the AirStation from the WAN (Internet) side.                                                                |  |  |  |
| Limit network scanning                      | If checked, network scanning will not be able to determine which devices have network settings GUIs available. You will have to open Settings for network devices directly.                                      |  |  |  |
| NTP Functionality                           | Enable to use an NTP server.                                                                                                    |  |  |  |
| NTP Server                                  | Enter the name of the NTP server as a hostname, hostname with domain name, or IP address. Up to 255 alphanumeric characters, hyphens (-), and underscores (_) may be used. The default is <i>time.nist.gov</i> . |  |  |  |
| Update Interval                             | How often will the AirStation check the NTP server for the correct time? Intervals of 1 - 24 hours may be set. The default is 24 hours.                                                                          |  |  |  |
| Local Date                                  | You may manually set the date of the AirStation's internal clock.                                                                                                    |  |  |  |
| Local Time                                  | You may manually set the time of the AirStation's internal clock.                                                                                                    |  |  |  |
| Time Zone                                   | Specify the time zone (offset of greenwich mean time) of the AirStation's internal clock.                                                                                                    |  |  |  |
| DST (Daylight Saving<br>Time)               | You may configure the AirStation to automatically use DST (daylight saving time). If selected, the AirStation will automatically adjust the time at the beginning and end of DST.                                |  |  |  |

# **Syslog Settings**

You may transfer the AirStation's logs to a syslog server.

## Admin - Syslog Settings

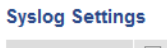

| Transfer Logs        | Enable                                                                                                    |                                                                                                    |  |  |  |
|----------------------|----------------------------------------------------------------------------------------------------|----------------------------------------------------------------------------------------------------|--|--|--|
| Syslog Server        |                                                                                                    |                                                                                                    |  |  |  |
| Logs                 | <ul> <li>Address Translation</li> <li>Firewall</li> <li>Dynamic DNS</li> <li>DHCP Server</li> <li>Wireless Client</li> <li>Setting Changes</li> <li>NTP Client</li> <li>USB</li> </ul> | <ul> <li>IP Filter</li> <li>PPP Client</li> <li>DHCP Client</li> <li>AOSS</li> <li>Authentication</li> <li>System Boot</li> <li>Wired</li> <li>System</li> </ul> |  |  |  |
| Select All Clear All |                                                                                                    |                                                                                                    |  |  |  |

#### Advanced Settings

| Detailed Logs | Address Translation | IP Filter     |
|---------------|---------------------|---------------|
| Dotaned Logo  | E Firewall          | Access Filter |

| Transfer LogsEnable to send logs to a syslog server. |                                                                                                    |  |
|------------------------------------------------------|----------------------------------------------------------------------------------------------------|--|
| Syslog Server                                        | Identify the syslog server by hostname, hostname with domain name, or IP address. You may enter up to 255 alphanumeric characters and hyphens (-). |  |
| Logs                                                 | Choose which logs will be transferred to the syslog server.                                                                                        |  |
| Detailed logs                                        | Choose which detailed logs will be transferred to the syslog server.                                                                               |  |

# <u>Reset / Reboot</u>

From this page you can save and restore the AirStation's settings, initialize the AirStation, or reboot the AirStation.

## Admin - Reset / Reboot

Restart

| Settings Management |                                                                                               |               |  |
|---------------------|-----------------------------------------------------------------------------------------------|---------------|--|
| Operation           | <ul> <li>Back up settings</li> <li>Restore settings</li> <li>Initialize AirStation</li> </ul> |               |  |
| Password            | Use Password                                                                                  | Show password |  |
| Execute             |                                                                                               |               |  |
| Restart             |                                                                                               |               |  |
| Restart             | nis reboots your AirStation.                                                                  |               |  |

|           | Select an operation.<br>Back up settings<br>Save this product's settings to a file. Click <i>Execute</i> . You can encrypt the setting file by                                                                            |
|-----------|----------------------------------------------------------------------------------------------------|
|           | checking Use Password and clicking Execute.                                                                                                    |
| Operation | Restore settings                                                                                                    |
| operation | Restore this product's settings from the setting file. Click <i>Browse</i> and specify a setting file, then click <i>Execute</i> . If the setting file is encrypted, check <i>Use Password</i> and click <i>Execute</i> . |
|           | Initialize AirStation                                                                                                    |
|           | This will return the AirStation to its factory default settings.                                                                                                    |
| Restart   | Click it to restart this product.                                                                                                    |

# Update Firmware

Update the AirStation's firmware here.

## Admin - Update Firmware

| Firmware<br>Version   | WZR-900DHP Ver.2.09                            |  |
|-----------------------|------------------------------------------------|--|
| Update Method         | Specify a file on your PC     Automatic update |  |
| Firmware<br>File Name | Browse                                         |  |
| Update Firmware       | 3                                              |  |
| Get updated fir       | mware files from the link below:               |  |
|                       | Buffalo                                        |  |
| Advanced Sett         | inne                                           |  |
| Advanced Sett         | ings                                           |  |
|                       |                                                |  |
| Automatic Updat       | te Check 🗵 Enable                              |  |
| Daily Check Tim       | e Automatic 💌                                  |  |
| Apply                 |                                                |  |

| <b>Firmware Version</b>   | Displays the current firmware version of the AirStation.                                                                                                    |
|---------------------------|----------------------------------------------------------------------------------------------------|
| Update Method             | <i>Specify a file on your PC</i> updates from a firmware file stored on your computer. <i>Automatic update</i> updates to the latest firmware automatically.                                                                                                    |
| Firmware File Name        | Click <i>Browse</i> to navigate to the firmware file on your computer if <i>Specify a file on your PC</i> is selected. You don't need to specify the firmware location if you're using <i>Automatic update</i> . Click <i>Update Firmware</i> to update the firmware. |
| Automatic Update<br>Check | If enabled, you'll be notified in Settings when a new firmware is available.                                                                                                    |
| Daily Check Time          | This sets the interval for checking whether a new firmware version has been released.                                                                                                    |

# System Information

View system information for the AirStation.

## Status - System Information

| Model             | WZR-900DHP Version 2.09 (R0                                                                                                    | 0.06/B0.06-1)                                                                                                    |
|-------------------|----------------------------------------------------------------------------------------------------|----------------------------------------------------------------------------------------------------|
| AirStation Name   | AP106F3FD30D31                                                                                                    |                                                                                                    |
| Mode              | Router Mode                                                                                                    |                                                                                                    |
|                   | Method of Acquiring<br>IP Address                                                                                                    | Auto Detect Mode- DHCP                                                                                                    |
| Internet          | Connection Status<br>Operation<br>IP Address<br>Subnet Mask<br>Default Gateway<br>DNS1(Primary)<br>Hostname<br>Domain Name<br>MTU Size<br>DHCP Server Address<br>Lease Start Time<br>Lease Period<br>Wired | Communicating           Release         Renew           192.168.41.60         255.255.25.0           192.168.41.1 (Via DHCP)         192.168.41.1 (Via DHCP)           AP106F3FD30D31 (Manual)         1500           192.168.41.1         2013/01/01 00:12:32           2013/01/01 01:12:32         2013/01/01 01:12:32           1000Base-T (Full-duplex)         1000 |
| LAN               | MAC Address<br>IP Address<br>Subnet Mask<br>DHCP Server<br>MAC Address                                                                                                    | 10:6F:3F:D3:0D:31<br>192.168.11.1<br>255.255.255.0<br>Enabled<br>10:6F:3F:D3:0D:31                                                                                                    |
| Wireless(2.4 GHz) | Wireless Status<br>SSID1<br>Authentication<br>Encrypted<br>Broadcast SSID<br>Wireless Client Isolation<br>Wireless Channel<br>High-Speed Mode<br>MAC Address                                               | Enabled<br>Buffalo-G-0D31<br>AOSS WPA/WPA2 mixed mode - PSK<br>AOSS TKIP/AES mixed mode<br>Enabled<br>Disabled<br>1 (Auto)<br>20 MHz<br>10:6F:3F:D3:0D:32                                                                                                    |
| Wireless(5 GHz)   | Wireless Status<br>SSID1<br>Authentication<br>Encrypted<br>Broadcast SSID<br>Wireless Client Isolation<br>Wireless Channel<br>High-Speed Mode<br>MAC Address                                               | Enabled<br>Buffalo-A-0D31<br>AOSS WPA/WPA2 mixed mode - PSK<br>AOSS TKIP/AES mixed mode<br>Enabled<br>Disabled<br>161 (Auto)<br>40 MHz<br>10:6F:3F:D3:D0:0737                                                                                                    |
| Guest Accounts    | Status                                                                                                    | Disabled                                                                                                    |
| NAS               | USB drive<br>Shared Folder<br>WebAccess<br>Media Server<br>BitTorrent                                                                                                    | Not connected<br>Enabled<br>Disabled<br>Disabled<br>Disabled                                                                                                    |
| Web Filtering     | Disabled                                                                                                    |                                                                                                    |
| eco Mode          | Status                                                                                                    | Disabled                                                                                                    |

Refresh

| Model              | Displays the product name of the AirStation and the firmware version. |
|--------------------|-----------------------------------------------------------------------|
| AirStation Name    | Displays the name of the AirStation.                                  |
| Mode               | Displays the AirStation's current operational mode.                   |
| Internet           | Displays information about the Internet port.                         |
| LAN                | Displays information about the LAN port.                              |
| Wireless (5 GHz)   |                                                                       |
| Wireless (2.4 GHz) | Displays the wireless status.                                         |

| Guest Accounts | Displays information about the guest accounts.         |
|----------------|--------------------------------------------------------|
| NAS            | Displays information about the USB drive.              |
| Web Filtering  | This indicates the operating status of the web filter. |
| eco Mode       | This indicates the operating status of eco Mode.       |

# Logs

The AirStation's logs are recorded here.

## Status - Logs

| Display logs   | Address Trans     Firewall     Dynamic DNS     DHCP Server     Wireless Clien     Setting Change     NTP Client     USB | Iation ♥ IP Filter<br>♥ PPP Client<br>♥ DHCP Client<br>♥ AOSS<br>t ♥ Authentication<br>es ♥ System Boot<br>♥ Wired<br>♥ System |      |      |
|----------------|----------------------------------------------------------------------------------------------------|----------------------------------------------------------------------------------------------------|------|------|
| Display        | elect All Clear                                                                                                    | All                                                                                                    |      |      |
| Logs           |                                                                                                    |                                                                                                    |      |      |
| Save Log as    | File                                                                                                    |                                                                                                    |      | Dele |
| Date Time      | Туре                                                                                                    | Log Content                                                                                                    |      |      |
| 2013/01/01 05: | 43:59 NTP                                                                                                    | time.nist.gov : Unknown                                                                                                    | host |      |
| 2013/01/01 05: | 33:59 NTP                                                                                                    | time.nist.gov : Unknown                                                                                                    | host |      |

| Display logs | Choose the types of logs to display.                     |
|--------------|----------------------------------------------------------|
| Logs         | Displays the log information recorded in the AirStation. |

# **Packets**

View packet transfer information.

### Status - Packets

| Inforface                  | Sent   |        | Received |        |
|----------------------------|--------|--------|----------|--------|
| Interface                  | Normal | Errors | Normal   | Errors |
| Wired LAN                  | 94320  | 0      | 89116    | 0      |
| Wired Internet             | 94236  | 0      | 89116    | 0      |
| Wireless LAN (802.11n/g/b) | 20249  | 0      | 17673    | 0      |
| Wireless LAN (802.11n/a)   | 0      | 10     | 0        | 0      |

Refresh

| Sent     | Displays the number of packets sent to the WAN, the LAN, and the wireless LAN.       |
|----------|--------------------------------------------------------------------------------------|
| Received | Displays the number of packets received from the WAN, the LAN, and the wireless LAN. |

## **Ping**

A ping test checks whether the AirStation can communicate with a specific network device.

### **Status - Ping**

 Destination Address

 Execute

 Result

 Destination
 192.168.11.2

 Result

 Result

 64 bytes from 192.168.11.2: icmp\_seq=0 ttl=128 time=0.5 ms

 64 bytes from 192.168.11.2: icmp\_seq=1 ttl=128 time=0.4 ms

 64 bytes from 192.168.11.2: icmp\_seq=3 ttl=128 time=0.4 ms

 64 bytes from 192.168.11.2: icmp\_seq=3 ttl=128 time=0.4 ms

| Destination Address | Enter the IP address or hostname of the device that you are testing communication with, |
|---------------------|-----------------------------------------------------------------------------------------|
| Destination Address | then click <i>Execute</i> . The result will be displayed below.                         |

# **Chapter 3 - Wireless**

## **Wireless Options**

You may use any of the following methods to connect devices to the AirStation wirelessly.

### **Manual Configuration**

On your device, search for available networks and find the AirStation. If a password is required, enter the AirStation's encryption key.

### WPS (Wi-Fi Protected Setup)

WPS is an automatic connection method created by the Wi-Fi Alliance. Two different versions of WPS are supported: pushbutton and PIN. For pushbutton, start WPS on your client device, then press the AOSS button on the AirStation. Alternately, if your wireless client has a WPS PIN, you may use the Client Manager to enter the PIN in the AirStation. With either of these methods, a wireless connection will be established automatically within a couple of minutes.

### Notes:

- WPS supports Windows 8.1, Windows 8, Windows 7, and Windows Vista (SP 2).
- Mac OS is not supported.

### AOSS (AirStation One-Touch Secure System)

AOSS is a proprietary system by Buffalo that lets you set up a secure wireless connection with the push of a button. Press your device's and the AirStation's AOSS buttons and a secure wireless connection will be configured automatically.

#### Notes:

- To use AOSS with a Windows PC, install Client Manager.
- To use AOSS with Mac, install AOSS Assistant.

## **Advanced Wireless Configuration**

# Manual Configuration (SSID and Password)

- 1 Click the wireless icon.
- Select your AirStation's SSID from the list.
   Note: Your AirStation's default SSID and encryption key are on the setup card stored in the base of the AirStation.

### **3** Enter the AirStation's encryption key.

| 💱 Connect to a Netwo | rk                                                           | ×      |
|----------------------|--------------------------------------------------------------|--------|
| Type the network     | security key                                                 |        |
| Security key:        | 12345678                                                     | ]      |
|                      | Hide characters                                              |        |
| <b>9</b>             | You can also connect by pushing the<br>outton on the router. |        |
|                      | ОК                                                           | Cancel |

**4** The connection will be established.

# Automatic Secure Setup (WPS)

- 1 Click the wireless icon.
- 2 Select your AirStation's SSID from the list.

Note: Your AirStation's default SSID is on the setup card stored in the base of the AirStation.

**3** Without entering a password, press the AOSS button on the AirStation.

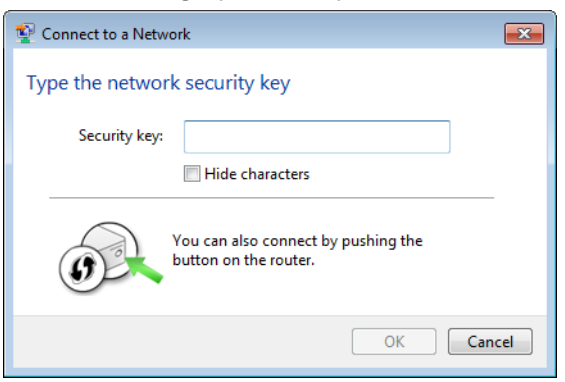

Notes:

- WPS supports Windows 8.1, Windows 8, Windows 7, and Windows Vista Service Pack 2 only.
- Mac OS is not supported.

4

The connection will be established.

## Automatic Secure Setup (AOSS)

- **1** Windows users should download Client Manager from Buffalo's website and install it. Mac users should download AOSS Assistant and install it.
- 2 Initiate AOSS from Client Manager or AOSS Assistant.

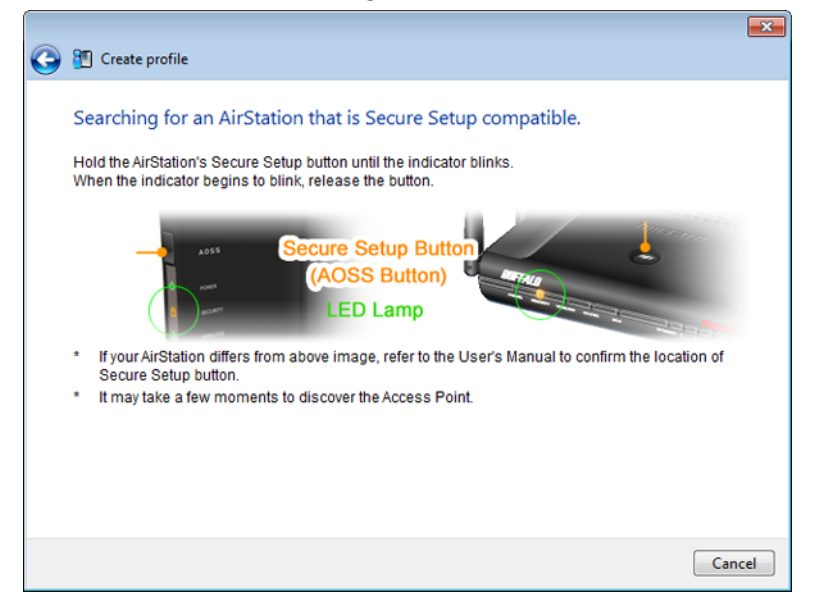

**3** Press your AirStation's AOSS button.

**4** The connection will be established.

# Adding an AirStation to an Existing Wireless Network as a <u>Client</u>

In a network that already has a wireless access point, the AirStation can serve as a wireless client. It can connect wirelessly to the existing wireless network and other devices can be connected to its Ethernet ports.

To configure the AirStation as a wireless client, navigate to *Wireless > Wireless Bridge* in Settings.

Under "Manual Connection", click Configure.

Select your access point (AP) from the list of detected wireless devices. Select settings for "Wireless Authentication" and "Encryption" to match the AP's settings, then click *OK*. The AirStation is now connected as a wireless client, and Ethernet devices connected to it can use the AP's Internet connection.

# **Chapter 4 - Utilities**

## How to Download Utilities

You can download utilities for your AirStation from Buffalo's website.

WZR-900DHP: http://d.buffalo.jp/wzr-900dhp/WZR-600DHP2: http://d.buffalo.jp/wzr-600dhp2/

| -900DHP Download             |                    |                   |               |               |
|------------------------------|--------------------|-------------------|---------------|---------------|
|                              |                    |                   |               |               |
| Type: all                    | OS: Windows 8      | last undated: all | ~             |               |
|                              |                    |                   |               |               |
| Show the latest version only |                    |                   |               |               |
|                              |                    |                   | displaying pa | ge 1 of 2 Neg |
| Type Name                    |                    | Last updated      | Version       |               |
| Anual Quick Set              | up Guide           | May 11, 2013      | 01            | Download      |
| Manual User Man              | ual                | May 11, 2013      | 01            | Download      |
| Software AirStation          | Configuration Tool | Feb. 25, 2013     | 2.0.15        | Download      |
| Software Network-L           | JSB Navigator      | Feb. 25, 2013     | 2.00          | Download      |
|                              |                    |                   | 4 4 0         | Barreland     |
| offunere Cleant Mar          | ages V             | Ches 362 30313    |               |               |

# **AirStation Configuration Tool**

You can enter AirStation's Settings and change its IP address with this tool.

| 👸 AirStation Config | uration Tool                   |                               |                          |
|---------------------|--------------------------------|-------------------------------|--------------------------|
| Select Operation    | )<br>is selected. Open its Web | o Admin interface to change s | ettings or change its IP |
| AirStation          | SSID                           | MAC Address                   | IP Address               |
| AP106F3F990C4A      | Buffalo-G-0C4A                 | 10:6F:3F:99:0C:4A             | 192.168.11.1             |
|                     | Settings (V                    | Veb Admin Interface)          |                          |
|                     | Cha                            | nge IP Address                |                          |
|                     |                                |                               |                          |
|                     |                                |                               |                          |

#### Compatible with:

WIndows 8.1, Windows 8, Windows 7, Windows Vista, Windows XP OS X 10.9, 10.8, 10.7, 10.6, 10.5, 10.4

# Network-USB Navigator

You can use a printer connected to the AirStation's USB port via any computer in your network with this software.

Note: Concurrent use by multiple computers is not supported.

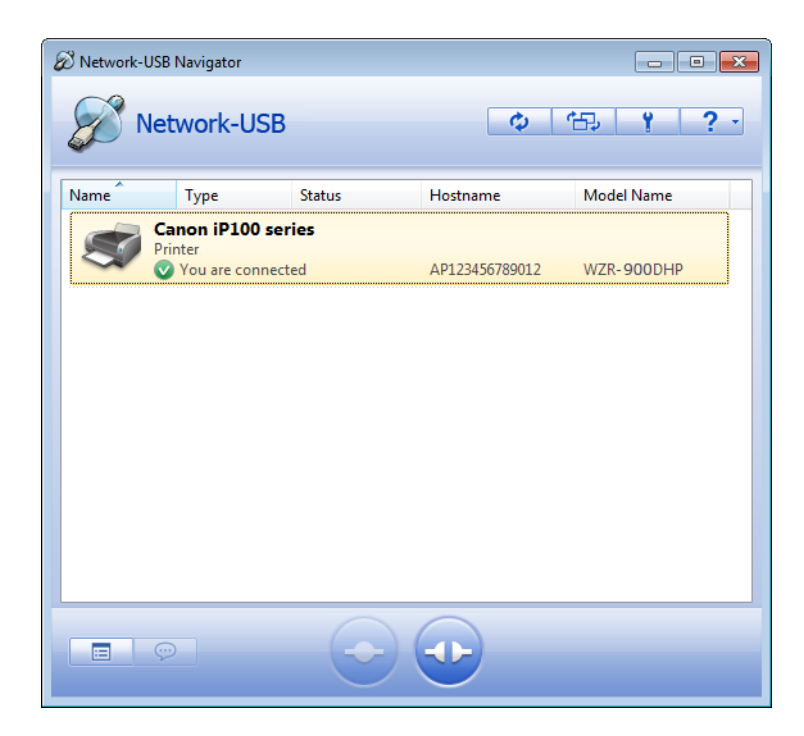

### Compatible with:

Windows 8.1, Windows 8, Windows 7, Windows Vista, Windows XP OS X 10.9, 10.8, 10.7, 10.6, 10.5, 10.4

# **Client Manager**

Use this software to let your Windows PC connect to the AirStation with AOSS.

Client Manager V supports Windows 8, Windows 7, and Windows Vista.

Client Manager 3 supports Windows XP.

**Note:** If Client Manager 3 is installed on your computer, Wireless Zero Config is disabled. Uninstall Client Manager 3 to use Wireless Zero Config, or just use Client Manager 3 to connect to the AirStation.

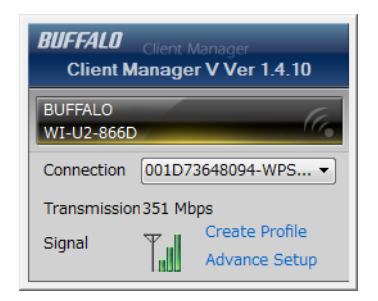

### Compatible with:

Windows 8.1, Windows 8, Windows 7, Windows Vista, Windows XP

# **AOSS Assistant**

Use this software to let your Mac connect to the AirStation with AOSS.

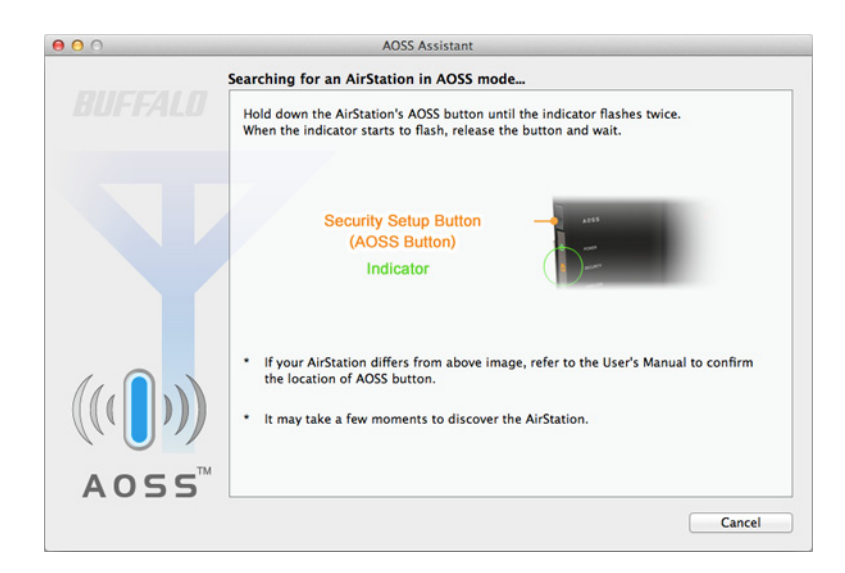

### Compatible with:

OS X 10.9, 10.8, 10.7, 10.6, 10.5, 10.4

## **WLAN Monitor**

You can check the radio wave condition, connection speed, signal quality, and signal level with this tool.

| 8                                           | WLAN Monitor      |
|---------------------------------------------|-------------------|
| BUFFALD                                     | 270 Mbps          |
| Network Name (SSID)<br>- BUFFALO-123456(Man | ual)_A 77 %       |
| Status                                      | Connected -30 dBm |
| IP Address                                  | 192.168.10.17     |
| A Security                                  | WPA2 Personal     |
| - Encryption                                | AES               |
| Band                                        | 5 GHz (11n/a)     |
| Channel                                     | 48                |
| Link Speed                                  | 270 Mbps          |
| Quality                                     | 77 %              |
| Signal Level                                | -30 dBm           |
|                                             |                   |

### Compatible with:

OS X 10.9, 10.8, 10.7, 10.6, 10.5, 10.4

# **Chapter 5 - Troubleshooting**

## **Finding Your AirStation on the Network**

By default, your AirStation is accessible on your local network at the IP address 192.168.11.1 with subnet mask 255.255.255.0. If this address has been changed and you don't know the new address, you can reset the AirStation to its default settings by holding down the reset button for 3 seconds.

You can also find your AirStation on the network with the AirStation Configuration Tool. This software will detect AirStations on your network and give you the IP address and MAC address of each.

## **Eliminating Dead Spots in Wireless Coverage**

If there are spots in your house with poor wireless coverage, try moving your AirStation. Sometimes even moving it a few feet can eliminate dead spots in the area. Also, in Settings, make sure that the wireless output power of the AirStation is set to 100% for maximum range.

## **If Your Wireless Connection Is Not Stable**

Many household devices such as microwaves and cordless phones can interfere with some channels of the spectrum available for the AirStation. If your wireless connection is unstable, change the wireless channel setting to *Auto Channel* for both the AirStation and your wireless client device. The AirStation will then choose the clearest channel automatically.

Make sure that the 5 GHz band is enabled. The AirStation is a dual band router, and either band will work well, but the 5 GHz band will usually have less interference.

## **Basic Router Troubleshooting**

If your router is not behaving normally, begin by using the resetting all settings. With the unit connected to power, hold down the reset button for 3 seconds. This will reset all settings to their defaults. The local IP address of the router will now be 192.168.11.1 with a 255.255.255.0 subnet mask.

Connect your PC to one of the Ethernet ports on the router. Give the computer a manual (fixed) IP address on the same subnet as the router such as 192.168.11.2. Set the subnet mask to 255.255.255.0.

Open a browser (such as Firefox) on your computer and type 192.168.11.1 into the URL window. Click *Go*. The router's settings page should open.

Enter the router's username and password ("admin" and "password" by default).

You should now be able to reconfigure your settings and change your password for the router.

## Basic Router Troubleshooting from a Mac

If your router is not behaving normally, begin by using the resetting all settings. With the unit connected to power, hold down the reset button for 3 seconds. This will reset all settings to their defaults. The local IP address of the router will now be 192.168.11.1 with a 255.255.255.0 subnet mask.

Connect your Mac to one of the Ethernet ports on the router. In *System Preferences - Network - Ethernet*, give the computer a manual (fixed) IP address on the same subnet as the router such as 192.168.11.2. Set the subnet mask to 255.255.255.0.

If your Mac doesn't have an Ethernet port, connect it to the AirStation wirelessly instead. The AirStation's default SSID and passphrase are printed on the setup card in the bottom of the router. Use this information to connect wirelessly. Then, give the computer a fixed IP address on the same subnet as the router such as 192.168.11.2 and set the subnet mask to 255.255.255.0.

Open a browser (such as Safari) on your computer and type 192.168.11.1 into the URL window. Click *Go*. The router's settings page should open.

Enter the router's username and password ("admin" and "password" by default).

You should now be able to reconfigure your settings and change your password for the router.

# **Appendix A - Supplemental Information**

# Package Contents

The following items are included in your AirStation package. If any of the items are missing, please contact your vender.

### WZR-900DHP

| AirStation                              | 1      |
|-----------------------------------------|--------|
| AirStation setup card                   | 1      |
| AC adapter                              | 1      |
| Stand                                   | 1      |
| Ethernet cable                          | 1      |
| USB 3.0 cable                           | 1      |
| Quick setup guide                       | 1      |
| Warranty statement                      | 1      |
| Quick setup guide<br>Warranty statement | 1<br>1 |

### WZR-600DHP2

| AirStation            | 1 |
|-----------------------|---|
| AirStation setup card | 1 |
| AC adapter            | 1 |
| Stand                 | 1 |
| Ethernet cable        | 1 |
| Quick setup guide     | 1 |
| Warranty statement    | 1 |

# Factory Default Settings

## WZR-900DHP

| Feature     | Parameter                      | Default Setting                       |  |
|-------------|--------------------------------|---------------------------------------|--|
|             | Method of Acquiring IP Address | Internet Connection Wizard            |  |
|             | Default Gateway                |                                       |  |
| Internet    | DNS Name Server Address        | -                                     |  |
|             | Internet MAC Address           | Use default MAC address               |  |
|             | MTU Size of Internet Port      | 1500 Bytes                            |  |
|             | Default PPPoE Connection       | No active session.                    |  |
|             | IP Unnumbered PPPoE            | No active session.                    |  |
| PPPoE       | Connection                     |                                       |  |
|             | PPPoE Connection List          | No connections registered.            |  |
|             | Preferred Connections          | No connections registered.            |  |
| Dynamic DNS | Dynamic DNS Service            | Disabled                              |  |
|             | PPTP Server                    | Disabled                              |  |
|             | Authentication Type            | MS-CHAPv2 (40/128-bit Encryption)     |  |
|             | Server IP Address              | Auto                                  |  |
| DDTD        | Client IP Address              | Auto                                  |  |
| FFIF        | DNS Server IP Address          | LAN-side IP address of the AirStation |  |
|             | WINS Server IP Address         | -                                     |  |
|             | MTU/MRU Value                  | 1396                                  |  |
|             | PPTP User List                 | No registered users.                  |  |
| NAT         | Address Translation            | Enabled                               |  |
|             | LAN-side IP Address            | IP address: 192.168.11.1              |  |
|             |                                | Subnet mask: 255.255.255.0            |  |
|             | DHCP Server                    | Enabled                               |  |
|             | DHCP IP Address Pool           | From 192.168.11.2 to 192.168.11.65    |  |
|             | LAN-side IP Address (For IP    | _                                     |  |
| LAN         | Unnumbered)                    |                                       |  |
|             | Advanced Settings              | Not displayed                         |  |
|             | Lease Period                   | 48 hours                              |  |
|             | Default Gateway                | AirStation's IP address               |  |
|             | DNS Servers                    | AirStation's IP address               |  |
|             | WINS Server                    | Do not specify                        |  |
|             | Domain Name                    | Assigned by DHCP                      |  |
| DHCP Leases | Current DHCP Clients           | -                                     |  |
| Routing     | Routing                        | No routes registered.                 |  |

| Feature | Parameter                                        | Default Setting              |        |          |  |
|---------|--------------------------------------------------|------------------------------|--------|----------|--|
|         | Wireless                                         | Enabled                      |        |          |  |
|         | Wireless Channel                                 | Auto Channel                 |        |          |  |
|         | High Consideration                               | 2.4 GHz: 216.7 Mbps (20 MHz) |        |          |  |
|         | High-Speed Mode                                  | 5 GHz: 450 Mbps (40 MHz)     |        |          |  |
|         | Broadcast SSID                                   | Allow                        |        |          |  |
|         | SSID 1                                           | Use                          |        |          |  |
|         | SSID Isolation                                   | Not used                     | ed     |          |  |
|         | SSID                                             | Use AirStation's MAC address |        |          |  |
|         | Wireless Authentication                          | WPA2-PSK                     |        |          |  |
|         | Encrypt Wireless Data                            | AES                          |        |          |  |
|         | WPA-PSK (Pre-shared Keys)                        | An 8-digit random number     |        |          |  |
|         |                                                  | (Printed on the setup card)  |        |          |  |
|         | Key Renewal Interval                             | 0 minutes                    |        |          |  |
|         | SSID 2                                           | Not used                     |        |          |  |
|         | SSID Isolation                                   | Not used                     |        |          |  |
|         | SSID                                             | Use AirStation's MAC address |        |          |  |
|         | WEP Encryption Key Settings                      | -                            |        |          |  |
|         |                                                  | 2.4 GHz: 1, 2, 5.5, 11 Mbps  |        |          |  |
|         | BSS Basic Rate Set                               | 5 GHz: 6, 12, 24 Mbps        |        |          |  |
|         | Multicast Rate                                   | Auto                         |        |          |  |
| 2464-   | 802.11n Protection                               | Not used                     |        |          |  |
| 2.4 GHZ | DTIM Period                                      | 1                            |        |          |  |
| 5 GHZ   | Wireless Client Isolation                        | Not used                     |        |          |  |
|         | Output Power                                     | 100%                         |        |          |  |
|         | WMM Settings                                     | Not displayed                |        |          |  |
|         | WMM-EDCA Parameters<br>(Priority AC_BK (Low))    |                              | For AP | For STA  |  |
|         |                                                  | CWmin                        | 15     | 15       |  |
|         |                                                  | CWmax                        | 1023   | 1023     |  |
|         |                                                  | AIFSN                        | 7      | 7        |  |
|         |                                                  | TXOP Limit                   | 0      | 0        |  |
|         |                                                  | Admission Control            |        | Disabled |  |
|         | WMM-EDCA Parameters<br>(Priority AC_BE (Normal)) |                              | For AP | For STA  |  |
|         |                                                  | CWmin                        | 15     | 15       |  |
|         |                                                  | CWmax                        | 63     | 1023     |  |
|         |                                                  | AIFSN                        | 3      | 3        |  |
|         |                                                  | TXOP Limit                   | 0      | 0        |  |
|         |                                                  | Admission Control            |        | Disabled |  |
|         | WMM-EDCA Parameters<br>(Priority AC_VI (High))   |                              | For AP | For STA  |  |
|         |                                                  | CWmin                        | 7      | 7        |  |
|         |                                                  | CWmax                        | 15     | 15       |  |
|         |                                                  | AIFSN                        | 1      | 2        |  |
|         |                                                  | TXOP Limit                   | 94     | 94       |  |
|         |                                                  | Admission Control            |        | Disabled |  |

| Feature        | Parameter                     | Default Setting                                                                     |                     |             |  |
|----------------|-------------------------------|-------------------------------------------------------------------------------------|---------------------|-------------|--|
|                | WMM-EDCA Parameters           |                                                                                     | For AP              | For STA     |  |
|                |                               | CWmin                                                                               | 3                   | 3           |  |
|                |                               | CWmax                                                                               | 7                   | 7           |  |
|                | (Priority AC_VO (Highest))    | AIFSN                                                                               | 1                   | 2           |  |
|                |                               | TXOP Limit                                                                          | 47                  | 47          |  |
|                |                               | Admission Control                                                                   |                     | Disabled    |  |
|                | WPS                           | Enabled                                                                             |                     |             |  |
|                | External Registrar            | Enabled                                                                             |                     |             |  |
|                | AirStation PIN                | An 8-digit random value                                                             |                     |             |  |
|                |                               | (Printed on the label of the AirStation)                                            |                     |             |  |
|                | WPS PIN                       | -                                                                                   |                     |             |  |
|                |                               | WPS Status:                                                                         |                     |             |  |
|                |                               | Configured                                                                          |                     |             |  |
| WPS            |                               | SSID:                                                                               |                     |             |  |
|                |                               | Buffalo-A-XXXX (where "XXXX<br>AirStation's MAC address).                           | " is the last 4 dig | gits of the |  |
|                | WPS Security Settings         | Buffalo-G-XXXX (where "XXXX" is the last 4 digits of the AirStation's MAC address). |                     |             |  |
|                |                               | Security:                                                                           |                     |             |  |
|                |                               | WPA2-PSK AES                                                                        |                     |             |  |
|                |                               | Encryption Key:                                                                     |                     |             |  |
|                |                               | An 8-digit random number (P                                                         | rinted on the se    | etup card)  |  |
|                | AOSS Status                   | Not in use                                                                          |                     |             |  |
| A055           | Allow WEP for Game Consoles   | Disabled                                                                            |                     |             |  |
| A000           | AOSS Button on The AirStation | Enabled                                                                             |                     |             |  |
|                | Unit                          | Dischlad                                                                            |                     |             |  |
| MAC Filtering  | Enforce MAC Filtering         |                                                                                     |                     |             |  |
| Maulai an at   |                               | Finabled                                                                            |                     |             |  |
| Control        | Multicast Aging Time          | 300 seconds                                                                         |                     |             |  |
|                | Guest Accounts                | Disabled                                                                            |                     |             |  |
|                | Guest User Authentication     | Disabled                                                                            |                     |             |  |
|                | Guest Account LAN IP Address  | Auto                                                                                |                     |             |  |
|                | Permitted Access Time         | 3 hours                                                                             |                     |             |  |
| Guest Accounts | SSID                          | Use AirStation's MAC address                                                        |                     |             |  |
|                | Wireless Authentication       | No Authentication                                                                   |                     |             |  |
|                | Wireless Encryption           | No Encryption                                                                       |                     |             |  |
|                | Show Guests                   | No registered guest users.                                                          |                     |             |  |
|                |                               | Prohibit NBT and Microsoft-DS routing:                                              |                     |             |  |
|                | Basic Rules                   | Disabled                                                                            |                     |             |  |
| Eixourall      |                               | Reject ident requests:                                                              |                     |             |  |
| FIREWAII       |                               | Enabled                                                                             |                     |             |  |
|                |                               | Block ping from Internet:                                                           |                     |             |  |
|                |                               | Enabled                                                                             |                     |             |  |
| IP Filter      | IP Filter                     | No IP filters have been configured yet.                                             |                     |             |  |
| Feature         | Parameter                         | Default Setting                           |  |  |
|-----------------|-----------------------------------|-------------------------------------------|--|--|
|                 | IPv6 Passthrough                  | Disabled                                  |  |  |
| VPN             | PPPoE Passthrough                 | Disabled                                  |  |  |
| Passtnrougn     | PPTP Passthrough                  | Enabled                                   |  |  |
| Port Forwarding | Forwarded Ports                   | Port forwarding has not been set up yet.  |  |  |
| DMZ             | Add IP Address to DMZ             | -                                         |  |  |
| UPnP            | UPnP                              | Enabled                                   |  |  |
| Web Filtering   | Filter Level                      | No Filters                                |  |  |
| Access Control  | Access Control                    | Disabled                                  |  |  |
|                 | Automatic USB Drive<br>Assignment | Enabled                                   |  |  |
| Disk            | Advanced                          | Not Displayed                             |  |  |
| Management      | Character Code for FAT            | North America (CP437)                     |  |  |
| -               | Sleep Mode                        | Disabled                                  |  |  |
|                 | Current Users                     | No users registered.                      |  |  |
|                 | Shared Folder                     | Enabled                                   |  |  |
|                 | AirStation Name                   | "AP" + AirStation's MAC Address           |  |  |
| Sharing         | AirStation Description            | -                                         |  |  |
| _               | Workgroup Name                    | WORKGROUP                                 |  |  |
|                 | Windows Client Language           | North America (CP437)                     |  |  |
|                 | WebAccess                         | Disabled                                  |  |  |
| Webberre        | HTTPS/SSL Encryption              | Disabled                                  |  |  |
| WedAccess       | WebAccess External Port           | Auto                                      |  |  |
|                 | DNS Service Hostname              | Use BuffaloNAS.com registration           |  |  |
| Media Server    | Media Server                      | Disabled                                  |  |  |
|                 | BitTorrent                        | Disabled                                  |  |  |
|                 | External Port Number              | Auto                                      |  |  |
| BitTorrent      | Bandwidth Restriction             | Enabled                                   |  |  |
|                 | Maximum Download Speed            | 1000 KB/s                                 |  |  |
|                 | Maximum Upload Speed              | 200 KB/s                                  |  |  |
|                 | Priority Control QoS              | Disabled                                  |  |  |
|                 | Optimize for                      | Video                                     |  |  |
|                 |                                   | Video:                                    |  |  |
|                 |                                   | Ultra Premium - High Bandwidth            |  |  |
|                 |                                   | Conference:                               |  |  |
|                 |                                   | Premium - Low Latency, Medium Bandwidth   |  |  |
|                 |                                   | Gaming:                                   |  |  |
| QoS             |                                   | Premium - Low Latency, 320 Kbps Bandwidth |  |  |
|                 | Manual                            | Audio:                                    |  |  |
| -               |                                   | Above Average, 320 Kbps Bandwidth         |  |  |
|                 |                                   | Browsing:                                 |  |  |
|                 |                                   | Standard, Best Availability               |  |  |
|                 |                                   | Download:                                 |  |  |
|                 |                                   | Junk, Lowest Priority                     |  |  |
|                 | Manual Entry                      | No custom QoS rules added.                |  |  |

| Feature            | Parameter                  | Default Setting                                               |
|--------------------|----------------------------|---------------------------------------------------------------|
|                    | Power Saving               | Disabled                                                      |
|                    | LED                        | Off                                                           |
|                    | Wired LAN                  | есо                                                           |
|                    | Wireless LAN               | Off                                                           |
| eco Mode           | Weekly Schedule            | -                                                             |
|                    | Mode                       | Normal                                                        |
|                    | Start Time                 | 0:00                                                          |
|                    | End Time                   | 0:30                                                          |
|                    | Day of Week                | -                                                             |
| Notwork LICP       | Network USB                | Enabled                                                       |
| Network USD        | Use Multifunction Printer  | Enabled                                                       |
|                    | AirStation Name            | "AP" + AirStation's MAC Address                               |
|                    | Administrator              | admin (fixed)                                                 |
|                    | Administrator Password     | password                                                      |
|                    |                            | Prohibit configuration from wireless LAN:                     |
|                    |                            | Disabled                                                      |
|                    |                            | Prohibit configuration from wired LAN:                        |
|                    | Access                     | Disabled                                                      |
|                    |                            | Permit configuration from wired Internet:                     |
|                    |                            | Disabled                                                      |
| System             |                            | Limit network scanning:                                       |
|                    |                            | Disabled                                                      |
|                    | NTP Functionality          | Enabled                                                       |
|                    | NTP Server                 | time.nist.gov                                                 |
|                    | Update Interval            | 24 hours                                                      |
|                    | Local Date                 | 2013 Year 1 Month 1 Day                                       |
|                    | Local Time                 | 0 Hour 0 Minute 0 Seconds (12 midnight)                       |
|                    | Time Zone                  | (GMT - 06:00) Central Standard Time: CST                      |
|                    | DST (Daylight Saving Time) | USA (from second Sunday in Mar to first Sunday in Nov)        |
|                    | Transfer Logs              | Disabled                                                      |
|                    | Syslog Server              | -                                                             |
|                    |                            | Address Translation, IP Filter, Firewall, PPP Client, Dynamic |
| Syslog Settings    | Logs                       | DNS, DHCP Client, DHCP Server, AOSS, Wireless Client,         |
|                    | LOGS                       | Authentication, Setting Changes, System Boot, NTP Client,     |
|                    | <b></b>                    | Wired, USB, System                                            |
|                    | Detailed logs              | -                                                             |
| _                  | Update Method              | Specity a file on your PC                                     |
| Update<br>Firmware | Firmware File Name         | -                                                             |
|                    | Automatic Update Check     | Enabled                                                       |
|                    | Daily Check Time           | Automatic                                                     |

### WZR-600DHP2

| Feature     | Parameter                      | Default Setting                       |
|-------------|--------------------------------|---------------------------------------|
|             | Method of Acquiring IP Address | Internet Connection Wizard            |
| Internet    | Default Gateway                | -                                     |
|             | DNS Name Server Address        | -                                     |
|             | Internet MAC Address           | Use default MAC address               |
|             | MTU Size of Internet Port      | 1500 Bytes                            |
|             | Default PPPoE Connection       | No active session.                    |
|             | IP Unnumbered PPPoE            | No active session                     |
| PPPoE       | Connection                     |                                       |
|             | PPPoE Connection List          | No connections registered.            |
|             | Preferred Connections          | No connections registered.            |
| Dynamic DNS | Dynamic DNS Service            | Disabled                              |
|             | PPTP Server                    | Disabled                              |
|             | Authentication Type            | MS-CHAPv2 (40/128-bit Encryption)     |
|             | Server IP Address              | Auto                                  |
| РРТР        | Client IP Address              | Auto                                  |
|             | DNS Server IP Address          | LAN-side IP address of the AirStation |
|             | WINS Server IP Address         | -                                     |
|             | MTU/MRU Value                  | 1396                                  |
|             | PPTP User List                 | No registered users.                  |
| NAT         | Address Translation            | Enabled                               |
|             | LAN-side IR Address            | IP address: 192.168.11.1              |
|             |                                | Subnet mask: 255.255.255.0            |
|             | DHCP Server                    | Enabled                               |
|             | DHCP IP Address Pool           | From 192.168.11.2 to 192.168.11.65    |
|             | LAN-side IP Address (For IP    | _                                     |
| IAN         | Unnumbered)                    |                                       |
|             | Advanced Settings              | Not displayed                         |
|             | Lease Period                   | 48 hours                              |
|             | Default Gateway                | AirStation's IP address               |
|             | DNS Servers                    | AirStation's IP address               |
|             | WINS Server                    | Do not specify                        |
|             | Domain Name                    | Assigned by DHCP                      |
| DHCP Leases | Current DHCP Clients           | -                                     |
| Routing     | Routing                        | No routes registered.                 |

| Feature | Parameter                                      | Default Setting              |        |          |
|---------|------------------------------------------------|------------------------------|--------|----------|
|         | Wireless                                       | Enabled                      |        |          |
|         | Wireless Channel                               | Auto Channel                 |        |          |
|         | High-Speed Mode                                | 2.4 GHz: 144 Mbps (20 MHz)   |        |          |
|         |                                                | 5 GHz: 300 Mbps (40 MHz)     |        |          |
|         | Broadcast SSID                                 | Allow                        |        |          |
|         | SSID 1                                         | Use                          |        |          |
|         | SSID Isolation                                 | Not used                     |        |          |
|         | SSID                                           | Use AirStation's MAC address |        |          |
|         | Wireless Authentication                        | WPA2-PSK                     |        |          |
|         | Encrypt Wireless Data                          | AES                          |        |          |
|         | WDA DCK (Dresshared Karra)                     | An 8-digit random number     |        |          |
|         | WPA-PSK (Pre-shared Keys)                      | (Printed on the setup card)  |        |          |
|         | Key Renewal Interval                           | 0 minutes                    |        |          |
|         | SSID 2                                         | Not used                     |        |          |
|         | SSID Isolation                                 | Not used                     |        |          |
|         | SSID                                           | Use AirStation's MAC address |        |          |
|         | WEP Encryption Key Settings                    | -                            |        |          |
|         | DCC De sia Data Cat                            | 2.4 GHz: 1, 2, 5.5, 11 Mbps  |        |          |
|         | BSS Basic Rate Set                             | 5 GHz: 6, 12, 24 Mbps        |        |          |
|         | Multicast Rate                                 | Auto                         |        |          |
| 2 4 GH7 | 802.11n Protection                             | Not used                     |        |          |
| 5 GH7   | DTIM Period                                    | 1                            |        |          |
| 5 6112  | Wireless Client Isolation                      | Not used                     |        |          |
|         | Output Power                                   | 100%                         |        |          |
|         | WMM Settings                                   | Not displayed                |        |          |
|         | WMM-EDCA Parameters<br>(Priority AC_BK (Low))  |                              | For AP | For STA  |
|         |                                                | CWmin                        | 15     | 15       |
|         |                                                | CWmax                        | 1023   | 1023     |
|         |                                                | AIFSN                        | 7      | 7        |
|         |                                                | TXOP Limit                   | 0      | 0        |
|         |                                                | Admission Control            |        | Disabled |
|         |                                                |                              | For AP | For STA  |
|         |                                                | CWmin                        | 15     | 15       |
|         | WMM-EDCA Parameters                            | CWmax                        | 63     | 1023     |
|         | (Priority AC_BE (Nomal))                       | AIFSN                        | 3      | 3        |
|         |                                                | TXOP Limit                   | 0      | 0        |
|         |                                                | Admission Control            |        | Disabled |
|         |                                                |                              | For AP | For STA  |
|         | WMM-EDCA Parameters<br>(Priority AC_VI (High)) | CWmin                        | 7      | 7        |
|         |                                                | CWmax                        | 15     | 15       |
|         |                                                | AIFSN                        | 1      | 2        |
|         |                                                | TXOP Limit                   | 94     | 94       |
|         |                                                | Admission Control            |        | Disabled |

| Feature        | Parameter                                         | Default Setting                                           |                     |             |  |
|----------------|---------------------------------------------------|-----------------------------------------------------------|---------------------|-------------|--|
|                |                                                   |                                                           | For AP              | For STA     |  |
|                |                                                   | CWmin                                                     | 3                   | 3           |  |
|                | WMM-EDCA Parameters<br>(Priority AC_VO (Highest)) | CWmax                                                     | 7                   | 7           |  |
|                |                                                   | AIFSN                                                     | 1                   | 2           |  |
|                |                                                   | TXOP Limit                                                | 47                  | 47          |  |
|                |                                                   | Admission Control                                         |                     | Disabled    |  |
|                | WPS                                               | Enabled                                                   |                     |             |  |
|                | External Registrar                                | Enabled                                                   |                     |             |  |
|                | AirStation PIN                                    | An 8-digit random value                                   |                     |             |  |
|                |                                                   | (Printed on the label of the AirStation)                  |                     |             |  |
|                | WPS PIN                                           | -                                                         | -                   |             |  |
|                |                                                   | WPS Status:                                               |                     |             |  |
|                |                                                   | Configured                                                |                     |             |  |
| WPS            |                                                   | SSID:                                                     |                     |             |  |
|                |                                                   | Buffalo-A-XXXX (where "XXXX<br>AirStation's MAC address). | " is the last 4 dig | gits of the |  |
|                | WPS Security Settings                             | Buffalo-G-XXXX (where "XXXX<br>AirStation's MAC address). | " is the last 4 dig | gits of the |  |
|                |                                                   | Security:                                                 |                     |             |  |
|                |                                                   | WPA2-PSK AFS                                              |                     |             |  |
|                |                                                   | Encryption Key:                                           |                     |             |  |
|                |                                                   | An 8-digit random number (P                               | rinted on the se    | etup card)  |  |
|                | AOSS Status                                       | Not in use                                                |                     |             |  |
|                | Allow WEP for Game Consoles                       | Dially 1                                                  |                     |             |  |
| AOSS           | Only                                              |                                                           |                     |             |  |
|                | AOSS Button on The AirStation<br>Unit             | Enabled                                                   |                     |             |  |
|                | Enforce MAC Filtering                             | Disabled                                                  |                     |             |  |
| MAC Filtering  | Registration List                                 | No Registered MAC address                                 |                     |             |  |
| Multicast      | Snooping                                          | Enabled                                                   |                     |             |  |
| Control        | Multicast Aging Time                              | 300 seconds                                               |                     |             |  |
|                | Guest Accounts                                    | Disabled                                                  |                     |             |  |
|                | Guest User Authentication                         | Disabled                                                  |                     |             |  |
|                | Guest Account LAN IP Address                      | Auto                                                      |                     |             |  |
| Guest Accounts | Permitted Access Time                             | 3 hours                                                   |                     |             |  |
| Guest Accounts | SSID                                              | Use AirStation's MAC address                              |                     |             |  |
|                | Wireless Authentication                           | No Authentication                                         |                     |             |  |
|                | Wireless Encryption                               | No Encryption                                             |                     |             |  |
|                | Show Guests                                       | No registered guest users.                                |                     |             |  |
|                |                                                   | Prohibit NBT and Microsoft-DS routing:                    |                     |             |  |
|                |                                                   | Disabled                                                  |                     |             |  |
| Firewall       | Basic Rules                                       | Reject ident requests:                                    |                     |             |  |
| i newan        |                                                   | Enabled                                                   |                     |             |  |
|                |                                                   | Block ping from Internet:                                 |                     |             |  |
|                |                                                   | Enabled                                                   |                     |             |  |
| IP Filter      | IP Filter                                         | No IP filters have been configured yet.                   |                     |             |  |

| Feature         | Parameter                         | Default Setting                           |  |
|-----------------|-----------------------------------|-------------------------------------------|--|
|                 | IPv6 Passthrough                  | Disabled                                  |  |
| VPN             | PPPoE Passthrough                 | Disabled                                  |  |
| Passtnrougn     | PPTP Passthrough                  | Enabled                                   |  |
| Port Forwarding | Forwarded Ports                   | Port forwarding has not been set up yet.  |  |
| DMZ             | Add IP Address to DMZ             | -                                         |  |
| UPnP            | UPnP                              | Enabled                                   |  |
| Web Filtering   | Filter Level                      | No Filters                                |  |
| Access Control  | Access Control                    | Disabled                                  |  |
|                 | Automatic USB Drive<br>Assignment | Enabled                                   |  |
| Disk            | Advanced                          | Not Displayed                             |  |
| Management      | Character Code for FAT            | North America (CP437)                     |  |
| _               | Sleep Mode                        | Disabled                                  |  |
|                 | Current Users                     | No users registered.                      |  |
|                 | Shared Folder                     | Enabled                                   |  |
|                 | AirStation Name                   | "AP" + AirStation's MAC Address           |  |
| Sharing         | AirStation Description            | -                                         |  |
|                 | Workgroup Name                    | WORKGROUP                                 |  |
|                 | Windows Client Language           | North America (CP437)                     |  |
|                 | WebAccess                         | Disabled                                  |  |
| WebAsses        | HTTPS/SSL Encryption              | Disabled                                  |  |
| WEDACCESS       | WebAccess External Port           | Auto                                      |  |
|                 | DNS Service Hostname              | Use BuffaloNAS.com registration           |  |
| Media Server    | Media Server                      | Disabled                                  |  |
|                 | BitTorrent                        | Disabled                                  |  |
|                 | External Port Number              | Auto                                      |  |
| BitTorrent      | Bandwidth Restriction             | Disabled                                  |  |
|                 | Maximum Download Speed            | 1000 KB/s                                 |  |
|                 | Maximum Upload Speed              | 200 KB/s                                  |  |
|                 | Priority Control QoS              | Disabled                                  |  |
|                 | Optimize for                      | Video                                     |  |
|                 |                                   | Video:                                    |  |
|                 |                                   | Ultra Premium - High Bandwidth            |  |
|                 |                                   | Conference:                               |  |
|                 |                                   | Premium - Low Latency, Medium Bandwidth   |  |
|                 |                                   | Gaming:                                   |  |
| QoS             |                                   | Premium - Low Latency, 320 Kbps Bandwidth |  |
|                 | Manual                            | Audio:                                    |  |
|                 |                                   | Above Average, 320 Kbps Bandwidth         |  |
|                 |                                   | Browsing:                                 |  |
|                 |                                   | Standard, Best Availability               |  |
|                 |                                   | Download:                                 |  |
|                 |                                   | Junk, Lowest Priority                     |  |
|                 | Manual Entry                      | No custom QoS rules added.                |  |

| Feature         | Parameter                  | Default Setting                                               |
|-----------------|----------------------------|---------------------------------------------------------------|
|                 | Power Saving               | Disabled                                                      |
|                 | LED                        | Off                                                           |
|                 | Wired LAN                  | есо                                                           |
|                 | Wireless LAN               | Off                                                           |
| eco Mode        | Weekly Schedule            | -                                                             |
|                 | Mode                       | Normal                                                        |
|                 | Start Time                 | 0:00                                                          |
|                 | End Time                   | 0:30                                                          |
|                 | Day of Week                | -                                                             |
| Naturarle LICD  | Network USB                | Enabled                                                       |
| Network USB     | Use Multifunction Printer  | Enabled                                                       |
|                 | AirStation Name            | "AP" + AirStation's MAC Address                               |
|                 | Administrator              | admin (fixed)                                                 |
|                 | Administrator Password     | password                                                      |
|                 |                            | Prohibit configuration from wireless LAN:                     |
|                 |                            | Disabled                                                      |
|                 | Access                     | Prohibit configuration from wired LAN:                        |
|                 |                            | Disabled                                                      |
|                 |                            | Permit configuration from wired Internet:                     |
|                 |                            | Disabled                                                      |
| System          |                            | Limit network scanning                                        |
|                 |                            | Disabled                                                      |
|                 | NTP Functionality          | Enabled                                                       |
|                 | NTP Server                 | time nist gov                                                 |
|                 |                            | 24 hours                                                      |
|                 | Local Date                 | 2013 Year 1 Month 1 Day                                       |
|                 | Local Time                 | 0 Hour 0 Minute 0 Seconds (12 midnight)                       |
|                 | Time Zone                  | (GMT - 06:00) Central Standard Time: CST                      |
|                 | DST (Daylight Saving Time) | USA (from second Sunday in Mar to first Sunday in Nov)        |
|                 | Transfer Logs              | Disabled                                                      |
|                 | Syslog Server              | -                                                             |
|                 |                            | Address Translation, IP Filter, Firewall, PPP Client, Dynamic |
| Syslog Settings | Logs                       | DNS, DHCP Client, DHCP Server, AOSS, Wireless Client,         |
|                 | LOGS                       | Authentication, Setting Changes, System Boot, NTP Client,     |
|                 |                            | Wired, USB, System                                            |
|                 | Detailed logs              | -                                                             |
|                 | Update Method              | Specity a file on your PC                                     |
| Update          | Firmware File Name         | -                                                             |
| Firmware        | Automatic Update Check     | Enabled                                                       |
|                 | Daily Check Time           | Automatic                                                     |

### WZR-900DHP

| Wireless LAN Interface |                                                                               |
|------------------------|-------------------------------------------------------------------------------|
| Standard Compliance    | IEEE 802.11n / IEEE 802.11a / IEEE 802.11g / IEEE 802.11b                     |
| Transmission Method    | Direct sequence spread spectrum (DSSS), OFDM, MIMO                            |
| Frequency Range        | Available frequencies depend on the country of purchase.                      |
|                        | IEEE 802.11n 20 MHz BW <long gi="">:</long>                                   |
|                        | 195/175.5/156/117/78/58.5/39/19.5 Mbps (3 streams)                            |
|                        | 130/117/104/78/52/39/26/13 Mbps (2 streams)                                   |
|                        | 65/58.5/52/39/26/19.5/13/6.5 Mbps (1 stream)                                  |
|                        | IEEE 802.11n 20 MHz BW <short gi="">:</short>                                 |
|                        | 216.7/195/173.3/130/86.7/65/43.3/21.7 Mbps (3 streams)                        |
|                        | 144.4/130/115.6/86.7/57.8/43.3/28.9/14.4 Mbps (2 streams)                     |
|                        | 72.2/65/57.8/43.3/28.9/21.7/14.4/7.2 Mbps (1 stream)                          |
|                        | IEEE 802.11n 40 MHz BW <long gi="">:</long>                                   |
|                        | 405/364.5/324/243/162/121.5/81/40.5 Mbps (3 streams)                          |
| Transmission Rate      | 270/243/216/162/108/81/54/27 Mbps (2 streams)                                 |
|                        | 135/121.5/108/81/54/40.5/27/13.5 Mbps (1 stream)                              |
|                        | IEEE 802.11n 40 MHz BW <short gi="">:</short>                                 |
|                        | 450/405/360/270/180/135/90/45 Mbps (3 streams)                                |
|                        | 300/270/240/180/120/90/60/30 Mbps (2 streams)                                 |
|                        | 150/135/120/90/60/45/30/15 Mbps (1 stream)                                    |
|                        | IFEE 802 11 A / IFEE 802 11 a.                                                |
|                        | 54/48/36/34/18/12/0/6 Mbps                                                    |
|                        |                                                                               |
|                        |                                                                               |
| Access Mada            | I 1/5.5/2/ I MDps                                                             |
| Access Mode            | ACSS WDA (WDA 2 mixed DSK WDA 2 DSK (AES) WDA DSK (AES) 64 bit or 128 bit WED |
| Security               | MAC address filter                                                            |
| Wired LAN Interface    |                                                                               |
| Standard Compliance    | IEEE 802.3ab (1000BASE-T) / IEEE 802.3u (100BASE-TX) / IEEE 802.3 (10BASE-T)  |
| Transmission Rate      | 10 / 100 / 1000 Mbps                                                          |
| Transmission Encoding  | 1000BASE-T 4DPAM5, 100BASE-TX 4B5B/MLT-3, 10BASE-T Manchester Coding          |
| Access Method          | CSMA/CD                                                                       |
| Speed and Flow Control | 10 / 100 / 1000 Mbps, Auto Sensing, Auto MDIX                                 |
| Number of LAN Ports    | 4                                                                             |
| USB Interface          |                                                                               |
| Interface              | USB 3.0                                                                       |
| Connector Type         | USB 3.0 x 1                                                                   |
| Other                  |                                                                               |

|                       | External AC 100-240 V Universal, 50/60 Hz          |
|-----------------------|----------------------------------------------------|
| Power Supply          | AC Adapter Type: WA-36 A12                         |
|                       | Manufacturer: Asian Power Devices Inc.             |
| Power Consumption     | About 23 W (Max)                                   |
| Dimensions            | 196 x 185 x 28 mm (7.7 x 7.3 x 1.1 in.)            |
| Weight                | 520 g (18.3 oz.)                                   |
| Operating Environment | 0 - 40° C (32 - 104° F), 10 - 85% (non-condensing) |

### WZR-600DHP2

| Wireless LAN Interface |                                                                                 |
|------------------------|---------------------------------------------------------------------------------|
| Standard Compliance    | IEEE 802.11n / IEEE 802.11a / IEEE 802.11g / IEEE 802.11b                       |
| Transmission Method    | Direct sequence spread spectrum (DSSS), OFDM, MIMO                              |
| Frequency Range        | Available frequencies depend on the country of purchase.                        |
|                        | IEEE 802.11n 20 MHz BW <long gi="">:</long>                                     |
|                        | 130/117/104/78/52/39/26/13 Mbps (2 streams)                                     |
|                        | 65/58.5/52/39/26/19.5/13/6.5 Mbps (1 stream)                                    |
|                        | IEEE 802.11n 20 MHz BW <short gi="">:</short>                                   |
|                        | 144.4/130/115.6/86.7/57.8/43.3/28.9/14.4 Mbps (2 streams)                       |
|                        | 72.2/65/57.8/43.3/28.9/21.7/14.4/7.2 Mbps (1 stream)                            |
|                        | IEEE 802.11n 40 MHz BW <long gi="">:</long>                                     |
| - · · p.               | 270/243/216/162/108/81/54/27 Mbps (2 streams)                                   |
| Transmission Rate      | 135/121.5/108/81/54/40.5/27/13.5 Mbps (1 stream)                                |
|                        | IEEE 802.11n 40 MHz BW <short gi="">:</short>                                   |
|                        | 300/270/240/180/120/90/60/30 Mbps (2 streams)                                   |
|                        | 150/135/120/90/60/45/30/15 Mbps (1 stream)                                      |
|                        | IEEE 802.11 A / IEEE 802.11g:                                                   |
|                        | 54/48/36/24/18/12/9/6 Mbps                                                      |
|                        | IEEE 802.11b:                                                                   |
|                        | 11/5.5/2/1 Mbps                                                                 |
| Access Mode            | Infrastructure Mode                                                             |
| Convitu                | AOSS, WPA/WPA2 mixed PSK, WPA2-PSK (AES), WPA-PSK (AES), 64-bit or 128-bit WEP, |
| Security               | MAC address filter                                                              |
| Wired LAN Interface    |                                                                                 |
| Standard Compliance    | IEEE 802.3ab (1000BASE-T) / IEEE 802.3u (100BASE-TX) / IEEE 802.3 (10BASE-T)    |
| Transmission Rate      | 10 / 100 / 1000 Mbps                                                            |
| Transmission Encoding  | 1000BASE-T 4DPAM5, 100BASE-TX 4B5B/MLT-3, 10BASE-T Manchester Coding            |
| Access Method          | CSMA/CD                                                                         |
| Speed and Flow Control | 10 / 100 / 1000 Mbps, Auto Sensing, Auto MDIX                                   |
| Number of LAN Ports    | 4                                                                               |
| USB Interface          |                                                                                 |
| Interface              | USB 2.0                                                                         |
| Connector Type         | USB 2.0 x 1                                                                     |
| Other                  |                                                                                 |

|                       | External AC 100-240 V Universal, 50/60 Hz          |
|-----------------------|----------------------------------------------------|
| Power Supply          | AC Adapter Type: WA-36 A12                         |
|                       | Manufacturer: Asian Power Devices Inc.             |
| Power Consumption     | About 21 W (Max)                                   |
| Dimensions            | 196 x 185 x 28 mm (7.7 x 7.3 x 1.1 in.)            |
| Weight                | 520 g (18.3 oz.)                                   |
| Operating Environment | 0 - 40° C (32 - 104° F), 10 - 85% (non-condensing) |

#### **Shared Folders and USB Ports**

There are several restrictions on using the AirStation's USB port:

- When using two-byte characters (such as Japanese), keep folder and file names within 80 characters. You may not be able to copy a folder or a file whose name length is more than 80 characters.
- You cannot set attributes (hidden or read-only) for folders or files on the AirStation.
- When using access restrictions, you can register up to 16 users for the AirStation.
- Please note that you are not allowed to use any of the following words as a user or group name: adm, administrator, all, bin, daemon, disk, ftp, guest, halt, hdusers, kmen, lp, mail, man, news, nobody, nogroup, none, operator, root, shadow, shutdown, sshd, sync, sys, ttyusers, utmp, uucp, www.
- Please note that you are not allowed to use any of the following words as a shared folder name: global, homes, printers, bittorrent, disk1\_pt1, disk1\_pt2, disk1\_pt3, disk1\_pt4, disk2\_pt1, disk2\_pt2, disk2\_pt3, disk2\_pt4, disk3\_pt1, disk3\_pt2, disk3\_pt3, disk3\_pt4, disk4\_pt1, disk4\_pt2, disk4\_pt3, disk4\_pt4.
- If a file created on a Mac contains any of the following characters, it will not be displayed correctly under Windows. Also, you cannot copy or properly display a file when connecting via SMB from Mac OS if it contains any of these characters:

?[]/¥=+<>;:", |\*

- Cancelling or aborting a file copy may leave the file incomplete, and you may no longer be able to delete the incomplete file. This can also happen during a power outage or if the LAN cable is suddenly disconnected. If it happens, restart the AirStation, delete the file, and try copying the file again.
- Use the same username and password for the AirStation as the user's Windows login. If they are different, the user may not be able to access shared folders with access restrictions on the AirStation.
- Date and time stamps stored on the USB hard drive may be updated by the OS accessing the AirStation. File creation or access dates may not be maintained.
- If you view the size of a hard drive from Settings, it shows a bigger value than when you see it in Windows' drive properties. This is because Settings shows the size of the drive in gigabytes but Windows shows it in gibibytes.
- If you have logged in using a "guest" account from Windows 8, Windows 7, Windows Vista, Windows XP, or Windows 2000, access restrictions may not work properly. A (different) guest account already exists on the AirStation.
- If you access a shared folder from a Mac, additional Mac OS information files may be automatically generated. Do not delete these files from a Windows computer. Otherwise, you may no longer be able to access folders from a Mac.
- Device types that can be connected to the AirStation's USB connector are USB hard drives, USB memory sticks, USB printer, or USB card readers. Card readers with 5 or more slots are not supported. USB devices such as digital cameras, CD/DVD drives, mice, and keyboards are not supported.
- Encrypted USB hard drives are not supported.
- If your hard drive has an Auto power mode switch, move the switch to *manual* or *on* position. Leaving the switch set to *auto* may result in unpredictable behavior.

- Up to 4 partitions can be recognized on a USB hard drive.
- Available file systems for USB hard drives are FAT12, FAT16, FAT32, and XFS.

### **GPL Information**

The source code for Buffalo products that use GPL code is available at http://opensource.buffalo.jp/.

# **Appendix B - Tutorials**

#### **Configuring the AirStation for Optimal Performance and Security**

Some basic configuration tips to help improve your router performance and security.

## **Performance**

- Put the AirStation in an elevated spot near the center of your house or coverage area, but away from other devices that might cause interference.
- Experiment with strategic locations to improve signal strength. To reduce interference, keep the router away from cordless phones and microwaves.
- In populated areas, leave automatic channel selection enabled and use 20 MHz wide channels. In less crowded areas, 40 MHz wide channels may offer better performance.
- Use QoS (Quality of Service) to give priority to services that need the most data.

### **Security**

- Use AES (Advanced Encryption Standard) as the encryption. WEP offers virtually no protection at all.
- Enable the built-in AirStation firewall to prevent certain types of network traffic from reaching your computer.
- Enable IP filtering to control what IP traffic to allow into and out of your network for further access control.
- If you are using an unsecure network (e.g. WEP) and you wish to keep that access point separate from the rest of the network, enable SSID isolation. The unsecure router will still be able to access the Internet, but will be kept separate from the rest of the network.

#### **Sharing a Printer**

A USB printer attached to the AirStation can be made available to the network for wireless printing. You will need to download and install the Network-USB Navigator application from the Buffalo website.

Before proceeding, make sure the printer is installed on your PC with the correct printer drivers/software. If the PC does not have the required drivers, even if Network USB Navigator detects the printer you will not be able to print to the device.

#### **Enabling Network USB on the AirStation**

- **1** Open the AirStation's Settings page and navigate to *Applications Network USB*.
- 2 Enable Network USB. If the printer has multiple functions (e.g. scanning), enable Use Multifunction Printer as well.

#### Installing and Using Network-USB Navigator

- **1** Download the Network-USB Navigator software from the Buffalo website.
- **2** Open the application and install it on your PC, following the directions on the screen.
- **3** Connect the USB printer to the AirStation. Make sure the printer is powered on.
- **4** Open Network-USB Navigator. The printer should appear as a network device.
- **5** Select the printer and click *Connect*.

The printer should now be connected and available for wireless printing over the network.

#### **Configuring the Web Filter**

You can apply a web content filter to prohibit access to sites that contain objectionable content. You can access the web filter settings from the Easy Admin page, or by navigating to *Security - Web Filtering*.

You must first accept the Symantec terms of use before you can use web filtering.

| LAN             | Filter Level                                                                                                    |                          |
|-----------------|----------------------------------------------------------------------------------------------------|--------------------------|
| Wireless        | Block Malicious Sites                                                                                                    |                          |
| Security        | Blocks malware, phishing, and scam sites.                                                                                                    | Norton <sup>®</sup>      |
| Firewall        | <ul> <li>Block Malicious and Adult Sites<br/>Blocks malware, phishing, and scam sites that contain sexually explicit content</li> </ul>                 | by Symantec              |
| IP Filter       | Block Malicious, Adult, and Other Non-Family Friendly Sites<br>Blocks malware, phishing, and scam sites, sites that contain sexually explicit material. | ConnectSafe              |
| VPN Passthrough | mature content, abortion, alcohol, crime, cuit, drugs, gambling, hate, sexual orientation,<br>suicide, tobacco, or violence                             |                          |
| Port Forwarding | O No Fitters                                                                                                    |                          |
| DMZ             | This allows unrestricted access to all websites. You can still configure access control<br>separately.                                                  |                          |
| UPnP            | I agree to Norton's Terms of Service                                                                                                    |                          |
| Web Filtering   | "Web Filtering" service is powered by Symantec. You need to accept the                                                                                  | terms of service for the |
| Access Control  | intels to apply.                                                                                                    |                          |
| Applications    | Click here for FAQ                                                                                                    |                          |
| Admin           |                                                                                                    |                          |

## **Content Filter**

Internet

You can select a filter level to set what kind of sites are blocked by the AirStation. To configure the content filter:

- **1** From the Web Filtering screen, enable content filtering.
- **2** Select the filter level.
- **3** Click Apply.

### Websites Excluded from Filter

Excluded websites can be accessed regardless of the content filter in place. You can register up to 20 excluded sites. To add a website:

- **1** On the Web Filtering screen, click *Add* under "Websites Excluded from Filter" to open the Exclude Website page.
- 2 Enter a website URL (e.g. www.google.com).
- **3** Click *Add*.

You will be returned to the Web Filtering page and the site will be displayed under "Websites Excluded from Filter". You can click *Edit* to make any changes, or *Delete* to remove the entry.

# **Computers Excluded from Filter**

Excluded computers can access any website without being affected by the content filter. You can register up to 20 excluded computers. To add a computer:

- **1** On the Web Filtering screen, click *Add* under "Computers Excluded from Filter" to open the Exclude Computer page.
- 2 Enter a computer's MAC address. If you need help locating a computer's MAC address, consult the computer's manual, or visit the next section.
- **3** Click Add.

You will be returned to the Web Filtering screen and the computer will be displayed under "Computers Excluded from Filter". You can click *Edit* to make any changes, or *Delete* to remove the entry.

### Finding a Computer's MAC Address

Follow the steps below to locate a computer's MAC address.

- 1 On your PC desktop, click on *Start* and type 'cmd' into the Search Bar.
- **2** The Command Prompt appears. Type 'ipconfig /all' and hit *Enter*.

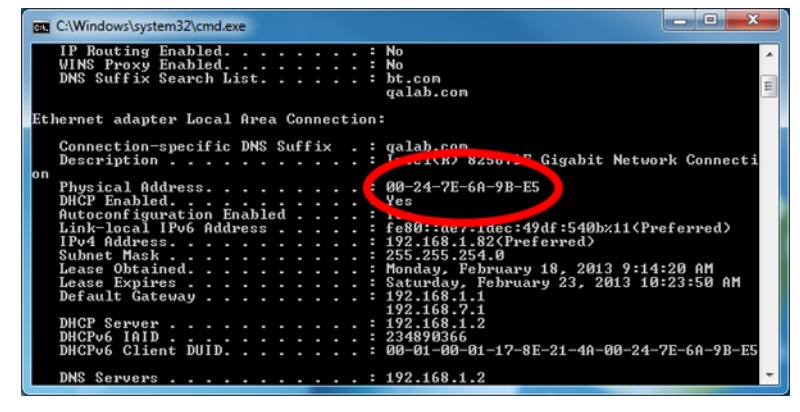

**3** Locate the Physical Address. This is the computer's MAC address.

#### **Configuring Access Control**

You can set up a schedule that dictates when a target computer on the network can (or cannot) access the Internet. To configure this, navigate to *Security - Access Control*.

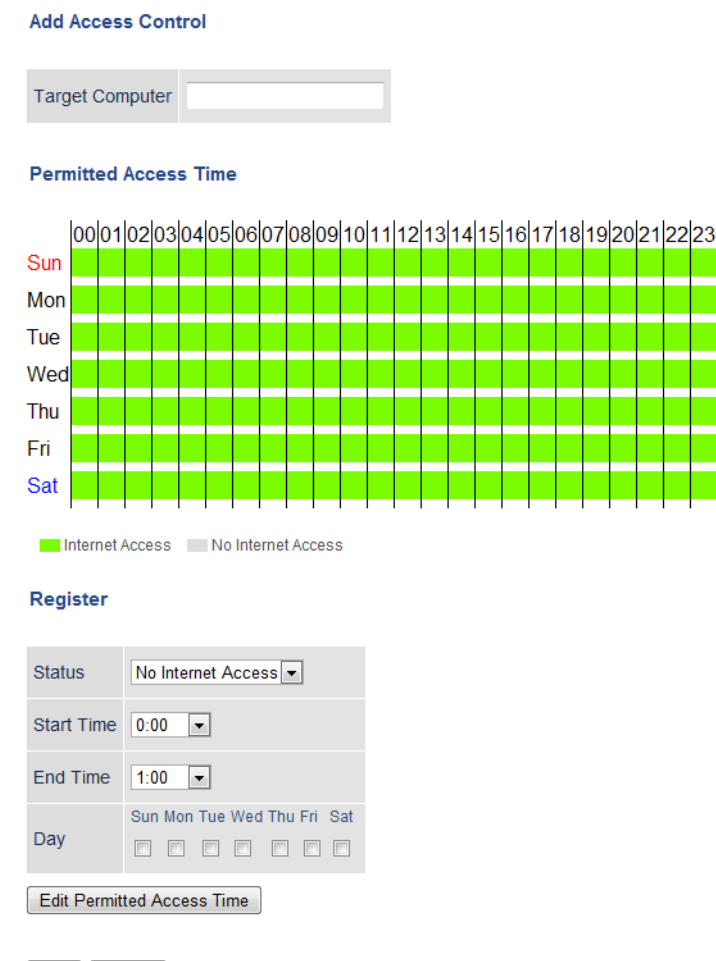

Add Cancel

- **1** Open Access Control options by clicking *Add*.
- 2 Under Target Computer, enter the computer's MAC address.
- **3** For the added computer, select *Internet Access* or *No Internet Access*.
- 4 Set the start time, end time, and day(s) for the computer's permitted access time. "0" refers to midnight. For example, if you set Computer A to have "Internet Access" from 7:00-10:00 on Thursday and Saturday, then Computer A can only access the Internet during those times and would not be able to get online during other times.
- **5** Click *Edit Permitted Access Time* to save the change.
- **6** You can make additional changes to the schedule if needed by repeating steps 3-5.

#### 7 Click Add.

You will be returned to the Access Control screen, and the computer's access settings will be displayed. You can click *Edit* to modify the permitted access time or other settings, or *Delete* to remove the entry. You can have up to 20 target computers under Access Control.

#### **Port Forwarding Basics**

Port forwarding is a way of configuring the AirStation so that incoming data is automatically directed to specific IP addresses on the network based on the data type.

## Common Uses

Port forwarding allows computers outside your network to access computers on your LAN.

Some applications require port forwarding. For example, if you set up a game server, people outside the network will need to join your server to play the game with you. But the AirStation will automatically block all outside attempts to connect to your LAN. By setting a port number (the port receiving all the connection requests) and the IP address of your game server, the AirStation can then automatically direct the connection requests to the game server, allowing others to join and play.

You will need to know specific ports and corresponding protocols to successfully configure port forwarding. Most network applications and services will have the required ports and protocols in their user documentation.

### **Security**

The risk of having a port "open" to the Internet depends entirely on the application using the open port. If no application is currently connected to the port, all communications to the port will be ignored. Enabling a firewall or other security application will also help reduce security risk.

## <u>UPnP</u>

For the most part, manually configuring port forwarding rules is unnecessary with the advent of UPnP (Universal Plug and Play). UPnP is a protocol that allows a connecting application or device to automatically request and configure a port for you.

Many applications require that UPnP be enabled both in the application's settings and on the router. You can enable UPnP for this AirStation in Settings at *Applications - UPnP*.

#### **Setting Up Port Forwarding Rules**

If UPnP is enabled, most programs will configure this for you automatically. Otherwise, you can manually set rules for port forwarding. You can access port forwarding options by opening the AirStation's Settings page and then navigating to Security - Port Forwarding.

|                 | Forward a Port           |                 |                           |  |  |  |  |
|-----------------|--------------------------|-----------------|---------------------------|--|--|--|--|
| ireless         | Crown                    | Come New Come   |                           |  |  |  |  |
| Security        | Group                    | New Group       | Group Name.               |  |  |  |  |
| Firewall        | Internet-side IP Address | AirStation's In | ternet-side IP Address 👻  |  |  |  |  |
|                 | Autoria Side in Address  | Manual IP Addr  | ess:                      |  |  |  |  |
| IP Filter       |                          | O All           |                           |  |  |  |  |
|                 |                          | O ICMP          |                           |  |  |  |  |
| VPN Passthrough | Protocol                 | O Manual        | Protocol Number:          |  |  |  |  |
| Dest Converting |                          |                 | TCP Port Manual Setting 👻 |  |  |  |  |
| Port Forwarding |                          | TCP/UDP         | Port Number:              |  |  |  |  |
| DMZ             | LAN-side IP Address      | 192.168.11.2    |                           |  |  |  |  |
|                 | LAN-side Port            | TCP/UDP Port    |                           |  |  |  |  |

## **Creating Port Forwarding Rules**

The AirStation can register up to 32 rules. Rules can be managed using the group feature.

Once a group has been created, you can add additional port forwarding rules to that group. You can also turn the group of rules on or off as needed, or select a group of port forwarding rules to be disabled.

- 1 Create a new group name or add to an existing group.
- 2 Specify the WAN-side IP address the AirStation will forward ports from. Using the AirStation's Internet IP address is highly recommended, but you can manually enter an IP address.
- **3** Select a protocol and its corresponding port from the dropdown menu. For example, selecting HTTP will automatically select TCP port 80. If you select any other protocol, you must select a valid port (from 1-65535) as well. The default is TCP/UDP, along with a list of common protocols. If selected, the protocols will use a corresponding port. You can also select *Manual* to manually enter a protocol and its corresponding port.
- 4 Enter the LAN–side IP address of the network computer to receive the forwarded data.
- 5 Enter the LAN-side port. This port will usually be the same as the port set under Protocol. If the port is different, this port will be used to route traffic on the LAN rather than the WAN port. As before, you can select a port from 1-65535.

Once the rule has been added, it will be displayed under the "Forwarded Ports" section.

### **Managing Port Forwarding Rules**

| Forwarded Ports |                                                    |                                                |        |             |  |  |
|-----------------|----------------------------------------------------|------------------------------------------------|--------|-------------|--|--|
| Group           | Internet-side IP Address<br>LAN-side IP Address    | Protocol<br>LAN-side Port                      | Custon | nize        |  |  |
| 0               | AirStation's Internet-side IP Address 192.168.11.2 | FTP (TCP Port: 20-21)<br>FTP (TCP Port: 20-21) | 05     | Edit Delete |  |  |
| Groupy          | AirStation's Internet-side IP Address 192.168.11.2 | HTTPS (TCP Port: 443)<br>HTTPS (TCP Port: 443) | Οπ     | Edit Delete |  |  |

Individual rules cannot be turned off. Only a rule group can be shut off. You can click *Edit* to make any changes to individual rules, or *Delete* to remove the rule entry.

#### **Configuring a USB Drive as a NAS**

You can use a USB drive as a network-attached storage (NAS) device by plugging it into the AirStation. The files on the device can then be accessed from anywhere on the network.

Note: Not all USB drives are compatible with the AirStation.

### **Setting Up the NAS**

Make sure the USB drive is powered on.

- **1** Connect the USB drive to the AirStation.
- **2** On a computer, open a web browser and access the AirStation's Settings page.
- **3** Navigate to Applications Disk Management.

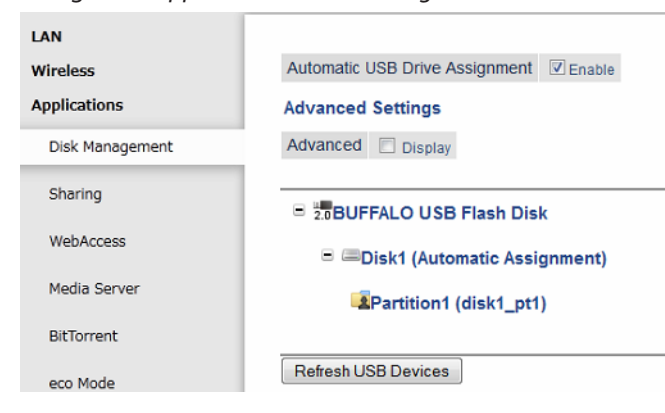

**4** Enable Automatic USB Drive Assignment.

### **Formatting the Drive**

1

 

 BUFFALO USB Flash Disk

 Disk1 (Automatic Assignment)

 Partition1 (disk1\_pt1)

 Share
 Win/MacOS(Samba) Setting Changes

 Format
 FAT

 Status
 Mounted

 Used/Available (%)
 1,018,836 / 2,007,340 (51%)

 Operation
 Format

From the Disk Management page, click Partition1.

2 AirStation does not support ext3 or NTFS format drives. If the USB drive is in one of those formats, click *Format*.

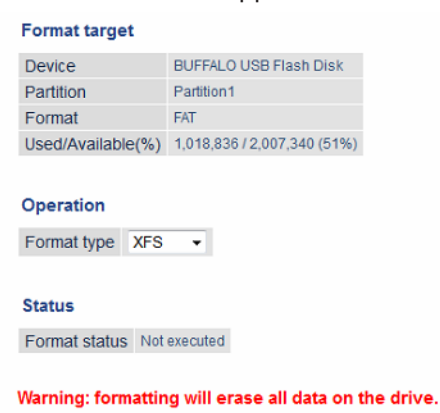

Execute format Back

**3** Select a format type and click *Execute format* to format the drive. Formatting will erase all data on the drive, so back up any important data beforehand.

#### **User Access**

Set user access restrictions for the drive.

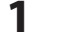

From the Disk Management page, click Partition1.

#### **2** Click Setting Changes.

| BUFFALO USB Flash Disk                         |                                  |  |  |  |
|------------------------------------------------|----------------------------------|--|--|--|
| Disk1 (Automatic Assignment)                   |                                  |  |  |  |
| Partition1 (disk1_pt1)                         |                                  |  |  |  |
|                                                |                                  |  |  |  |
| Share                                          | Win/MacOS(Samba) Setting Changes |  |  |  |
| Format                                         | FAT                              |  |  |  |
| Status                                         | Mounted                          |  |  |  |
| Used/Available (%) 1,018,836 / 2,007,340 (51%) |                                  |  |  |  |
| Operation Format                               |                                  |  |  |  |

**3** Select the type of access to be given to users and click *Save*.

|                     | Read and Write    | -  |           |     |           |  |
|---------------------|-------------------|----|-----------|-----|-----------|--|
|                     | Read and Write    |    | Read Only |     | No access |  |
| Access Restrictions | ×                 | <- |           | ^ < | guest     |  |
|                     | -                 | -> |           | ->  | •         |  |
| WebAccess           | Access Restrictio | ns |           |     |           |  |

To create new users, click Add from the Disk Management page.

### **Enable Sharing**

Enable sharing so the drive is accessible by other users on the network.

- **1** Navigate to Applications Sharing.
- 2 Enable *Shared Folder* for the NAS.
- **3** Set the Workgroup name and click *Apply*.

#### **Adding the AirStation to a Wireless Network**

If you have an existing wireless network, you can connect the AirStation to extend the wireless network range. Other client devices (wired and wireless) will be able to connect to the AirStation to use the Internet.

### Set Up the AirStation as an Extender

The AirStation can rebroadcast an existing wireless signal to extend the range. However, the AirStation will maintain its own SSID and security settings.

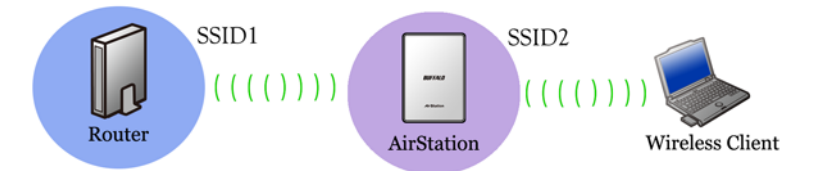

- 1 Set the mode switch on the back of the AirStation to "WB".
- 2 Connect the AirStation to a computer with an Ethernet cable.
- **3** Move the AirStation next to the access point.
- **4** Open a web browser and enter the AirStation's IP address (default is 192.168.11.100).
- 5 Enter the administrator password and log in.
- **6** Navigate to Wireless Wireless Bridge.

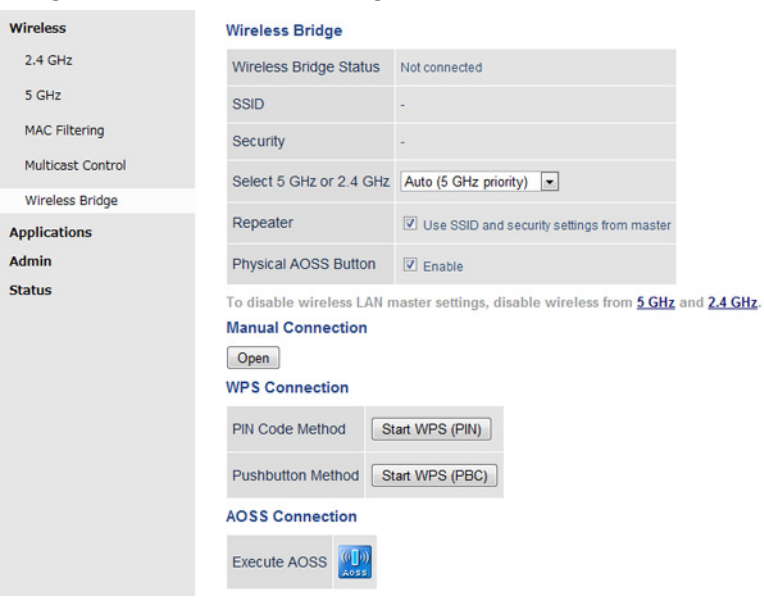

7 If the access point supports WPS or AOSS, you can use either to connect the AirStation. Once the access point is connected and its settings are displayed on the page, click *Apply*.

8

You can also manually select the access point by opening the Manual Connection page. Select the access point from the available list of detected wireless access points. Set the wireless authentication and encryption to match that of the access point and click *OK*. If the access point is not displayed, click *Search Again* to refresh the list. After you are returned to the Wireless Bridge page, click *Apply*.

| Wireless          | SSID<br>Wireless Authentication<br>Wireless Encryption |                    | Buffalo-A-0D7A |           |            |               |
|-------------------|--------------------------------------------------------|--------------------|----------------|-----------|------------|---------------|
| 2.4 GHz           |                                                        |                    | WPA2-PSK       | •         |            |               |
| MAC Filtering     |                                                        |                    | AES -          |           |            |               |
| Multicast Control | WPA-PSK (Pre-shared key):                              |                    |                |           |            |               |
| Wireless Bridge   | Select AP to connect to.                               |                    |                |           |            |               |
| Applications      | Select                                                 | SSID               |                | Signal    | Encryption | Wireless Mode |
| Admin             | 0                                                      | 7ED6D8A7126BD7042A | 3EEB3148EA1003 | Excellent | On         | n/g/b         |
| Status            | ۲                                                      | Buffalo-A-0        | D7A            | Excellent | On         | ac            |
|                   | 0                                                      | WAP-0              | ;              | Weak      | On         | n/g/b         |
|                   | 0                                                      | Buffalo-G-         | 127A           | Weak      | On         | n/g/b         |

The AirStation should now be connected as a wireless extender. Configure the AirStation's SSID and security settings on *Wireless - 2.4 GHz (or 5 GHz)*. Once you are finished, you can disconnect the Ethernet cable and move the AirStation to another location that is within range of the access point. Other devices can now connect to the AirStation to use the Internet.

## Set Up the AirStation as a Repeater

If the AirStation is set as a repeater, it will rebroadcast an existing wireless signal and only use the access point's SSID and security settings. Devices within range of both the access point and the AirStation will automatically connect to the stronger signal.

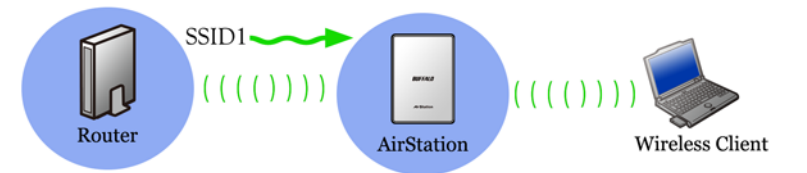

- 1 Set the mode switch on the back of the AirStation to "WB".
- **2** Connect the AirStation to a computer with an Ethernet cable.
- **3** Move the AirStation next to the wireless access point.
- **4** Open a web browser and enter the AirStation's IP address (default is 192.168.11.100).
- 5 Enter the administrator password and log in.

#### **6** Navigate to Wireless - Wireless Bridge.

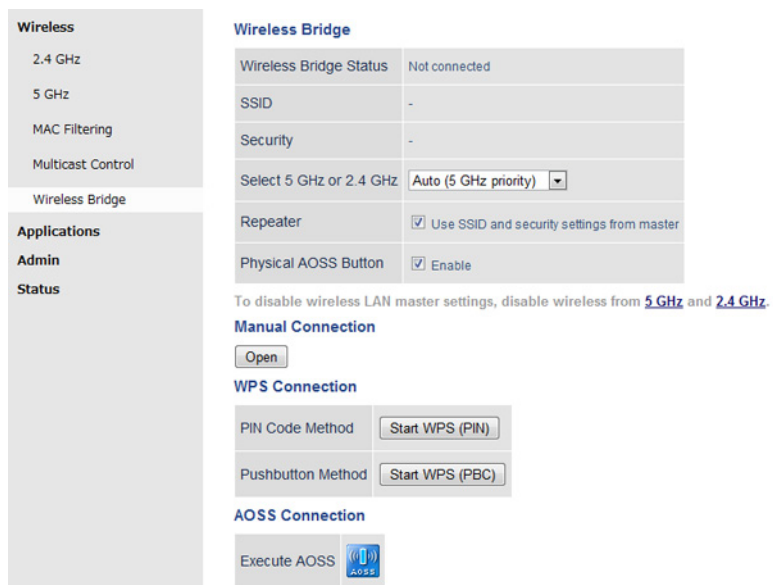

7 If the access point supports WPS or AOSS, you can use either to connect the AirStation.

8 You can also manually select the access point by opening the Manual Connection page. Select the access point from the available list of detected wireless access points. Set the wireless authentication and encryption to match that of the access point device and click *OK*. If the access point is not displayed, click to *Search Again* to refresh the list.

| Wireless          | SSID Wireless Authentication Wireless Encryption |                      | Buffalo-A-0D7A |           |            |               |  |
|-------------------|--------------------------------------------------|----------------------|----------------|-----------|------------|---------------|--|
| 2.4 GHz           |                                                  |                      | WPA2-PSK       |           |            |               |  |
| MAC Filtering     |                                                  |                      | AES -          |           |            |               |  |
| Multicast Control | WPA-P                                            | SK (Pre-shared key): |                |           |            |               |  |
| Wireless Bridge   | Select AP to connect to.                         |                      |                |           |            |               |  |
| Applications      | Select                                           | SSID                 |                | Signal    | Encryption | Wireless Mode |  |
| Admin             | 0                                                | 7ED6D8A7126BD7042A3  | EEB3148EA1003  | Excellent | On         | n/g/b         |  |
| Status            | ۲                                                | Buffalo-A-0D7A       |                | Excellent | On         | ac            |  |
|                   | 0                                                | WAP-G                |                | Weak      | On         | n/g/b         |  |
|                   | 0                                                | Buffalo-G-12         | 27A            | Weak      | On         | n/g/b         |  |

**9** Enable *Repeater* to automatically use the access point's SSID and security settings.

**10** Click *Apply* to save your changes.

The AirStation should now be connected as a repeater. You can disconnect the Ethernet cable and move the AirStation to another location that is within range of the access point. Other devices can now connect to the AirStation to use the Internet.

#### **Connecting Wireless Bridge Clients with MAC Filtering Enabled**

When MAC filtering is enabled on the AirStation, a wireless client cannot access the AirStation unless its MAC address is registered. However, if the wireless client is connected through a wireless bridge, you need to register the MAC addresses of both the client and the wireless bridge. Otherwise, the client will not be able to access the AirStation.

When a wireless client connects to the AirStation via the wireless bridge, the MAC address displayed from AirStation's Settings is different from the original MAC address. You can register both MAC addresses so the wireless client can both access the AirStation directly or through a wireless bridge while MAC filtering is enabled. See the example below for clarification.

#### **Connect to the AirStation Directly:**

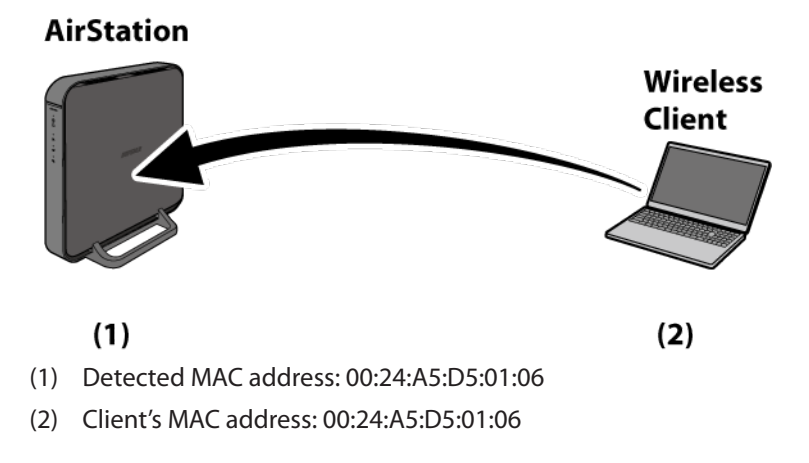

#### Connect to the AirStation via the Wireless Bridge:

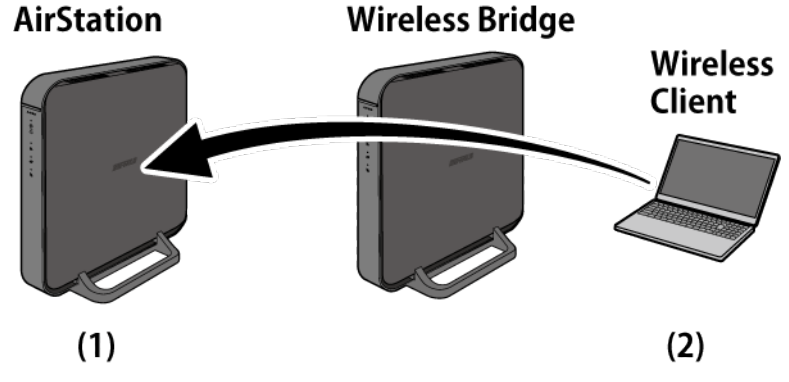

- (1) Detected MAC address: 02:24:A5:D5:01:06
- (2) Client's MAC address: 00:24:A5:D5:01:06

In Settings, the client's MAC address will have a different second digit than the original. Refer to the "Adding Devices" section for more information.

# **Required Devices**

- AirStation with Internet connection This tutorial uses WZR-900DHP as an example.
- Wireless bridge This tutorial uses WZR-900DHP as an example.
- PC with Ethernet port

We recommend downloading and installing AirStation Configuration Tool from the Buffalo website.

# **Configuration**

Configure each step by following the instructions below.

Step 1: Register wireless clients Step 2: Connect the wireless bridge to the AirStation Step 3: Register client MAC addresses through bridge Step 4: Configure roaming

#### **Step 1: Register Wireless Clients**

Unregistered devices will not be able to connect to the AirStation after MAC filtering is enabled.

- 1 If MAC filtering is enabled on the AirStation, disable it for now.
- **2** Connect all wireless clients to the AirStation.
- **3** Log in to AirStation's Settings.
- **4** Navigate to Advanced Settings Wireless MAC Filtering.
- **5** Click Edit Registration List.

Enforce MAC Filtering(11n/g/b)Image: EnableEnforce MAC Filtering(11n/a)Image: Enable

Registration List MAC Address Connection Status No registered MAC addresses.

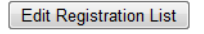

**6** Click *Register* in "Connected Client's List", then add all MAC addresses to the list.

| Client's MAC Address |                            |  |  |  |  |  |
|----------------------|----------------------------|--|--|--|--|--|
| Enter MAC Addresses  |                            |  |  |  |  |  |
| Add                  |                            |  |  |  |  |  |
| Registration List    |                            |  |  |  |  |  |
| MAC Address Co       | ustomize                   |  |  |  |  |  |
| No registered MAC a  | ddresses.                  |  |  |  |  |  |
|                      |                            |  |  |  |  |  |
| Connected Clier      | Connected Client's List    |  |  |  |  |  |
| MAC Address          | Customize                  |  |  |  |  |  |
| 68:79:ED:DD:F2:AD    | Register                   |  |  |  |  |  |
| B4:07:F9:EF:38:41    | B4:07:F9:EF:38:41 Register |  |  |  |  |  |
| Refresh              |                            |  |  |  |  |  |

7 Click "Log out" button on the upper right.

#### Step 2: Connect the Wireless Bridge to the AirStation

**1** Press the mode button 3 times (once per a second) and wait for about a minute.

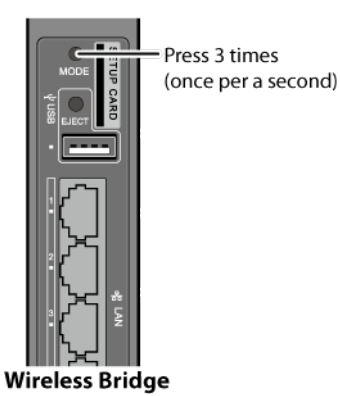

After a minute, confirm that the LEDs appear as below: Power/Diag LED: lit red Wireless LED: blinks orange Internet Access LED: off Router LED: off

Note: If the LEDs do not appear as above, press the mode button some times until the LEDs appear as above.

- **2** Change the PC's IP address to "192.168.11.xxx" (e.g. 192.168.11.135).
- **3** Connect the wireless bridge to the PC with an Ethernet cable.

**4** Open a web browser and enter "192.168.11.100".

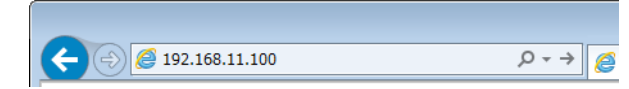

**5** Enter "admin" for the username and "password" for the password, then click *Log In*.

| BUFFALO                  |
|--------------------------|
| AirStation<br>WZR-900DHP |
| Auto                     |
| Username                 |
| admin                    |
| Password                 |
|                          |
| Mobile version           |
| Log In                   |
|                          |

6

Navigate to Advanced Settings - Wireless - Wireless Bridge.

7 Click Open.

#### Wireless Bridge

| Wireless Bridge Status  | Not connected                                |
|-------------------------|----------------------------------------------|
| SSID                    | -                                            |
| Security                | -                                            |
| Select 2.4 GHz or 5 GHz | Auto (5 GHz priority)                        |
| Repeater                | ☑ Use SSID and security settings from master |
| Physical AOSS Button    | I Enable                                     |

To disable wireless LAN master settings, disable wireless from 5 GHz and 2.4 GHz.

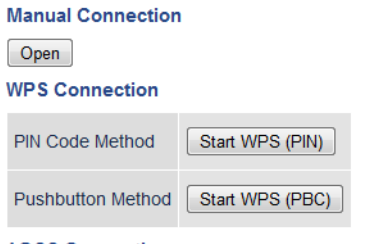

**AOSS Connection** 

8 Select the AirStation to connect to, then click *Select*.

| SSID                     |                               |           |             |            |               |
|--------------------------|-------------------------------|-----------|-------------|------------|---------------|
| Wireles                  | s Authentication              | No Authe  | ntication [ | •          |               |
| Wireles                  | s Encryption                  | No Encry  | ption 💌     |            |               |
| Select AP to connect to. |                               |           |             |            |               |
| Select                   | SSID                          |           | Signal      | Encryption | Wireless Mode |
| $\odot$                  | 001D738C0                     | Excellent | On          | n/g/b      |               |
| $\odot$                  | 001D73B14                     | Excellent | On          | n/g/b      |               |
| $\odot$                  | BBS_a                         |           | Good        | On         | n/a           |
| Select                   | Select Search Again OK Cancel |           |             |            |               |

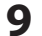

Enter the AirStation's encryption key and click OK.

| SSID                      |                          | Buff  | alo-G-0D7A | À.         |               |  |  |
|---------------------------|--------------------------|-------|------------|------------|---------------|--|--|
| Wireless Authentication   |                          | WP    | WPA2-PSK   |            |               |  |  |
| Wireless Encryption       |                          | AES - |            |            |               |  |  |
| WPA-PSK (Pre-shared key): |                          | xxxx  | 00000      |            |               |  |  |
| Select                    | Select AP to connect to. |       |            |            |               |  |  |
| Select                    | SSID                     |       | Signal     | Encryption | Wireless Mode |  |  |
| ۲                         | Buffalo-G-0D7A           |       | Excellent  | On         | n/g/b         |  |  |
| O                         | 0024A5E94212_A           |       | Good       | Off        | n/a           |  |  |
| Selec                     | t Search Again           |       |            | ſ          | OK Cancel     |  |  |

Uncheck Use SSID and security settings from master in "Repeater" section, then click Apply.

| Wireless Bridge         |                                            |  |  |  |  |
|-------------------------|--------------------------------------------|--|--|--|--|
| Wireless Bridge Status  | Manual Connection                          |  |  |  |  |
| SSID                    | Buffalo-G-0D7A                             |  |  |  |  |
| Security                | WPA2-PSK AES                               |  |  |  |  |
| Select 2.4 GHz or 5 GHz | Auto (5 GHz priority)                      |  |  |  |  |
| Repeater                | Use SSID and security settings from master |  |  |  |  |
| Physical AOSS Button    | ☑ Enable                                   |  |  |  |  |

Click "Log out" button on the upper right.

DisConnect the Ethernet cable.from the PC.

#### Step 3: Register Client MAC Addresses Through Bridge

**1** Pull out the setup card from the bottom of the wireless bridge.

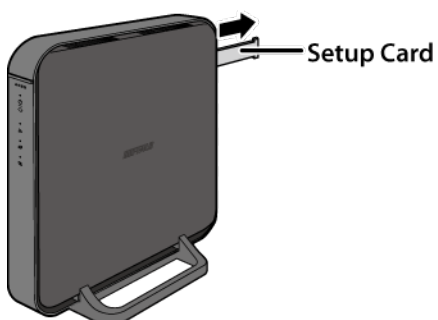

- 2 Verify the SSID on the setup card and connect all wireless clients (including the PC) to the wireless bridge.
- **3** Open Settings on the AirStation and log in.
- **4** Navigate to Advanced Settings Wireless MAC Filtering.
- **5** Click Edit Registration List.

 Enforce MAC Filtering(11n/g/b)
 Enable

 Enforce MAC Filtering(11n/a)
 Enable

#### **Registration List**

MAC Address Connection Status No registered MAC addresses.

Edit Registration List

6 Click "Register" next to a client's MAC address, then click "Add". Repeat until all clients' MAC addresses appears under Registration List.

| Client's MAC Add                                      | dress                    |
|-------------------------------------------------------|--------------------------|
| Enter MAC Addres                                      | sses                     |
| Add                                                   |                          |
| Registration List                                     | :                        |
| MAC Address                                           | Customize                |
| 68:79:ED:DD:F2:AD                                     | Edit Delete              |
| 9C:2A:70:4D:0D:D6                                     | Edit Delete              |
| B4:07:F9:EF:38:41                                     | Edit Delete              |
| Connected Clier                                       | nt's List                |
| MAC Address                                           | Customize                |
| 9E:2A:70:4D:0D:D6                                     | Register                 |
| 3C:97:0E:66:91:CF                                     | Register                 |
| 10:6F:3F:D1:17:CA                                     | Register                 |
| 10:6F:3F:D1:17:C0                                     | Register                 |
| 68:79:ED:DD:F2:AD                                     |                          |
| Click Back.                                           |                          |
| Client's MAC Add                                      | dress                    |
| Enter MAC Addres                                      | sses                     |
| Add                                                   |                          |
|                                                       |                          |
| Registration List                                     |                          |
| Registration List<br>MAC Address                      | Customize                |
| Registration List<br>MAC Address<br>10:6F:3F:D1:17:C0 | Customize<br>Edit Delete |

7

| 10.0F.3F.D1.17.C0 |             |
|-------------------|-------------|
| 10:6F:3F:D1:17:CA | Edit Delete |
| 3C:97:0E:66:91:CF | Edit Delete |
| 68:79:ED:DD:F2:AD | Edit Delete |
| 9C:2A:70:4D:0D:D6 | Edit Delete |
| 9E:2A:70:4D:0D:D6 | Edit Delete |
| B4:07:F9:EF:38:41 | Edit Delete |

8 Enable "Enforce MAC Filtering" for both 11 n/a and 11n/g/b and click Apply.

| Enforce MAC Filtering(11n/g/b) |              | E      | nable |  |  |
|--------------------------------|--------------|--------|-------|--|--|
| Enforce MAC Filtering(11n/a)   |              | Enable |       |  |  |
|                                |              |        |       |  |  |
| Registration List              |              |        |       |  |  |
| MAC Address                    | Connection S | tatus  |       |  |  |
| 10:6F:3F:D1:17:C0              | Enabled      |        |       |  |  |
| 10:6F:3F:D1:17:CA              | Enabled      |        |       |  |  |
| 3C:97:0E:66:91:CF              | Enabled      |        |       |  |  |
| 68:79:ED:DD:F2:AD              | Enabled      |        |       |  |  |
| 9C:2A:70:4D:0D:D6              | Disabled     |        |       |  |  |
| 9E:2A:70:4D:0D:D6              | Enabled      |        |       |  |  |
| B4:07:F9:EF:38:41              | Disabled     |        |       |  |  |
| Edit Registration List         |              |        |       |  |  |

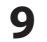

Click "Log out" button on the upper right.

#### **Step 4: Configure Roaming**

- **1** Run AirStation Configuration Tool from the PC and scan for all devices.
- 2 Select the wireless bridge and select "Change IP Address".
- **3** Select "Get IP Address from DHCP" and click "Next". You may be prompted for the wireless bridge's password as it is being configured.

|            |                                                                                         | × |
|------------|-----------------------------------------------------------------------------------------|---|
| $\bigcirc$ | 📸 AirStation Configuration Tool                                                         |   |
|            |                                                                                         |   |
|            | IP Address                                                                              |   |
|            | Enter an IP address for the AirStation manually, or have it assigned by the DHCP server |   |
|            | Get TB address from DHCP (recommended)                                                  |   |
|            | Cettr address non brier (recommended)                                                   |   |
|            |                                                                                         |   |
|            | O Use the following IP address                                                          |   |
|            | IP Address 192 . 168 . 11 . 1 @Configuration                                            |   |
|            | Subpet Mask 255.255.0                                                                   |   |
|            |                                                                                         |   |
|            |                                                                                         |   |
|            | This computer's IP address:                                                             |   |
|            | 192.168.11.3 / 255.255.255.0 : Local Area Connection (Atheros AR8162/8166/8168          |   |
|            | Click Nave to continue                                                                  |   |
|            | Circk Next to containde.                                                                |   |
|            |                                                                                         |   |
|            | Next                                                                                    |   |
|            |                                                                                         |   |

- 4 After the wireless bridge's IP address is configured, open any web browser and log in to Settings.
- **5** Navigate to Advanced Settings Wireless Wireless Bridge.
- 6 Check "Use SSID and security settings from master" and click Apply. Wireless Bridge

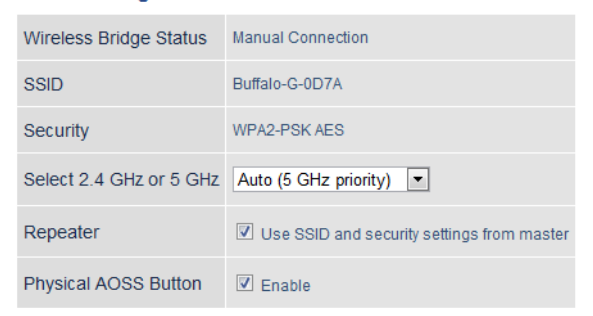

## **Adding Devices**

To add additional wireless or wired clients to this environment, follow the steps below.

- 1 Verify the MAC address of the device you want to add. If the device is using a wired connection, you may skip step 2 and go to step 3.
- **2** Change the second digit of the MAC address according to the following.

0 -> 2 4 -> 6 8 -> A C -> E For example, if the original MAC address is "00:24:A5:D5:01:06", change it to "0**2**:24:A5:D5:01:06".

**3** Log in to the AirStation's Settings and navigate to *Wireless - MAC Filtering*. Register the client's MAC address. Use the new MAC address if the second digit had been changed.

#### Saving and Restoring Settings with a Backup File

Once you have finished configuring your AirStation to your needs, you can save the current configuration to a backup file. This file can be used to restore the AirStation's settings when needed. For example, the AirStation will initialize its settings after a hard reset. Instead of re-configuring the unit, simply use the backup file to restore its previous settings.

The backup file is not automatically updated when you make further AirStation configuration changes.

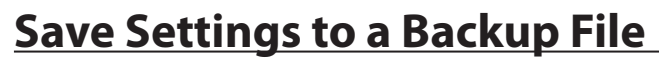

LAN Settings Management Wireless Back up settings Security Operation O Restore settings Applications Initialize AirStation Admin Use Password System Password Show password Syslog Settings Execute Reset / Reboot

You can access Save settings by navigating to the Admin - Reset/Reboot.

- 1 On the Reset/Reboot page, select Back up settings.
- 2 Check Use Password if you want to encrypt the backup file with a password. If you do, the system will ask for the password when restoring settings with the backup file. The password may include up to 8 single-byte alphanumeric characters and underscores (\_).
- 3 Click Execute. The Save As dialog appears.
- 4 Click OK.

Once the file has been saved to your system, do not rename the backup file. If needed, you can put the file into another folder.
# **Restoring Settings with a Backup File**

Restore settings can be found on the same tab.

| LAN                                  | Settings Management |                                                                                               |  |  |
|--------------------------------------|---------------------|-----------------------------------------------------------------------------------------------|--|--|
| Wireless<br>Security<br>Applications | Operation           | <ul> <li>Back up settings</li> <li>Restore settings</li> <li>Initialize AirStation</li> </ul> |  |  |
| Admin                                | Backup File         | C:\Users\John\as_setting. Browse                                                              |  |  |
| System<br>Syslog Settings            | Password            | Use Password                                                                                  |  |  |
| Reset / Reboot                       |                     |                                                                                               |  |  |
| Update Firmware                      | Execute             |                                                                                               |  |  |

**1** On the Reset/Reboot page, select *Restore settings*.

2 The Browse field appears. Click *Browse...* to locate the backup file on the system.

**3** Click *Execute*. The Restore dialog appears.

**4** Enter the password if prompted. The password will be the one set when the backup file was created.

Please wait as the saved settings are restored to the AirStation. When settings are restored, all values (e.g. IP address, wireless encryption key, login, etc.) are changed to the ones saved in the backup file.

**Note:** The AirStation will not be able to restore settings if the backup file was created with a different version of the AirStation firmware or a different product.

## **Replacing the AirStation**

If an AirStation is no longer functional, you can replace it with another unit of the same model and use a saved backup file to automatically populate settings on the new unit. The firmware on the new unit must be the same version as the old unit when the backup file was created. If need be, downgrade the current firmware version to the previous one before using the backup file.

#### **Setting Up WebAccess**

WebAccess is a cloud service provided by Buffalo that allows you to access your NAS remotely over the Internet. You can share content with everyone or with specified users. You can set up WebAccess through the settings page of your NAS, or enable the service on your AirStation.

If you have a BuffaloNAS.com account, you can use its login to use WebAccess. You can also use your DDNS hostname or an external IP address along with the port used for WebAccess.

#### WebAccess Settings

- 1 Make sure the NAS is connected and available, and that the AirStation is powered on and connected.
- **2** Open the AirStation's Settings page and navigate to Security UPnP.
- **3** Enable UPnP and click *Apply*.
- **4** Navigate to Applications Disk Management.
- **5** Click Setting Changes.
- **6** Check Access Restrictions and click Save.

#### Shared Folder Settings

| Read and Write     | -              |                |                                                                                                    |                                                                                                    |                                    |
|--------------------|----------------|----------------|----------------------------------------------------------------------------------------------------|----------------------------------------------------------------------------------------------------|------------------------------------|
| Read and Write     |                | Read Only      |                                                                                                    | No access                                                                                                    |                                    |
| *                  | <-             | A              | <-                                                                                                    | guest                                                                                                    | *                                  |
| ~                  | ->             | -              | ->                                                                                                    |                                                                                                    | Ŧ                                  |
| Access Restriction | IS             |                |                                                                                                    |                                                                                                    |                                    |
|                    | Read and Write | Read and Write | Read and Write Read Only  Control Control Cont | Read and Write Read Only  Control Control Cont | Read and Write Read Only No access |

- 7 If you need to create a new user for WebAccess, create one on the Disk Management page, under Add User.
- 8 Click Applications > WebAccess.

Check "Enable" for WebAccess.

9

| WebAccess               | C Enable                          |  |  |
|-------------------------|-----------------------------------|--|--|
| Language                | English 💌                         |  |  |
| HTTPS/SSL Encryption    | Enable                            |  |  |
| WebAccess External Port | Auto Port Number: 9000            |  |  |
|                         | Use BuffaloNAS.com registration 💌 |  |  |
| DNS Service Hostname    | BuffaloNAS.com Name               |  |  |
|                         | BuffaloNAS.com Key                |  |  |

**10** Leave the WebAccess External Port option to "Auto" so that UPnP will automatically configure a port for you.

- **11** Select the DNS Service Hostname used to access the service. If you have a BuffaloNAS.com account, select *Use BuffaloNAS.com Registration* and enter your BuffaloNAS.com username and password. You can also use an existing hostname, such as your dynamic DNS hostname.
- **12** Click *Apply* at the bottom of the page.

## **Connecting Wireless Devices Using AOSS**

You can use the physical AOSS button on your AirStation to easily connect wireless devices that support AOSS or WPS. Consult your wireless device's documentation for the location of its AOSS or WPS button.

If you already have a wireless network that was configured without using AOSS or WPS, connecting a new device with AOSS will change its settings, disconnecting any previously connected wireless devices.

# Pushbutton Method

Easily connect other wireless devices using the physical AOSS button.

- **1** Power on the AirStation.
- **2** Hold the physical AOSS button down for two seconds, then release it.
- **3** For the next 2 minutes, the AOSS LED will flash and the AirStation will automatically search for a nearby AOSS/WPS device. The AirStation will automatically return to normal if a device isn't found after 2 minutes.
- **4** Push the AOSS/WPS button on the wireless device. It should be automatically connected within 2 minutes.

You can repeat this for all AOSS/WPS devices you are attempt to connect with. If setup doesn't work, open the AirStation's Settings page and ensure that the AOSS physical button is enabled.

#### **Setting Up a VPN Server**

You can configure a PPTP (VPN) server with either a dynamic DNS hostname or a static IP address.

Currently the AirStation supports both DynDNS and TZO. If you have a DynDNS or TZO account, you can enter the login and hostname information under *Internet - Dynamic DNS*.

# **PPTP Settings on the AirStation**

Your computer should be directly connected to the AirStation.

**1** Open the AirStation's Settings page and navigate to *Internet - PPTP*.

#### 2 Enable PPTP Server.

| PPTP Server           | Enable                                                                                           |  |  |
|-----------------------|--------------------------------------------------------------------------------------------------|--|--|
| Authentication Type   | S-CHAPv2 (40/128-bit Encryption)                                                                 |  |  |
| Advanced Settings     |                                                                                                  |  |  |
| Server IP Address     | Auto     Manual                                                                                  |  |  |
| Client IP Address     | Auto     Manual for up to 5 address(es)                                                          |  |  |
| DNS Server IP Address | <ul> <li>LAN-side IP address of the AirStation</li> <li>Manual</li> <li>Do not notify</li> </ul> |  |  |
| WINS Server IP Addres | SS                                                                                               |  |  |
| MTU/MRU Value         | 1396                                                                                             |  |  |

3 Select the VPN authentication type. If you are unsure which one to use, leave it on the default selection.

4 You can leave the Client IP Address on Auto. If client computers are within a specific IP address range, click Manual and enter the range into the field.

- 5 If you have a WINS server on the network, you can enter its IP address into the field.
- **6** Leave the MTU value on its default setting.

#### **Editing Users**

You can create and edit users that will access your PPTP server.

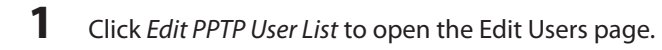

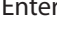

2

Enter a username and password for a new user.

Back

| Add New U                      | Jser          |                                                                                                    |     |
|--------------------------------|---------------|----------------------------------------------------------------------------------------------------|-----|
| Username                       |               |                                                                                                    |     |
| Password                       | Show password |                                                                                                    |     |
| Advanced                       | Settings      |                                                                                                    |     |
| Method of Acquiring IP Address |               | Acquire automatically with DHCP     Obtain from PPTP server setting rar     Fixed IP address     IP address | nge |
| Add                            |               |                                                                                                    |     |

3 Select "Method of Acquiring IP Address".

#### 4 Click Add.

The user will appear under the PPTP User List section. You can click Edit to modify the user or click Delete to remove the entry.

#### **Using AirStations with 2Wire Residential Gateways**

AT&T Internet services (U-verse or ADSL) will often assign a 2Wire residential gateway device that serves as both the modem and the router. To add an AirStation to this network, it is best to add the unit as a client device. This way the AirStation will not conflict with the existing residential gateway settings such as the firewall or port forwarding.

If you would like to set the 2Wire access point as the client device, or you need more information on its settings, contact AT&T technical support.

#### How to Use QoS

QoS (quality of service) is a feature that allows the AirStation to prioritize traffic by type. QoS applies to both upstream and downstream data flow, and ensures consistent performance when using certain high-traffic applications, such as video streaming.

The higher the priority, the higher the allocated bandwidth will be. For example, if *Video* is selected, streaming video will be given the highest bandwidth priority.

# Setting a QoS Priority Policy

When setting a custom policy, select the type of traffic to be given the highest priority and lower the priority of other traffic types accordingly.

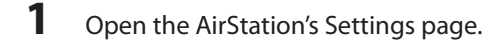

- 2 Navigate to Applications QoS.
- **3** Enable *Priority Control QoS*.

#### **Priority Control QoS Settings**

| Priority Control QoS | Enable       |                                          |   |
|----------------------|--------------|------------------------------------------|---|
| Optimize for         | Video 💌      |                                          |   |
| Manual               | Video :      | Ultra Premium - High Bandwidth           | • |
|                      | Conference : | Premium - Low Latency, Medium Bandwidth  | • |
|                      | Gaming :     | Premium - Low Latency, 320 Kbps Bandwidt | • |
|                      | Audio :      | Above Average, 320 Kbps Bandwidth        | • |
|                      | Browsing :   | Standard, Best Availability              | • |
|                      | Download :   | Junk, Lowest Priority                    | - |

|      | 15.4                       |          |
|------|----------------------------|----------|
| IVIa | anual Entry                |          |
| #    | Registered Name            | Priority |
|      | No custom QoS rules added. |          |
| A    | dd                         |          |
| D    | elete All                  |          |

**4** Choose an *Optimize for* selection.

Video: Prioritizes streaming video traffic.
Voice: Prioritizes voice chats and VoIP traffic.
Gaming: Prioritizes online gaming traffic.
Manual: Select this option to customize QoS priority for a selected operation.

**5** To set a manual policy, select the operation to be prioritized and lower the priority for others. For example, if you set Video as *Ultra Premium - High Bandwidth*, the bandwidth priority of other operations should be lowered accordingly.

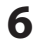

Click Apply.

# <u>Manual Entry</u>

Click *Manual Entry* to open the manual entry page, where you can create custom QoS priority settings for individual applications.

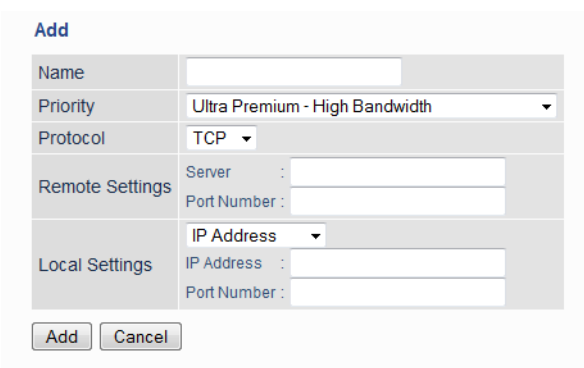

- 1 Enter a name for the new manual entry.
- 2 Select a value from the dropdown menu to define the priority level for incoming packets.
- **3** Select a protocol for the application's incoming packets. For example, most VoIP and multimedia applications use UDP, while the Internet and emails use TCP.
- **4** Set the WAN-side server and port number under "Remote Settings".
- 5 If you need to use a specific port, most network applications and services will have their required protocols and ports listed in their documentation.
- 6 Enter the IP address or MAC address of the network device for QoS priority.
- 7 Click Add.

Once an entry has been saved, you can click *Edit* to change it or *Delete* to remove the entry. Click *Delete All* to remove all saved entries.

#### How to Configure TCP/IP

#### Windows 8

To configure TCP/IP in Windows 8, follow the procedure below.

- 1 Open Control Panel.
- **2** Click Network and Internet.
- **3** Click Network and Sharing Center.
- **4** Click *Change Adapter Settings* on the left side menu.
- **5** Right-click the network adapter, then click *Properties*.
- **6** If the User Account Control screen opens, click *Yes* or *Continue*.
- 7 Select "Internet Protocol Version 4 (TCP/IPv4)" then click Properties.

8 To have DHCP set your IP address settings automatically, check "Obtain an IP address automatically" and "Obtain DNS server address automatically". Alternately, you can configure the settings manually. Example: If the router's IP address is 192.168.11.1, IP address: 192.168.11.80 Subnet mask: 255.255.255.0 Default gateway: 192.168.11.1 Preferred DNS server: 192.168.11.1 Alternate DNS server: leave blank

## Windows 7

To configure TCP/IP in Windows 7, follow the procedure below.

- 1 Open Control Panel.
- **2** Click Network and Sharing Center.
- **3** Click *Change Adapter Settings* on the left side menu.
- **4** Right-click the network adapter, then click *Properties*.

<sup>9</sup> Click OK.

- 5 If the "User Account Control" screen opens, click Yes or Continue.
- **6** Select "Internet Protocol Version 4 (TCP/IPv4)" then click *Properties*.

7 To have DHCP set your IP address settings automatically, check "Obtain an IP address automatically" and "Obtain DNS server address automatically". Alternately, you can configure the settings manually. Example: If the router's IP address is 192.168.11.1, IP address: 192.168.11.80 Subnet mask: 255.255.255.0 Default gateway: 192.168.11.1 Preferred DNS server: 192.168.11.1 Alternate DNS server: leave blank

8 Click OK.

## Windows Vista

To configure TCP/IP in Windows Vista, follow the procedure below.

- 1 Open Control Panel.
- **2** Click Network and Sharing Center.
- **3** Click *Manage network connections* on the left side menu.
- 4 Right-click the network adapter, then click *Properties*.
- 5 If the "User Account Control" screen opens, click Yes or Continue.
- **6** Select "Internet Protocol Version 4 (TCP/IPv4)" then click *Properties*.

To have DHCP set your IP address settings automatically, check "Obtain an IP address automatically" and "Obtain DNS server address automatically".
 Alternately, you can configure the settings manually. Example:
 If the router's IP address is 192.168.11.1,
 IP address: 192.168.11.80
 Subnet mask: 255.255.255.0
 Default gateway: 192.168.11.1
 Preferred DNS server: 192.168.11.1
 Alternate DNS server: leave blank

| 0 |       |     |
|---|-------|-----|
| 0 | Click | OK. |

# Windows XP

To configure TCP/IP in Windows XP, follow the procedure below.

- 1 Open Control Panel.
- **2** Double-click *Network*.
- **3** Right-click the network adapter, then click *Properties*.
- **4** Select "Internet Protocol (TCP/IP)" then click *Properties*.
- 5 To have DHCP set your IP address settings automatically, check "Obtain an IP address automatically" and "Obtain DNS server address automatically". Alternately, you can configure the settings manually. Example: If the router's IP address is 192.168.11.1, IP address: 192.168.11.80 Subnet mask: 255.255.255.0 Default gateway: 192.168.11.1 Preferred DNS server: 192.168.11.1 Alternate DNS server: leave blank

```
6 Click OK.
```

## Mac OS

To configure TCP/IP in Mac OS, follow the procedure below.

- 1 Click Apple menu > System Preferences....
- 2 Click Network.
- **3** Click the network adapter.
- To have DHCP set your IP address settings automatically, select "Using DHCP" in the "Configure IPv4" field. Alternately, you can configure the settings manually. Example: If the router's IP address is 192.168.11.1, IP address: 192.168.11.80 Subnet mask: 255.255.255.0 Router: 192.168.11.1 DNS server: 192.168.11.1
- **5** Click *Apply*.